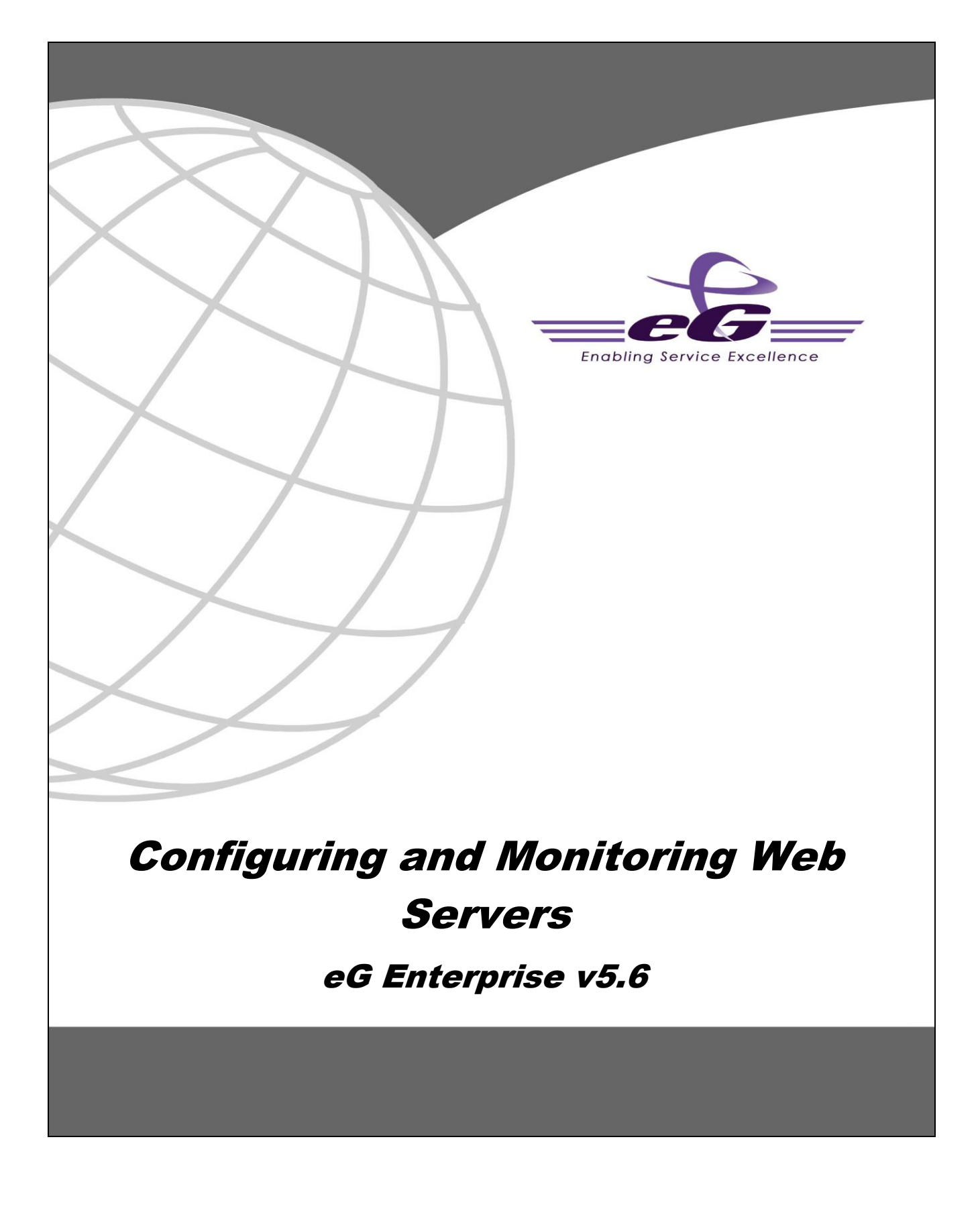

#### Restricted Rights Legend

The information contained in this document is confidential and subject to change without notice. No part of this document may be reproduced or disclosed to others without the prior permission of eG Innovations, Inc. eG Innovations, Inc. makes no warranty of any kind with regard to the software and documentation, including, but not limited to, the implied warranties of merchantability and fitness for a particular purpose.

#### Trademarks

Microsoft Windows, Windows NT, Windows 2000, Windows 2003 and Windows 2008 are either registered trademarks or trademarks of Microsoft Corporation in United States and/or other countries.

The names of actual companies and products mentioned herein may be the trademarks of their respective owners.

#### Copyright

© 2013 eG Innovations, Inc. All rights reserved.

# **Table of Contents**

| CONF      | IGURING AND MONITORING AN APACHE WEB SERVER/IBM HTTP SERVER                                                             | 1        |
|-----------|----------------------------------------------------------------------------------------------------|----------|
| 1.1       | Configuring an Apache/IBM HTTP Web Server on Unix                                                                       | 1        |
| 1.        | 1.1 Configuring the eG Web Adapter for an Apache Web Server on a 64-bit Linux Operating System                          | 3        |
| 1.2       | Configuring an Apache/IBM HTTP Web server on Windows Environments                                                       | 5        |
| 1.3       | Administering the eG Manager to monitor the Apache/IBM HTTP Web Server                                                  | 6        |
| 1.4       | Monitoring the Apache/IBM HTTP Web Server                                                                               | 26       |
| 1.5       | Troubleshooting                                                                                                    | 26       |
| CONF      | IGURING AND MONITORING AN IIS WEB SERVER                                                                                | 31       |
| 2.1       | Configuring an IIS Web Server to work with the eG Agent on Windows Environments                                         | 31       |
| 2.1<br>on | 1.1 Configuring the eG Agent to Monitor Web Transactions to Web Sites on an IIS Web Server Operation Windows 2000/2003  | ng<br>31 |
| 2.1       | 1.2 Configuring the eG Agent to Monitor an IIS Web Server Operating on Windows 2008                                     | 37       |
| 2.1<br>OI | 1.3 Configuring the eG Agent to Monitor the Web Transactions to Web Sites on an IIS Web Server perating on Windows 2008 | 47       |
| 2.2       | Administering the eG Manager to monitor the IIS Web Server                                                              | 56       |
| 2.3       | Monitoring the IIS Web Server                                                                                           | 59       |
| 2.4       | Troubleshooting                                                                                                    | 59       |
| CONF      | IGURING AND MONITORING AN IPLANET/SUNONE WEB SERVER                                                                     | 67       |
| 3.1       | Configuring a iPlanet/SunONE Web Server to work with the eG Agent                                                       | 67       |
| 3.        | 1.1 Configuring the eG Web Adapter for an iPlanet/SunONE Web Server (before Version 6.0)                                | 68       |
| 3.        | 1.2 Configuring the eG Web Adapter for a SunONE Web Server Version 6.x on Solaris                                       | 70       |
| 3.        | 1.3 Manually Configuring the Web Adapter                                                                                | 70       |
| 3.2       | Administering the eG Manager to monitor the iPlanet/SunONE Web Server                                                   | 73       |
| 3.3       | Monitoring the iPlanet/SunONE Server                                                                                    | 75       |
| CONF      | IGURING AND MONITORING ORACLE HTTP SERVERS                                                                              | 76       |
| 4.1       | Administering the eG Manager to work with an Oracle HTTP Server                                                         | 76       |
| 4.2       | Monitoring the Oracle HTTP Server                                                                                       | 77       |
| 4.3       | Troubleshooting Oracle HTTP Server Monitoring                                                                           | 77       |
| CONF      | IGURING AND MONITORING APACHE WEB SERVERS                                                                               | 85       |
| 5.1       | Configuring an Apache Web Server for Monitoring by the eG Enterprise suite                                              | 85       |
| 5.2       | Administering the eG Enterprise suite to Monitor an Apache Web Server                                                   | 86       |
| 5.3       | Monitoring the Apache Web Server                                                                                        | 88       |
| CONF      | IGURING AND MONITORING EXTERNAL WEB SERVERS                                                                             | 89       |
| 6.1       | Administering the eG Manager to Work with an External Web Server                                                        | 89       |
| 6.2       | Monitoring the External Web Server                                                                                      | 90       |

| TROUBLESHOOTING WEB SERVERS | . 91 |
|-----------------------------|------|
| CONCLUSION                  | . 92 |

## Table of Figures

| Figure 1.1: Configuring the web server port for automatic discovery                                         | 7        |
|----------------------------------------------------------------------------------------------------|----------|
| Tgure 1.1. Configuring the web server port for automatic discovery                                          | /        |
|                                                                                                    | ð        |
| -igure 1.3: Managing the apache web server manually                                                         | 9        |
| figure 1.4: Selecting the Web server option from the drop-down list in the ADD/MODIFY page                  | 9        |
| figure 1.5: Providing the new server details                                                                | 10       |
| Figure 1.6: Viewing a summary of the details of a new server                                                | 10       |
| Figure 1.7: A page listing existing web sites                                                               | 11       |
| Figure 1.8: Adding a new service                                                                            | 11       |
| Figure 1.9: Configuring a web site                                                                          | 12       |
| Figure 1.10: Configuring the dependencies of a web site                                                     | 14       |
| Figure 1.11: A page listing existing transactions of a web site                                             | 15       |
| Figure 1.12: Configuring a new transaction                                                                  | 15       |
| Figure 1.13: Viewing the tests configuration table displaying the Processes test information                | 16       |
| Figure 1 14: Viewing the Processes test configuration screen                                                | 16       |
| gioure 1 15. Viewing a summary of the Processes test narameters                                             | 22       |
| Figure 1.16. Peronfiguring Hith test                                                                        | 24       |
| Figure 1.16. Recompaning http://doc                                                                         | 24       |
| Tigure 1.17. Computing the HTTF test.                                                                       | 20       |
| Tgure 1.16. The server two parameter in the induction me                                                    | 21       |
| right 1.19: PID in the file name matching with the PID of one of the Apache.exe processes                   | 28       |
| -igure 1.20: Listen ports displayed in the webadpater. <pid> file</pid>                                     | 28       |
| figure 1.21: Listen ports displayed in the httpd.conf file.                                                 | 29       |
| Figure 1.22: eG-specific directives in the httpd.conf file                                                  | 30       |
| Figure 2.1: The IIS console                                                                                 | 32       |
| Figure 2.2: Selecting the Properties option from the shortcut menu of the Web Sites node (Windows 2003)     | 32       |
| Figure 2.3: Enabling logging for all the web sites                                                          | 33       |
| Figure 2.4: Selecting the Properties option for the egurkha web site                                        | 33       |
| Figure 2.5: Enabling access logging for the egurkha web site                                                | 34       |
| Figure 2.6: Selecting the Properties option from the shortcut menu of the IIS host node                     | 34       |
| Figure 2.7: Clicking on the Edit button                                                                     | 35       |
| Figure 2.8: Selecting the 'Enable Logging' checkbox                                                         | 35       |
| Figure 2.9: Selecting the Properties option for the Default web site                                        | 36       |
| Figure 2.10: Enabling access logging for the Default web site                                               | 36       |
| Figure 2.11: Modifying the agent configuration                                                              | 37       |
| Figure 2.12: IIS web server monitoring                                                                      | 37       |
| Figure 2.13: Opening the Server Manager                                                                     | 38       |
| Figure 2.14: The Server Manager console                                                                     | 39       |
| Figure 2.15: Clicking on the Roles node in the tree-structure                                               | 40       |
| Figure 2.16: Clicking on the Next button in the welcome screen of the Add Roles Wizard                      | 41       |
| Figure 2.17: Selecting the Web Server (IIS) role                                                            | 42       |
| gioure 2 18: An introduction to the web server role                                                         | 43       |
| Figure 2.10: Selecting the required role services                                                           | 44       |
| Figure 2.70. Installing the web server role                                                                 | 15       |
| Figure 2.20. A massage indicating that installation was successful                                          | 45<br>46 |
| Figure 2.21. The Boles page in the right papel displaying the Wab Server (IIS) role that was just installed | 40       |
| Tigure 2.22. The Roles has light palet displaying the web Server (HS) fole that was just instaned           | 47       |
| Tigure 2.25: Accepting the incented agreement                                                               | 40       |
| Tigure 2.24: Filmshing the installation                                                                     | 49       |
| -rgure 2.25: The internet information Services (IIS) Manager console                                        | 49       |
| -igure 2.26: Viewing the list of log definitions that pre-exist                                             | 50       |
| -igure 2.2/: Adding a new log file definition                                                               | 51       |
| figure 2.28: Selecting the logging helds to be logged                                                       | 52       |
| figure 2.29: Re-arranging the sequence of the logging fields                                                | 53       |
| figure 2.30: The newly added log definition displayed in the list of log files that pre-exist               | 54       |
| Figure 2.31: Changing the server log and default site log directories                                       | 54       |
| figure 2.32: List of log files saved to the AdvancedLogs directory.                                         | 55       |
| Figure 2.33: Viewing the log file                                                                           | 56       |
| Figure 2.34: Adding an IIS web server                                                                       | 57       |
| Figure 2.35: An MTS server being automatically added                                                        | 57       |
| Figure 2.36: Viewing the list of unmanaged IIS web servers                                                  | 58       |
| Figure 2.37: Managing an IIS web server                                                                     | 58       |
| Figure 2.38: Selecting the Services option from the Administrative Tools menu                               | 59       |
| Figure 2.39: Stopping the World Wide Web Publishing Service                                                 | 60       |
| Figure 2.40: Starting the service                                                                           | 61       |
| Figure 2.41: Selecting the Internet Services Manager option on Windows 2000                                 | 62       |
| Figure 2.42: Editing the properties of the IIS web server's host (in IIS console on Windows 2000)           | 63       |

| Figure 2.43: Picking the Properties option from the Web Sites tab (in the IIS console on Windows 2003) |    |
|----------------------------------------------------------------------------------------------------|----|
| Figure 2.44: The Properties dialog box                                                                 | 64 |
| Figure 2.45: Viewing the status of the ISAPI filters                                                   | 64 |
| Figure 2.46: The Web Site Properties dialog box                                                        | 65 |
| Figure 2.47: Adding the filter                                                                         | 65 |
| Figure 3.1: Adding an iPlanet/SunONE web server                                                        | 74 |
| Figure 3.2: A page listing the unconfigured tests for the iPlanet/SunONE web server                    | 74 |
| Figure 4.1: Adding the details of a new Oracle Http server                                             |    |
| Figure 4.2: Configuring the Oracle HTTP Server test                                                    | 77 |
| Figure 4.3: OracleHttpServer not started                                                               |    |
| Figure 4.4: Starting the OracleHttpServer service                                                      |    |
| Figure 4.5: The OracleHttpServer service running in the LocalSystem account                            | 79 |
| Figure 4.6: Selecting the Properties option                                                            | 80 |
| Figure 4.7: Selecting the Local System account                                                         | 80 |
| Figure 4.8: The ServerRoot parameter in the httpd.conf file                                            |    |
| Figure 4.9: PID in the file name matching with the PID of one of the Apache.exe processes              |    |
| Figure 4.10: Listen ports displayed in the webadpater. <pid> file</pid>                                |    |
| Figure 4.11: Listen ports displayed in the httpd.conf file                                             |    |
| Figure 4.12: eG-specific directives in the httpd.conf file                                             |    |
| Figure 5.1: Adding the details of a new Apache web server                                              |    |
| Figure 5.2: The list of unconfigured tests for the Apache web server                                   |    |
| Figure 5.3: Configuring the Processes test                                                             |    |
| Figure 6.1: Adding an External web server                                                              |    |
| * *                                                                                                    |    |

## Chapter

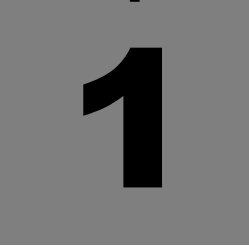

# Configuring and Monitoring an Apache Web Server/IBM HTTP Server

Configuring an Apache web server/IBM HTTP Server to be monitored by an eG agent is an easy two step process.

- > Configuring the web server to work with the eG agent
- > Configuring the eG manager through its user interface to monitor the web server

## **1.1 Configuring an Apache/IBM HTTP Web Server on Unix**

eG Enterprise's unique web adapter technology enables individual transactions performed by users of a web site to be tracked in real-time without the need for explicit, expensive logging.

The web adapter must be configured for each and every web server that must be monitored by the eG agent. This adapter is part of the eG agent package for Solaris. In case of an Apache/IBM HTTP server on the other hand, a manual procedure needs to be followed in order to configure the web adapter.

To manually configure the eG web adapter on an Apache web server 1.x on Unix, do the following:

- 1. First, login to the Unix server as the Apache install user.
- 2. Edit the **<APACHE\_HOME>/conf/httpd.conf** file to append the following lines to the end of the file:

LoadModule eg1\_module libexec/mod\_eg1.so

- 3. Copy the file **mod\_eg1.so** from the **/opt/egurkha/lib** directory to **<APACHE\_HOME>/libexec** in the **<APACHE\_INSTALL\_USER>** directory.
- 4. Stop and restart the Apache server.

The same procedure applies while configuring the web adapter on an IBM HTTP Server 1.x on Unix.

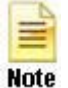

To configure the web adapter on Apache 1.x on HPUX/AIX servers, the procedure is almost the same as what has been discussed above; however, the only difference is that you will have to append the following lines to the end of the **<APACHE HOME>/conf/httpd.conf** file:

LoadModule mod\_egurkha libexec/mod\_egurkha.so

To manually configure the eG web adapter on an Apache web server 2.0 on Unix, do the following:

- 1. First, login to the Unix server as the Apache install user.
- 2. Edit the <APACHE\_HOME>/conf/httpd.conf file to append the following line:

LoadModule eg2\_module modules/mod\_eg2.so

- 3. Copy the file **mod\_eg2.so** from the **/opt/egurkha/lib** directory to **<APACHE\_HOME>/modules** under **<APACHE\_INSTALL\_USER>**.
- 4. Stop and restart the Apache server.

The same procedure applies for configuring an IBM HTTP Server 2.0 on Unix

Note that you cannot configure the web adapter on Apache web server 2.0 / IBM HTTP Server 2.0 for HPUX.

To manually configure the eG web adapter on an Apache web server 2.2 on Unix, do the following:

- 1. First, login to the Unix server as the Apache install user.
- 2. Edit the **<APACHE\_HOME>/conf/httpd.conf** file to append the following line:

LoadModule eg2\_module modules/mod\_eg22.so

- 3. Copy the file **mod\_eg22.so** from the **/opt/egurkha/lib** directory to **<APACHE\_HOME>/modules** under **<APACHE\_INSTALL\_USER>**.
- 4. Stop and restart the Apache server.

To configure the eG web adapter on Apache 2.2 on HPUX/AIX, follow the same procedure explained above.

To manually configure the eG web adapter on an Apache web server 2.4 on Linux, do the following:

- 1. First, login to the Unix server as the Apache install user.
- 2. Edit the **<APACHE\_HOME>/conf/httpd.conf** file to append the following line:

LoadModule eg2\_module modules/mod\_eg24.so

- 3. Copy the file **mod\_eg24.so** from the **/opt/egurkha/lib** directory to **<APACHE\_HOME>/modules** under **<APACHE\_INSTALL\_USER>**.
- 4. Stop and restart the Apache server.

To configure the eG web adapter on Apache 2.4 on HPUX/AIX, follow the same procedure explained above.

To manually configure the eG web adapter on an IBM HTTP Server 2.x on AIX, do the following:

- 1. First, login to the AIX server as the IBM HTTP install user.
- 2. Edit the **<IBM\_HTTP\_HOME>/conf/httpd.conf** file to append the following line:

LoadModule eg2\_module modules/mod\_ibm\_eg2.so

- 3. Copy the file mod\_ibm\_eg2.so from the /opt/egurkha/lib directory to <IBM\_HTTP\_HOME>/modules under <IBM\_HTTP\_INSTALL\_USER>.
- 4. Stop and restart the IBM HTTP server.

To manually configure the eG web adapter on an IBM HTTP Server 6.x on Unix (Linux/Solaris/AIX), do the following:

- 1. First, login to the Unix server as the IBM HTTP install user.
- 2. Edit the **<IBM\_HTTP\_HOME>/conf/httpd.conf** file to append the following line:

LoadModule eg2\_module modules/mod\_ibm\_eg6.so

- 3. Copy the file **mod\_ibm\_eg6.so** from the **/opt/egurkha/lib** directory to **<IBM\_HTTP\_HOME>/modules** under **<IBM\_HTTP\_INSTALL\_USER>**.
- 4. Stop and restart the IBM HTTP server.

Note that the eG web adapter cannot be configured on an IBM HTTP Server 6.x on HPUX.

#### 1.1.1 Configuring the eG Web Adapter for an Apache Web Server on a 64-bit Linux Operating System

To configure the eG web adapter for an Apache web server on a 64-bit Linux host, do the following:

- 1. By default, the Java Runtime Environment (JRE) version 1.5 for 32-bit operating systems is bundled as part of the eG agent installable for Linux. To ensure that such an agent works smoothly on a 64-bit Linux operating system, follow the steps given below to change the JRE used by the eG agent, after deploying the standard Linux agent on the 64-bit Linux host:
  - Stop the eG agent.
  - Login to the eG agent host as the eG install user. You will currently be working in the /opt/egurkha directory.
  - > Move the JRE directory that is used by the eG agent (by default) to another location, say */tmp*.

#### mv jre /tmp

2. If a 64-bit-compatible version of the JRE is already available on the eG agent host, provide a soft link to that directory using the following command:

#### In -s <Full\_path\_to\_the\_directory\_containing\_the\_64-bit-compatible\_JRE> jre

For instance, if the 64-bit version of JRE is available in the **/opt/usr/JRE** directory, then the command will be:

#### In -s /opt/usr/JRE jre

- 3. On the other hand, if a compatible JRE does not pre-exist on the agent system, then download and install the 64-bit version of the JRE from the java.sun.com web site.
- 4. Then, provide a soft link to the JRE directory using the command indicated by step 4 above.

- 5. The eG agent for the 64-bit Linux host is bundled with the following shared libraries to be used by the eG web adapter, if configured on the host:
  - ➢ mod\_eg24.so
  - ➢ mod\_eg22.so
  - mod\_eg2.so
  - libeg\_reptr\_cat.so
  - libeg\_reptr\_total.so
  - libeg\_reptr\_site.so

These files are available in the /opt/egurkha/lib/lib64 directory on the host.

- 6. To enable the eG web adapter for Apache 2.0, following the steps given below:
  - > First, login to the Linux host as the Apache install user.
  - > Edit the **<APACHE\_HOME>/conf/httpd.conf** file to append the following line:
  - LoadModule eg2\_module modules/mod\_eg2.so
  - Copy the file mod\_eg2.so from the /opt/egurkha/lib/lib64 directory to <APACHE\_HOME>/modules under <APACHE\_INSTALL\_USER>.
  - > Copy the **libeg\*.so** files from the **/opt/egurkha/lib/lib64** directory to the **/opt/egurkha/lib** directory.
  - > Stop and restart the Apache server.
- 7. To enable the eG web adapter for Apache 2.2, following the steps given below:
  - > First, login to the Linux host as the Apache install user.
  - > Edit the **<APACHE\_HOME>/conf/httpd.conf** file to append the following line:

LoadModule eg2\_module modules/mod\_eg22.so

- Copy the file mod\_eg22.so from the /opt/egurkha/lib/lib64 directory to <APACHE\_HOME>/modules under <APACHE\_INSTALL\_USER>.
- > Copy the **libeg\*.so** files from the **/opt/egurkha/lib/lib64** directory to the **/opt/egurkha/lib** directory.
- > Stop and restart the Apache server.
- 8. To enable the eG web adapter for Apache 2.4, following the steps given below:
  - > First, login to the Linux host as the Apache install user.
  - > Edit the **<APACHE\_HOME>/conf/httpd.conf** file to append the following line:

LoadModule eg2\_module modules/mod\_eg24.so

- Copy the file mod\_eg24.so from the /opt/egurkha/lib/lib64 directory to <APACHE\_HOME>/modules under <APACHE\_INSTALL\_USER>.
- > Copy the libeg\*.so files from the /opt/egurkha/lib/lib64 directory to the /opt/egurkha/lib directory.
- > Stop and restart the Apache server.
- 9. Start the eG agent. 0.

## **1.2 Configuring an Apache/IBM HTTP Web server on** Windows Environments

The eG web adapter can be configured on an Apache/IBM HTTP web server on Windows, using a manual configuration process only. The same has been discussed below.

To manually configure the eG web adapter on an Apache web server 1.x on Windows, do the following:

- 1. First, login to the Windows server.
- 2. Edit the <APACHE\_HOME>\conf\httpd.conf file to append the following lines:

AddModule mod\_egurkha.c

LoadModule mod\_egurkha modules/mod\_egurkha.dll

- 3. Copy the file **mod\_egurkha.dll** from the **<EG\_AGENT\_INSTALL\_DIR>\lib** directory to **<APACHE\_HOME>\modules**.
- 4. Stop and restart the Apache server.

To manually configure the eG web adapter on an Apache web server 2.0 on Windows, do the following:

- 1. First, login to the Windows server.
- 2. Edit the <APACHE\_HOME>\conf\httpd.conf file to append the following line:

LoadModule egurkha\_module modules/mod\_egurkha2\_0.dll

- 3. Copy the file mod\_egurkha2\_0.dll from the <EG\_AGENT\_INSTALL\_DIR>\lib directory to <APACHE\_HOME>\modules.
- 4. Stop and restart the Apache server.

To manually configure the eG web adapter on an Apache web server 2.2 on Windows, do the following:

- 1. First, login to the Windows server.
- 2. Edit the <APACHE\_HOME>\conf\httpd.conf file to append the following line:

LoadModule egurkha\_module modules/mod\_egurkha2\_2.dll

- 3. Copy the file mod\_egurkha2\_2.dll from the <EG\_AGENT\_INSTALL\_DIR>\lib directory to <APACHE\_HOME>\modules.
- 4. Stop and restart the Apache server.

To manually configure the eG web adapter on an IBM HTTP server 1.x on Windows, do the following:

- 1. First, login to the Windows server.
- Edit the <IBM\_HTTPSERVER\_HOME>\conf\httpd.conf file to append the following line: LoadModule ibm\_egurkha\_module modules/ibm\_mod\_egurkha.dll
- 3. Copy the file **ibm\_mod\_egurkha.dll** from the **<EG\_AGENT\_INSTALL\_DIR>\lib** directory to **<IBM\_HTTPSERVER\_HOME>\modules**.
- 4. Stop and restart the IBM HTTP server.

To manually configure the eG web adapter on an IBM HTTP web server 2.x on Windows, do the following:

- 1. First, login to the Windows server.
- 2. Edit the **<IBM\_HTTPSERVER\_HOME>\conf\httpd.conf** file to append the following line:

LoadModule ibm\_ egurkha\_module modules/ibm\_mod\_egurkha.dll

- 3. Copy the file **ibm\_mod\_egurkha2\_0.dll** from the **<EG\_AGENT\_INSTALL\_DIR>\lib** directory to **<IBM\_HTTPSERVER\_HOME>\modules**.
- 4. Rename the <IBM\_HTTPSERVER\_HOME>\modules\ibm\_mod\_egurkha2\_0.dll to ibm\_mod\_egurkha.dll
- 5. Stop and restart the IBM HTTP server.

## **1.3 Administering the eG Manager to monitor the** Apache/IBM HTTP Web Server

To discover a web server automatically, the port on which it is running should be configured. To achieve this, do the following:

- 1. Log into the eG administrative interface as admin.
- 2. In the **ADMIN HOME** page that appears, use the following menu sequence: Infrastructure-> Components -> Discover.
- 3. In the Discovery page that comes up, click the **Change Preferences** button and using the **CHANGE PREFERENCES** page that appears next (see Figure 1.1), configure the port on which the web server is listening. Once done, click on the **Update** button.

|                                                                                                    | PORT SETTINGS                                                                                                    |
|----------------------------------------------------------------------------------------------------|----------------------------------------------------------------------------------------------------|
| AGate                                                                                                    | 1 3900                                                                                                    |
| wulate                                                                                                    | 1 (3900                                                                                                    |
| Apache Web                                                                                                    | : 80                                                                                                    |
| Cache Database                                                                                                    | : 1972                                                                                                    |
| Citrix License                                                                                                    | : 27000                                                                                                    |
| Citrix MF                                                                                                    | : 1494                                                                                                    |
| Citrix MF XP                                                                                                    | : 1494                                                                                                    |
| Citrix Nfuse                                                                                                    | : 80                                                                                                    |
| Citrix Secure Gateway                                                                                                    | : 443                                                                                                    |
| Citrix STA                                                                                                    | : 80                                                                                                    |
| Citrix XenApp                                                                                                    | : 1494                                                                                                    |
| CON+                                                                                                    | : NULL                                                                                                    |
| DB2 UDB                                                                                                    | : 50000                                                                                                    |
| D82 UD8 - 6/7.x                                                                                                    | : NUL                                                                                                    |
| Date                                                                                                    | : 52                                                                                                    |
| Des la la la                                                                                                    | 1 00                                                                                                    |
| Domain Controller                                                                                                    | 1 88                                                                                                    |
| Domino Application                                                                                                    | : 80                                                                                                    |
| Domino Mail                                                                                                    | : [25                                                                                                    |
| EDirectory (Netware)                                                                                                    | : NULL                                                                                                    |
| EDirectory (Win/Unix)                                                                                                    | : NULL                                                                                                    |
| Emulated Client                                                                                                    | : NULL                                                                                                    |
| Exchange                                                                                                    | : 691                                                                                                    |
| Exchange 5.5                                                                                                    | : 25                                                                                                    |
| Exchange Cluster                                                                                                    | : NULL                                                                                                    |
| Exchange Messaging                                                                                                    | : 00                                                                                                    |
| External AD                                                                                                    | : 309                                                                                                    |
| External DNS                                                                                                    | : 53                                                                                                    |
| Esternal Eschange                                                                                                    | - 601                                                                                                    |
| Enternal Mail                                                                                                    | . 071                                                                                                    |
| External Mail                                                                                                    | : (25                                                                                                    |
| External Oracle                                                                                                    | : 1521                                                                                                    |
| External Web                                                                                                    | : 00                                                                                                    |
| Fiorano MQ                                                                                                    | : 1056                                                                                                    |
| FTP                                                                                                    | : 21                                                                                                    |
| Informix                                                                                                    | : 1526                                                                                                    |
| ISA Proxy                                                                                                    | 1 8060                                                                                                    |
| Barr                                                                                                    | . 1520                                                                                                    |
| No.                                                                                                    | - 3920                                                                                                    |
| Jilun                                                                                                    | : 8000                                                                                                    |
| LDAP                                                                                                    | : 309                                                                                                    |
| MAX DB                                                                                                    | : 7210                                                                                                    |
| Nicrosoft MQ                                                                                                    | : [1801                                                                                                    |
| Microsoft Proxy                                                                                                    | : 1745                                                                                                    |
| Nicrosoft SOL                                                                                                    | : 1433                                                                                                    |
| N-SOI                                                                                                    | : (3306                                                                                                    |
| National Annual Content                                                                                                    | - (100                                                                                                    |
| mensualpe Appacation                                                                                                    | 10010                                                                                                    |
| netscape Directory                                                                                                    | : [389                                                                                                    |
| Netware GwIa                                                                                                    | : [25                                                                                                    |
| Netware GwMta                                                                                                    | : 7100                                                                                                    |
| Netware GwPoa                                                                                                    | : 1677                                                                                                    |
| Netware GwWeb                                                                                                    | : 7205                                                                                                    |
| 09i Application Server                                                                                                    | : 6003                                                                                                    |
| Oracle Application                                                                                                    | : 6003                                                                                                    |
| Oracle Cluster                                                                                                    | : 1521                                                                                                    |
| Oracle Database                                                                                                    | 1521                                                                                                    |
| Canada Rosmanti                                                                                                    | 4004                                                                                                    |
| stand Formsyl                                                                                                    |                                                                                                    |
| Oracle Web                                                                                                    | : 2777                                                                                                    |
| Orion                                                                                                    | : 8081                                                                                                    |
| Qmail                                                                                                    | : NULL                                                                                                    |
| Radius                                                                                                    | : [1812                                                                                                    |
| SAP R3                                                                                                    | 1 3200                                                                                                    |
| SAP Web Application                                                                                                    | 3601                                                                                                    |
| Eiskel Andiester                                                                                                    |                                                                                                    |
| secol Application                                                                                                    | : AUL                                                                                                    |
| Siebel Gaterray                                                                                                    | : 2320                                                                                                    |
| Siebel Web                                                                                                    | : 00                                                                                                    |
| SilverStream                                                                                                    | : (99099                                                                                                    |
| Siteminder 1view                                                                                                    | : NULL                                                                                                    |
| Siteminder Policy                                                                                                    | : 44464                                                                                                    |
| SSL Web                                                                                                    | : 443                                                                                                    |
| Even of the                                                                                                    |                                                                                                    |
| sunUNE Application                                                                                                    | : 4848                                                                                                    |
| SunONE Messaging                                                                                                    | 1 25                                                                                                    |
| Sybase                                                                                                    | : 4100                                                                                                    |
| TCP                                                                                                    | : NULL                                                                                                    |
| Terminal                                                                                                    | : 3389                                                                                                    |
| Tompat                                                                                                    | 1 8080                                                                                                    |
| ett                                                                                                    |                                                                                                    |
| Tuxedo Domain                                                                                                    | : 12345                                                                                                    |
| VPlware                                                                                                    | : NULL                                                                                                    |
| VMware host                                                                                                    | : NUL                                                                                                    |
|                                                                                                    |                                                                                                    |
| Voyager FrontEnd                                                                                                    | : NUCL                                                                                                    |
| Voyager FrontEnd                                                                                                    | : NUL                                                                                                    |
| Voyager FrontEnd<br>Wap Gateway                                                                                                    | : NUL<br>: 9201,9202,9203,9204                                                                                                    |
| Voyager FrontEnd<br>Wap Gateway<br>Web                                                                                                    | : NUU.<br>: 9201,9202,9203,9204<br>: 80                                                                                                    |
| Voyager FrontEnd<br>Wap Gateway<br>Web<br>WebLogic                                                                                                    | : NUUL<br>: (9201,9202,9203,9204<br>: (80<br>: (7001                                                                                                    |
| Voyager FrontEnd<br>Web<br>WebLogic<br>WebSphere Application - 4/5.x                                                                                                    | : PULL<br>: [9201,9202,9203,9204<br>: [90<br>: [7001<br>: [9000                                                                                                    |
| Veyager FrontEnd<br>Web Getemay<br>WebLogic<br>WebSphere Application - 4/5.x<br>WebSphere MO                                                                                                    | : PULL<br>: (9201,9202,9203,9204<br>: (80<br>: (7008<br>: (9009<br>: (9009<br>: (9000)<br>: (1414,3415                                                                                                    |
| Voyager frontEnd<br>Web Gotemay<br>WebLogic<br>WebSphere Application - 4/5.x<br>WebSphere MQ                                                                                                    | 1 NULL<br>9 2020, 2020, 2020, 2020<br>8 00<br>1 7003<br>1 9000<br>1 1414, 1415<br>1 16                                                                                                    |
| Voyager frontEnd<br>Web<br>WebLogic<br>WebSphere Application - 4/5.x<br>WebSphere MQ<br>WebSphere MQ                                                                                                    | 1 MUL<br>1 9201,4202,4203,9204<br>1 900<br>1 9000<br>1 1444,4415<br>1 25                                                                                                    |
| Voyager ProntEnd<br>Web<br>Web<br>WebSphere Application - 4/5.x<br>WebSphere MQ<br>Windows Giulia<br>Windows Giulia                                                                                                    | : W0.0.4<br>: 9299,4009,5285,4204<br>: 909<br>: 7099<br>: 9090<br>: 1414,3415<br>: 25<br>: 7190<br>                                                                                                    |
| Veyager PrentEnd<br>Web Gatemay<br>Webspic<br>WebSpiceston - 4/5.x<br>WebSphare MQ<br>WebSphare MQ<br>WebSphare MQ<br>WebSphare MQ<br>WebSer GenPea                                                                                          | r NOLA     SOLA 4002,4003,4004     SOLA 4002,4003,4004     SOLA 4002,4003,4004     SOLA 4002,4003,4004     SOLA 4004     SOLA 4004     SO                                                                                                    |
| Veysger Prontford<br>Web Geterway<br>Web Logic<br>WebSphere Application - 4/5.x<br>WebSphere NQ<br>Windows Gwitta<br>Windows Gwitta<br>Windows Gwitta                                                                                        | YOULA     YOULA     Y                                                                                                    |
| Veyager Prontford<br>Was Gatemay<br>WabSogie<br>WabSphare Application - 4/5.x<br>WabSphare Application - 4/5.x<br>WabSens Gortha<br>Windees Gortha<br>Windees Gortha<br>Windees Gortha<br>Windees Gortha<br>Windees Gortha<br>Windees Gortha | NALA.<br>  1929,502,702,703<br>  1929<br>  1929<br>  1929<br>  1929<br>  1929<br>  1929<br>  1929<br>  1929<br>  1929<br>  1929<br>  1929<br>  1929<br>  1929<br>  1929<br>  1929<br>  1929<br>  1929<br>  1929,502<br>  1929,502<br>  1929,5 |

Figure 1.1: Configuring the web server port for automatic discovery

4. After updating the changes, begin the discovery process by clicking on the **Start Discovery** button in the **START DISCOVERY** page.

- 5. Discovered components will then have to be managed manually using the **COMPONENTS MANAGE/UNMANAGE** page that comes up on following the menu sequence: Infrastructure-> Components -> Manage/Unmanage.
- 6. In this screen, select **Web** server from the **Component type** drop down list as depicted by Figure 1.2 below.

| COMPONENTS | S - MANAGE / UNMANAGE                  |                         |                                                                                                    |
|------------|----------------------------------------|-------------------------|----------------------------------------------------------------------------------------------------|
|            | I This page enables the administration | nistrator to manage/ur  | nmanage the discovered servers.                                                                                                    |
|            |                                        |                         |                                                                                                    |
|            | Component type                         | e : Web                 |                                                                                                    |
|            | MANAGED COMPONENTS                     |                         | UNMANAGED COMPONENTS                                                                                                    |
|            |                                        | Unmanage>><br><< Manage | *192.168.10.102:80<br>*192.168.10.149:80<br>*192.168.10.165:80<br>*192.168.10.160<br>*192.168.10.22:80<br>*192.168.10.22:80<br>*192.168.10.36:80<br>*192.168.10.57:80<br>*192.168.10.77:80<br>*192.168.10.77:80<br>*192.168.10.79:80<br>*uscience 179:80<br>*uscience 1 |
|            | ,<br>Delete Components                 |                         | Delete Components                                                                                                    |
|            |                                        | Update                  |                                                                                                    |

Figure 1.2: Selecting Web server from the drop-down list

7. The host names / IP addresses of the discovered but unmanaged web servers will then be populated in the UNMANAGED COMPONENTS list. To manage the web server, select it from the list, click the << Manage button and add it to the MANAGED COMPONENTS list as shown in Figure 1.3 below.

| COMPONENTS - MANAGE / UNMANAGE          |                        |                                                                                                    |
|-----------------------------------------|------------------------|----------------------------------------------------------------------------------------------------|
| It This page enables the administration | nistrator to manage/un | manage the discovered servers.                                                                                                    |
|                                         |                        |                                                                                                    |
| Component tra                           | web.                   | <b>x</b>                                                                                                    |
| component type                          |                        |                                                                                                    |
|                                         |                        |                                                                                                    |
| MANAGED COMPONENTS                      |                        | UNMANAGED COMPONENTS                                                                                                    |
| *192.168.10.102:80                      | Unmanage>><br>         | <pre>'192.168.10.149:80 '192.168.10.156:80 '192.168.10.156:80 '192.168.10.162:80 '192.168.10.22:80 '192.168.10.48:80 '192.168.10.51:80 '192.168.10.77:80 '192.168.10.91:80 '192.168.10.91:80 '192.168.10.91:80 '192.168.10.91:80 '*sen_server:80 '*192.168.10.100:80</pre> |
| Delete Components                       |                        | Delete Components                                                                                                    |
|                                         | Update                 |                                                                                                    |

Figure 1.3: Managing the apache web server manually

- 8. Finally, register the changes by clicking the **Update** button.
- 9. If the web server is not automatically discovered, manually add it to the environment using the ADD/MODIFY COMPONENTS page. Components so added will automatically find a place in the MANAGED COMPONENTS list in the COMPONENTS MANAGE/UNMANAGE page above (see Figure 1.3). To access the ADD/MODIFY COMPONENTS page, follow the menu sequence: Infrastructure -> Components -> Add/Modify.
- 10. Here, select **Web** server from the **Component type** drop-down list (see Figure 1.4) and then, click the **Add New Component** button to add a new Apache Web server.

| ADD.MODIFY WEB SERVER COMPONENTS                                                    |                             |
|-------------------------------------------------------------------------------------|-----------------------------|
| This page enables the administrator to add a new component or modify an existing or | component of a chosen type. |
| Search 💿                                                                            | Add New Component           |
| Component type : Web                                                                |                             |
|                                                                                     |                             |
|                                                                                     |                             |
|                                                                                     |                             |
|                                                                                     |                             |
|                                                                                     |                             |
| There is no component available                                                     |                             |

Figure 1.4: Selecting the Web server option from the drop-down list in the ADD/MODIFY page

11. In the **NEW COMPONENT DETAILS** page that appears, provide the details requested as depicted by Figure 1.6. If a valid hostname is specified in 1.6, make sure that this name can be resolved to the corresponding IP address via the DNS server of the target infrastructure. Also, indicate whether the component being added is to be monitored in an **Agentless** manner or not. This option will be available

to you only if the eG license enables the agentless monitoring capability. Moreover, if the **Agentless** option in Figure 1.6 s set to **No**, then an **Internal agent assignment** option will appear. If this is set to **Manual**, then you can associate multiple IPs/nicknames on a host with a single internal agent. The default selection **Auto** indicates that every IP/nick name on a host will be associated with a separate agent. For more details about the **Agentless** and **internal agent assignment** options, refer to the *eG User Manual*. Finally, select the **External Agent** that will monitor the component being added from an external perspective, and click the **Add** button in Figure 1.6 to register the changes.

| Component type            | : Web                                                   |
|---------------------------|---------------------------------------------------------|
| Host IP/Name              | : 192.168.10.61                                         |
| Nick name                 | : 192.168.10.61                                         |
| Port number               | : 80                                                    |
| Agentless                 | : C Yes 🕫 No                                            |
| internal agent assignment | : 🕫 Auto 🔿 Manual                                       |
| External agents           | : 192.168.8.72<br>ext_209<br>ext_25<br>ext_67<br>ext_72 |

Figure 1.5: Providing the new server details

12. Once the information is successfully updated, you will receive the confirmation via the following screen:

| Parameters     | configured for Web                                                                                                    |
|----------------|----------------------------------------------------------------------------------------------------|
| Component type | :: Web                                                                                                    |
| Host IP/Name   | :: 192.168.10.61                                                                                                    |
| Nick name      | :: 192.168.10.61                                                                                                    |
| Port number    | :: 80                                                                                                    |
| This p.        | age redirects to Admin Home in 60 seconds, else you can go back to <b>Add/Modify components</b> 🖄<br><b>Click here</b> 🗄 to add other components for the same system. |

Figure 1.6: Viewing a summary of the details of a new server

13. Then, proceed to configure the services for the web server. A service can be a group of independent components / components that belong to a segment topology / a web site that can be hosted on one or more web servers. In other words, a web site is a subset of a service. The various services that users can avail via a web site are referred to as **transactions**. To configure services, first, follow the menu sequence, Infrastructure ->Services -> Configuration. This will open the LIST OF SERVICES page (see Figure 1.7).

| LIST OF SERVICES                                                                         |                 |
|------------------------------------------------------------------------------------------|-----------------|
| I This page enables the administrator to add/modify/delete services.                     |                 |
| Search 💿                                                                                 | Add New Service |
| Select all Deselect all Delete selected                                                  |                 |
| A Ssociated Servers                                                                      | Modify          |
| IIS_App_Pools:999:IIS Web                                                                |                 |
| OnlyService                                                                              | Modify          |
| Associated Servers<br>xen_server:Citrix XenServer, solaris_Virtual_10.20:Solaris Virtual |                 |
| 🗖 🎲 buy.abc.com (Site)                                                                   | Modify          |
| Associated Servers<br>192.168.10.121:80:IIS Web                                          |                 |
| Select all   Deselect all   Delete selected                                              |                 |

Figure 1.7: A page listing existing web sites

14. Then, click on the Add New Service button on the screen. In the screen that appears (see Figure 1.8) the Name of the service in the text box provided. Then, from the Is this service a website list box, select Yes, so as to indicate that the new service is a web site.

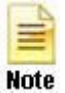

While adding a service that is **not** a web site, the **No** option needs to be selected from the **Is this service a website** list box.

| CONFIGURE | CONFIGURE - SERVICE >>ADD / MODIFY |                                                             |  |  |
|-----------|------------------------------------|-------------------------------------------------------------|--|--|
|           |                                    | I This page enables the administrator to add a new service. |  |  |
|           |                                    | ADD NEW SERVICE                                             |  |  |
|           | Name of the service                | : www.abc.com                                               |  |  |
|           | Associated to the zone             | : None                                                      |  |  |
|           | Is this service a website          | : Yes 💌                                                     |  |  |
|           |                                    | Add                                                         |  |  |

Figure 1.8: Adding a new service

15. Finally, click the **Update** button. Upon clicking, Figure 1.9 will appear, which will help an administrator configure a service that is a web site.

| CONFIGURE | - SERVICE >> ADD / MODIFY                                                                                                    |                                           |  |  |  |  |
|-----------|----------------------------------------------------------------------------------------------------|-------------------------------------------|--|--|--|--|
|           | 🚺 This page enables                                                                                                    | s the administrator to add a new service. |  |  |  |  |
|           |                                                                                                    |                                           |  |  |  |  |
| 1         |                                                                                                    | ADD NEW SITE                              |  |  |  |  |
|           | Name of the site                                                                                                    | : www.abc.com                             |  |  |  |  |
|           | Alias name(s) for the site                                                                                                    | : View                                    |  |  |  |  |
|           | Segment(s) associated                                                                                                    | : NONE                                    |  |  |  |  |
|           | Segment list                                                                                                    | : Independent_servers                     |  |  |  |  |
|           | EXISTING COMPONENTS 192.168.10.121:80:IIS Web 192.168.10.34:80:IIS Web 192.168.10.54:V0yager FrontEnd rama_is2008:80:IIS Web web:80:IIS Web | Add >>         ** Remove                  |  |  |  |  |
|           |                                                                                                    | Update                                    |  |  |  |  |

Figure 1.9: Configuring a web site

16. The **Name of the site** box in Figure 1.9 will display the **Name of the service** specified earlier in Figure 1.8. The administrator can change it, if need be.

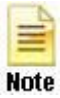

While adding a service that is **not** a website, the **Name of the site** text box of Figure 1.8 will be replaced by the **Name of the service** text box.

17. A single site can be addressed by various other names in the environment (e.g., www.abc.com may also be accessed as www.abc.com:80, abc.com, us.abc.com, 172.169.10.20 etc.). These names (or IP address:port combinations) can be specified in the **Alias name(s)** for the site text box. To ensure that all requests to a website are captured, it is essential to ensure that all the alias names for a site are specified accurately. The administrators can specify a maximum of six alias names, each of which should be comma separated. While multiple alias names can be specified for a site, in the monitor interface, all the statistics pertaining to this web site will be reported using its site name displayed in the **Name of the site** text box.

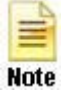

Alias names are applicable to web sites alone. Therefore, while configuring a service that is **not** a web site, the **Alias name(s)** for the site text box will not appear.

18. The **Segment list** box contains the list of fully configured segments in the target environment that contain atleast a single web or application server. The site can be associated with any of these segments. The **Independent\_servers** option in this list box enables the administrator to associate a site to a single web or application server that does not form a part of the segment topology. By default, a managed web server will be treated as an independent web server by the eG Enterprise system. Therefore, select the **Independent\_servers** option from the **Segment list**.

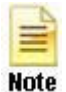

In case of services that are **not** web sites, the **Segment list** list box will list all the fully configured segments in the target environment – not just the segments that contain web / application servers.

19. Once a site is associated with a segment, the user interface lists the web and application servers that form a part of the selected segment (or, if the **Independent\_servers** option is chosen, the list of independent web and application servers in the target environment), in the **EXISTING COMPONENTS** list box. The components associated with the site are available in the **COMPONENTS UNDER NEW SITE** list box. The administrator can associate an existing component with the site by selecting the component and then clicking the **Add** >> button. Similarly, an associated component can be removed by clicking the << **Remove** button.

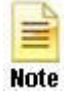

Unlike web sites that can be associated only with web / application servers, services that are **not** web sites can be associated with any component in the selected segment, or any independent component.

20. Finally, click the **Update** button to register the changes. On doing so, the following screen will pop up:

| LOGICAL TOPO | OLOGY : WWW.ABC.COM        |       |                                                               |                                   |
|--------------|----------------------------|-------|---------------------------------------------------------------|-----------------------------------|
|              | I This page enables the    | e adm | ninistrator to associate/disassociate segme                   | ent components to/from a service. |
|              | Alias name(s) for the site | :     | abc                                                           |                                   |
|              | Selected servers           | :     | Web:192.168.10.61:80                                          |                                   |
|              | ASSOCIATED COMPONEN        | TS    | Disassociate >><br>Associate</td <td>EXCLUDED COMPONENTS</td> | EXCLUDED COMPONENTS               |
| s            |                            | ₽₿    | Update                                                        |                                   |
|              | 8                          |       |                                                               |                                   |

Figure 1.10: Configuring the dependencies of a web site

- 21. A web site inherits all of the dependencies of the web server(s) with which it is associated. In many instances, a web site may not use all the components that a web server on which it is hosted, is configured to use. To support such a scenario, the eG Enterprise suite allows the administrator to disassociate specific components for a web site. Figure 1.10 indicates the configuration of dependencies for a web site. The components associated with a site are shown in the ASSOCIATED COMPONENTS box and the non-related ones in the EXCLUDED COMPONENTS box. When a site is added for the first time, all the components that are associated with the corresponding web server(s) are available in the ASSOCIATED COMPONENTS list box. The administrator can associate or disassociate the components using the Associate or the Disassociate buttons. In our example, however, the web server associated with the site is an independent one. Hence, simply click the Update button and proceed to configure transactions.
- 22. Administrators can configure transactions to reflect the key operations performed by users of the web site. For performing this activity, first, open the LIST OF SITES AND TRANSACTIONS page (see Figure 1.11) using the following menu sequence: Infrastructure->Services->Transactions.

| ADD / DELET | E TRANSACTION                                                     |                                                                          |                          |
|-------------|-------------------------------------------------------------------|--------------------------------------------------------------------------|--------------------------|
|             |                                                                   | $I\!\!I$ This page enables the administrator to add/delete transactions. |                          |
|             |                                                                   | LIST OF SITES AND TRANSACTIONS                                           |                          |
|             | buy.abc.com<br>Transactions<br>Site does not contain transactions |                                                                          | Add / Delete Transaction |
|             | IIS_Web_999<br>Transactions<br>Gif ; Html                         |                                                                          | Add / Delete Transaction |
|             | www.abc.com<br>Transactions<br>Site does not contain transactions |                                                                          | Add / Delete Transaction |

Figure 1.11: A page listing existing transactions of a web site

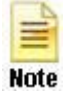

Transactions can be configured for web sites only. Therefore, Figure 1.12 will not list the services that are not websites.

23. Then, click the Add/Delete Transaction button therein, thereby opening the following page:

| TRANSACTION MANAGEMENT - www.abc.com   |                                                 |                                |
|----------------------------------------|-------------------------------------------------|--------------------------------|
| This page enables the administrator to | configure a new transaction or delete an existi | ng transaction for a web site. |
|                                        |                                                 |                                |
|                                        | NEW TRANSACTION DETAILS                         |                                |
| Transaction Name : login               | Pages to be Included : indewx.jsp,lo            | gin.jsp Add                    |
| [Choose an                             | image to be associated with the transaction]    |                                |
| C Shopping                             | 🕫 Login 0                                       | O Search                       |
| © Browse Catalog                       | C Shipping                                      | C WML                          |
| C Images                               | C Business Logic                                | C Static Resources             |
| C Data transfer                        | C Database Access                               | C Registration                 |
| C Payment                              | C Bid                                           | C Others                       |

Figure 1.12: Configuring a new transaction

24. Here, specify the **Transaction Name** and the **Pages to be Included** (these are one or more regular expression patterns, where each pattern refers to a set of pages that constitute the transaction).

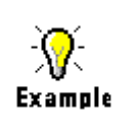

The transactions of a retail web site could be: login, registration, browsing of the product catalog, searching the catalog, adding to shopping cart, deleting items from the cart, payment, etc. The **PAGES TO BE INCLUDED** for the **Login** transaction could be represented by **\*/jsps/Loginform.jsp**.

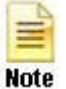

While mentioning the **PAGES TO BE INCLUDED**, ensure the following:

- The page names should be prefixed by an \* (asterisk) or a slash (/). If not, no measurements will be gathered from such pages.
- 25. You can also associate an image with a transaction, by choosing the same from the list below.
- 26. Then, to add the transaction, click on the **Add** button. Clicking on **Add** will take you back to the **NEW TRANSACTION DETAILS** page above, where you would be prompted to add another transaction.
- 27. Now, if you attempt to sign out, the **Processes** test information will flash on the screen, prompting you to configure the test.

| Performance | 192.168.10.61:80 |
|-------------|------------------|
| Processes   |                  |

Figure 1.13: Viewing the tests configuration table displaying the Processes test information

28. Clicking on the test name will lead you to the following screen:

|             | 192.168.10.61                                          |  |
|-------------|--------------------------------------------------------|--|
| TEST PERIOD | : 5 mins 💌                                             |  |
| HOST        | : 192.168.10.61                                        |  |
| PORT        | : 80                                                   |  |
| * PROCESS   | Terminal:C:\WINDOWS\Syst =<br>em32\svchost <b>view</b> |  |
| USEPS       | : CYes CNo                                             |  |
| WIDE        | : CYes C No                                            |  |
| USER        | : none                                                 |  |
| CORRECT     | : CYes C No                                            |  |
| ISPASSIVE   | : C Yes                                                |  |

Figure 1.14: Viewing the Processes test configuration screen

- 29. In Figure 1.14, specify the following:
  - > TEST PERIOD How often should the test be executed
  - > HOST The host for which the test is to be configured
  - > **PORT -** The port to which the specified **HOST** listens
  - PROCESS In the PROCESS text box, enter a comma separated list of names:pattern pairs which identify the process(es) associated with the server being considered. processName is a string

that will be used for display purposes only. processPattern is an expression of the form - \*expr\* or expr or \*expr or expr\* or \*expr1\*expr2\*... or expr1\*expr2, etc. A leading '\*' signifies any number of leading characters, while a trailing '\*' signifies any number of trailing characters. The pattern(s) used vary from one application to another and must be configured per application. For example, for an iPlanet application server (Nas server), there are three processes named kcs, kjs, and kxs associated with the application server. For this server type, in the PROCESS text box, enter "kcsProcess:\*kcs\*, kjsProcess:\*kjs\*, kxsProcess:\*kxs\*, where \* denotes zero or more characters. Other special characters such as slashes (\) can also be used while defining the process pattern. For example, if a server's root directory is /home/egurkha/apache and the server executable bin named httpd exists in the directory, then, the process pattern is "\*/home/egurkha/apache/bin/httpd\*".

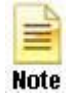

The **PROCESS** parameter supports process patterns containing the  $\sim$  character.

To determine the process pattern to use for your application, on Windows environments, look for the process name(s) in the Task Manager -> Processes selection. To determine the process pattern to use on Unix environments, use the ps command (e.g., the command "ps -e -o pid,args" can be used to determine the processes running on the target system; from this, choose the processes of interest to you.)

Also, while monitoring processes on Windows, if the **WIDE** parameter of this test is set to **true**, then your process patterns can include the full path to the process and/or the arguments supported by the process. For instance, your **PROCESSPATTERN** specification can be as follows:

*Terminal:C:\WINDOWS\System32\svchost DcomLaunch,Remote:C:\WINDOWS\system32\svchost.exe -k netsvcs*  -k

#### Also, note that the **PROCESS** parameter is **case-sensitive** in **Unix environments**.

To save the time and effort involved in such manual process specification, eG Enterprise offers an easy-to-use auto-configure option in the form of a **View** button that is available next to the **PROCESS** text box.

USER - By default, this parameter has a value "none"; this means that the test monitors all processes that match the configured patterns, regardless of the user executing them. If you want the test to monitor the processes for specific users alone, then, on Unix platforms, specify a comma-separated list of users to be monitored in the USER text box. For instance: *john,elvis,sydney* 

While monitoring Windows hosts on the other hand, your **USER** configuration should be a commaseparated list of "domain name-user name" pairs, where every pair is expressed in the following format: *Domainname\Username*. For example, to monitor the processes of user *john* and *elvis* who belong to domain *mas*, your **USER** specification should be: *mas\john,mas\elvis*. Also, on a Windows host, you will find system processes running on the following user accounts: *SYSTEM*, *LOCAL SERVICE*, and *NETWORK SERVICE*. While configuring these **USER** accounts, make sure the *Domainame* is always *NT AUTHORITY*. In this case therefore, your **USER** specification will be: *NT AUTHORITY\SYSTEM,NT AUTHORITY\LOCAL SERVICE,NT AUTHORITY\NETWORK SERVICE*.

If multiple **PROCESS**es are configured for monitoring and multiple **USERs** are also configured, then the test will check whether the first process is run by the first user, the second process by the second user, and so on. For instance, if the **PROCESS**es configured are *java:java.exe,apache:\*httpd\** and the **USERs** configured are *john,elvis*, then the test will check whether user *john* is running the process *java*, and user *elvis* is running the process *apache*. Similarly, if multiple **PROCESS**es are configured, but a single **USER** alone is configured, then the test will check whether the specified **USER** runs each of the configured **PROCESS**es. However, if you want to check whether a single process, say *java.exe*, is run by multiple users - say, *james* and *jane* - then, you have to do the following:

- Your USER specification should be: *james,jane* (if the target host is a Unix host), or <Domainname>\james,<Domainname>\jane (if the target host is a Windows host)
- Your PROCESS configuration should be: Process1:java.exe,Process2:java.exe. The number of processes in this case should match the number of users.
- Such a configuration will ensure that the test checks for the *java.exe* process for both the users, *james* and *jane*.
- CORRECT Increased uptime and lower mean time to repair are critical to ensuring that IT infrastructures deliver a high quality of service to users. Towards this end, the eG Enterprise suite embeds an optional auto-correction capability that enables eG agents to automatically correct problems in the environment, as soon as they occur. With this capability, as and when an abnormal situation is detected, an eG agent can initiate corrective actions automatically to resolve the problem. Automatic correction without the need for manual intervention by IT operations staff reduces service downtime and improves operational efficiency. By default, the auto-correction capability is available in the eG Enterprise suite for the Processes running measure of Processes test, and the Service availability measure of WindowsServices test. The eG Enterprise suite includes a default auto-correction script for Processes test.

When a process that has been configured for monitoring stops, this script automatically executes and starts the process. To enable the auto-correction capability for the Processes test, first, select the **TRUE** option against the **CORRECT** parameter in this page (by default, **FALSE** will be selected here).

- ALARMTYPE Upon selecting the true option, three new parameters, namely, ALARMTYPE, USERPARAMS, and CORRECTIVESCRIPT will appear. You can set the corrective script to execute when a specific type of alarm is generated, by selecting an option from the ALARMTYPE list box. For example, if the Critical option is chosen from the ALARMTYPE list box, then the corrective script will run only when a critical alarm for the Processes test is generated. Similarly, if the Critical/Major option is chosen, then the corrective script will execute only when the eG Enterprise system generates critical or major alarms for the Processes test. In order to ensure that the corrective script executes regardless of the alarm type, select the Critical/Major/Minor option.
- USERPARAMS The user-defined parameters that are to be passed to the corrective script are specified in the USERPARAMS text box. One of the following formats can be applied to the USERPARAMS specification:

*exec@processName:command*: In this specification, *processName* is the display name of the process pattern specified against the PROCESS parameter, and *command* is the command to be executed by the default script when the process(es) represented by the *processName* stops. For example, assume that the **PROCESS** parameter of Processes test has been configured in the following manner: *Apache:\*/opt/egurkha/manager/apache/bin/httpd\*,Tomcat:\*java\*tomcat\**,

where *Apache* and *Tomcat* are the *processNames* or display names of the configured patterns. If auto-correction is enabled for these processes, then the **USERPARAMS** specification can be as follows:

#### exec@Apache:/opt/egurkha/manager/apache/bin/apachectl start,Tomcat: /opt/tomcat/bin/catalina.sh start

This indicates that if the processes configured under the *processName "Apache"* stop (i.e. \*/opt/egurkha/manager/apache/bin/httpd\*), then the script will automatically execute the command "/opt/egurkha/manager/apache/bin/apachect/ start" to start the processes. Similarly, if the "Tomcat" processes (i.e. \*java\*tomcat\*) stop, the script will execute the command "/opt/tomcat/bin/catalina.sh start" to start the processes.

*command*: In this specification, *command* signifies the command to be executed when any of the processes configured for monitoring, stop. Such a format best suits situations where only a single process has been configured for monitoring, or, a single command is capable of starting all the configured processes. For example, assume that the **PROCESS** parameter has been configured to monitor *IISWebSrv:\*inetinfo\**. Since only one process requires monitoring, the first format need not be used for configuring the **USERPARAMS**. Therefore, simplify specify the command, *"net start World Wide Web Publishing Service"*.

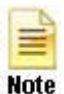

- The USERPARAMS specification should be placed within double quotes if this value includes one or more blank spaces (eg.,"*Apache:/opt/egurkha/bin/apachectl start*").
- Note that if a processName configured in the PROCESS parameter does not have a corresponding entry in USERPARAMS (as discussed in format 1), then the auto-correction capability will not be enabled for these processes.
- CORRECTIVESCRIPT Specify none in the CORRECTIVESCRIPT text box to use the default auto-correction script. Administrators can build new auto-correction capabilities to address probable issues with other tests, by writing their own corrective scripts. To know how to create custom auto-correction scripts, refer to the eG User Manual.
- > WIDE This parameter is valid on Solaris and Windows systems only.

On Solaris systems (before v11), if the value of the **WIDE** parameter is **Yes**, the eG agent will use *usr/ucb/ps* instead of */usr/bin/ps* to search for processes executing on the host. In Solaris 11, the eG agent uses the */usr/bin/ps auxwww* command to perform the process search. The */usr/ucb/ps* and the */usr/bin/ps auxwww* commands provide a long output (> 80 characters), whereas */usr/bin/ps* only outputs the first 80 characters of the process path and its arguments. However, some Solaris systems are configured with tightened security, which prevents the *usr/ucb/ps* and/or the */usr/bin/ps auxwww* command to be executed by any and every user to the system - in other words, only pre-designated users will be allowed to execute this command. The **sudo** (*superuser do*) utility (see http://www.gratisoft.us/sudo/) can be used to allow designated users to execute this command. If your system uses **sudo** to restrict access to the commands that return a long output, then set **WIDE** to **Yes** and then specify the value *sudo* for the */usr/ucb/ps* and/or the */usr/bin/ps auxwww* command (as the case may be) to monitor

processes (like it would do if the **WIDE** parameter were set to be **Yes**), but it would also use **sudo** to execute this command.

If the *Processes* test on Solaris 11 fails, then do the following:

- Check whether the **WIDE** parameter is set to **Yes**.
- If so, then make sure that the **KEONIZEDSERVERCMD** parameter is set to **sudo**.
- If the test still fails, then look for the following error in the **error\_log** file (that resides in the **/opt/egurkha/agent/logs** directory) on the eG agent host:

*ERROR ProcessTest: ProcessTest failed to execute [sudo: pam\_authenticate: Conversation failure]* 

• The aforesaid error occurs if the *sudo* command prompts for a password at runtime. If you find such an error in the **error\_log** file, then, open the **SUDOERS** file on the target host and append an entry of the following format to it:

*Defaults:* <*eG\_Install\_Username*> *!authenticate* 

For instance, if *eguser* is the eG install user, then your entry will be: *Defaults:eguser !authenticate* 

This entry will make sure that you are no longer prompted for a password.

• Save the file and restart the eG agent.

On Windows environments, by default, the eG agent uses *perfmon* to search for the processes that match the configured patterns. Accordingly, the **WIDE** parameter is set to **No** by default. Typically, a process definition in Windows includes the *full path to the process*, the *process name*, and *process arguments* (if any). *Perfmon* however scans the system only for *process names* that match the configured patterns – in other words, the process path and arguments are ignored by *perfmon*. This implies that if multiple processes on a Windows host have the same name as specified against **PROCESSPATTERN**, then *perfmon* will only be able to report the overall resource usage across all these processes; it will not provide any pointers to the exact process that is eroding the host's resources. To understand this better, consider the following example. Typically, Windows represents any Java application executing on it as *java.exe*. Say, two Java applications are executing on a Windows host, but from different locations.

If *java.exe* has been configured for monitoring, then by default, *perfmon* will report the availability and average resource usage of both the Java applications executing on the host. If say, one Java application goes down, then *perfmon* will not be able to indicate accurately which of the two Java applications is currently inaccessible. Therefore, to enable administrators to easily differentiate between processes with the same name, and to accurately determine which process is unavailable or resourcehungry, the eG agent should be configured to perform its process searches based on the process path and/or process arguments, and not just on the process name – in other words, the eG agent should be configured **not to use perfmon**.

To achieve this, first, set the WIDE parameter to Yes. This will instruct the eG agent to not use

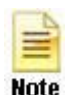

*perfmon* to search for the configured process patterns. Once this is done, then, you can proceed to configure a **PROCESSPATTERN** that includes the *process arguments* and/or the *process* path, in addition to the *process* name. For instance, if both the *Remote Access Connection Manager* service and the *Terminal Services* service on a Windows host, which share the same name – *svchost* - are to be monitored as two different processes, then your **PROCESSPATTERN** specification should be as follows:

*Terminal:C:\WINDOWS\System32\svchost -k DcomLaunch,Remote:C:\WINDOWS\system32\svchost.exe -k netsvcs* 

You can also use wildcard characters, wherever required. For instance, in the above case, your **PROCESSPATTERN** can also be:

Terminal:\*svchost -k DcomLaunch,Remote:\*svchost.exe -k netsvcs

Similarly, to distinctly monitor two processes having the same name, but operating from different locations, your specification can be:

*JavaC:c:\javaapp\java.exe,JavaD:d:\app\java.exe* 

 Before including process paths and/or arguments in your PROCESSPATTERN configuration, make sure that the WIDE parameter is set to true. If not, the test will not work.

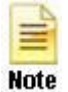

- If your PROCESSPATTERN configuration includes a process path that refers to the *Program Files* directory, then make sure that you **do not a include a** ~ (tilde) while specifying this directory name. For instance, your PROCESSPATTERN specification should not be say, *Adobe:C:\Progra~1\Adobe\AcroRd32.exe*.
- KEONIZEDSERVERCMD On Solaris takes hosts, this test an additional **KEONIZEDSERVERCMD** parameter. Keon is a security mechanism that can be used with a multitude of operating systems to provide a centralized base for user account and password management, user access and inactivity control, system integrity checking, and auditing. If the Keon security model is in use on the Solaris host being monitored, then this test may require special user privileges for executing the operating system commands. In such a case, specify the exact command that the test is permitted to execute, in the **KEONIZEDSERVERCMD** text box. For example, if the keon command to be executed by the test is *sudo*, specify *sudo* in the **KEONIZEDSERVERCMD** text box. Alternatively, you can even specify the full path to the sudo command in the KEONIZEDSERVERCMD text box. On the other hand, if a Keon security model is not in place, then set the KEONIZEDSERVERCMD parameter to none.
- USEGLANCE This flag applies only to HP-UX systems. HP GlancePlus/UX is Hewlett-Packards's online performance monitoring and diagnostic utility for HP-UX based computers. There are two user interfaces of GlancePlus/UX -- *Glance* is character-based, and *gpm* is motif-based. Each contains graphical and tabular displays that depict how primary system resources are being utilized. In environments where *Glance* is run, the eG agent can be configured to integrate with *Glance* to pull out the process status and resource usage metrics from the HP-UX systems that are being monitored. By default, this integration is disabled. This is why the USEGLANCE flag is set to No by default. You can enable the integration by setting the flag to Yes. If this is done, then the

test polls the Glance interface of HP GlancePlus/UX utility to pull out the desired metrics.

USEPS - This flag is applicable only for AIX LPARs. By default, on AIX LPARs, this test uses the tprof command to compute CPU usage of the processes on the LPARs. Accordingly, the USEPS flag is set to No by default. On some AIX LPARs however, the tprof command may not function properly (this is an AIX issue). While monitoring such AIX LPARs therefore, you can configure the test to use the ps command instead for metrics collection. To do so, set the USEPS flag to Yes.

Alternatively, you can set the **AlXusePS** flag in the **[AGENT\_SETTINGS]** section of the **eg\_tests.ini** file (in the **<EG\_INSTALL\_DIR>\manager\config** directory) to **yes** (default: **no**) to enable the eG agent to use the **ps** command for CPU usage computations on AIX LPARs. If this global flag and the **USEPS** flag for a specific component are both set to **no**, then the test will use the default **tprof** command to compute CPU usage of processes executing on AIX LPARs. If either of these flags is set to **yes**, then the **ps** command will perform the CPU usage computations for such processes.

In some high-security environments, the **tprof** command may require some special privileges to execute on an AIX LPAR (eg., *sudo* may need to be used to run **tprof**). In such cases, you can prefix the **tprof** command with another command (like *sudo*) or the full path to a script that grants the required privileges to **tprof**. To achieve this, edit the **eg\_tests.ini** file (in the **<EG\_INSTALL\_DIR>\manager\config** directory), and provide the prefix of your choice against the **AixTprofPrefix** parameter in the **[AGENT\_SETTINGS]** section. Finally, save the file. For instance, if you set the **AixTprofPrefix** parameter to *sudo*, then the eG agent will call the **tprof** command as *sudo tprof*.

- ISPASSIVE If the value chosen is YES, then the server under consideration is a passive server in a cluster. No alerts will be generated if the server is not running. Measures will be reported as "Not applicable' by the agent if the server is not up.
- 30. Upon clicking the **Update** button, the following screen will appear:

| Process     | es paramete     | ers configured for 192.168.10.61:80 (Web)                                                |
|-------------|-----------------|------------------------------------------------------------------------------------------|
| TEST PERIOD |                 | 5 mins                                                                                   |
| HOST        | 111             | 192.168.10.61                                                                            |
| PORT        |                 | 80                                                                                       |
| PROCESS     |                 | Terminal:C:\WINDOWS\System32\svchost                                                     |
| USEPS       |                 | No                                                                                       |
| WIDE        | 11              | No                                                                                       |
| USER        |                 | none                                                                                     |
| CORRECT     | 111             | No                                                                                       |
| ISPASSIVE   |                 | No                                                                                       |
| This p      | age redirects t | to Admin Home in 60 seconds, else you can go back to Parameters configuration for test 쏊 |

Figure 1.15: Viewing a summary of the Processes test parameters

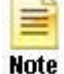

- 31. The HTTP test emulates a user accessing a web server. Since this test can be executed from a location external to the web server, it presents an unbiased external perspective of the state of the web server. Though this test, by default, does not require any configuration, it offers some specialized parameters, which if configured, generate certain interesting performance statistics pertaining to the web server.
- 32. To configure the parameters of this test, first open the **AGENTS TESTS SPECIFIC CONFIGURATION** page by following the menu sequence: Agents -> Tests -> Configure ->Specific.

First choose the type of component (from the **Component type** list box) and the specific component (from the **Component name** list box). Then choose type of a test (from the **Test type** list box). Doing so will provide the agent summary details and as well the configuration status of all the tests pertaining to the chosen component respectively.

In this page, you will view the configuration status of all the tests to the chosen component in a broad spectrum of classification such as **UNCONFIGURED TESTS**, **CONFIGURED TESTS** and **EXCLUDED TESTS**.

Configured tests are displayed in two types of categories namely,

• Tests with specific configuration

(Tests that explicitely require user intervention for its execution).

• Tests with default configuration

(Test that are ready to be executed by its default settings).

Using this interface, you can do the following:

- Configure an unconfigured test
- Reconfigure a test from the **Tests with specific configuration** category.
- Reconfigure a test from the **Tests with default configuration** category.
- Exclude/Include a test from its execution

To reconfigure a configured test, select the test from the **CONFIGURED TESTS** list box and click on the **Reconfigure** button.

|                                     | This page enables the administrate | or to configure a test for a com | iponent.               |                         |
|-------------------------------------|------------------------------------|----------------------------------|------------------------|-------------------------|
|                                     |                                    | Click here 🏙 te                  | o enable and disable p | performance tests for W |
| Component type : Web                | ×                                  | Component Search :               | Search                 | Q.                      |
| Component name : 192,168.1          | 0.61:80                            | Test type :                      | Performance            | V                       |
| AGENT SUMMARY                       |                                    |                                  |                        |                         |
| INTERNAL AGENT                      | 192.168.10.61                      |                                  |                        |                         |
|                                     |                                    |                                  |                        |                         |
| EXTERNAL AGENT(S)                   | 192.168.8.72                       |                                  |                        |                         |
| EXTERNAL AGENT(S) UNCONFIGURED TEST | 192.168.8.72                       | LED TESTS                        | EXCLUDED               | TESTS                   |

Figure 1.16: Reconfiguring Http test

This will invoke the parameters to be configured for the chosen test. Finally click on the **Update** button to implement the changes as depicted by the Figure 1.16.

- 33. The test configuration page reveals the following parameters (see Figure 1.17):
  - **TEST PERIOD** how often should the test be executed
  - URL The web page being accessed. While multiple URLs (separated by commas) can be provided, each URL should be of the format URL name:URL value. URL name is a unique name assigned to the URL, and the URL value is the value of the URL. For example, a URL can be specified as HomePage:http://192.168.10.12:7077/, where HomePage is the URL name and http://192.168.10.12:7077/ is the URL value.
  - **HOST** The host for which the test is to be configured.
  - > **PORT** The port number on which the specified **HOST** listens
  - COOKIEFILE Whether any cookies being returned by the web server need to be saved locally and returned with subsequent requests
  - PROXYHOST The host on which a web proxy server is running (in case a proxy server is to be used)
  - > **PROXYPORT** The port number on which the web proxy server is listening
  - PROXYUSERNAME The user name of the proxy server
  - > **PROXYPASSWORD** The password of the proxy server
  - > **CONFIRM PASSWORD** Confirm the **PROXYPASSWORD** by retyping it here.
  - CONTENT is a set of instruction:value pairs that are used to validate the content being returned by the test. If the CONTENT value is *none:none*, no validation is performed. The number of pairs specified in this text box, must be equal to the number of URLs being monitored. The instruction should be one of *Inc* or *Exc. Inc* tells the test that for the content returned by the web server to be valid, the content must include the specified value (a simple string search is done in this case). An instruction of *Exc* instructs the test that the server's output is valid if it does not contain the specified value. In both cases, the content specification can include wild card patterns. For

example, an Inc instruction can be *Inc:\*Home page\**. An Inc and an Exc instruction can be provided in quick succession in the following format: *Inc:\*Home Page\*,Exc:\*home* 

- CREDENTIALS –The HttpTest supports HTTP authentication. The CREDENTIALS parameter is to be set if a specific user name / password has to be specified to login to a page. Against this parameter, the URLname of every configured URL will be displayed; corresponding to each listed URLname, a Username text box and a Password text box will be made available. If the web server on which HttpTest executes supports 'Anonymous user access', then this parameter will take either of the following values:
  - a valid **Username** and **Password** for every configured **URLname**
  - none in both the Username and Password text boxes of all configured URLnames (the default setting), if no user authorization is required

Some IIS web servers however, support NTLM (Integrated Windows) authentication, where valid **CREDENTIALS** are mandatory. In other words, a *none:none* specification will not be supported by such IIS web servers. Therefore, in this case, against each configured **URLname**, you will have to provide a valid **Username** in the format: *domainname*|*username*, followed by a valid **Password**.

Please be sure to check if your web site requires HTTP authentication while configuring this parameter. HTTP authentication typically involves a separate pop-up window when you try to access the page. Many sites use HTTP POST for obtaining the user name and password and validating the user login. In such cases, the username and password have to be provided as part of the POST information and NOT as part of the **CREDENTIALS** specification for the HTTP test.

Moreover, SSL-enabled web sites are typically secured by a private key, public key, or a publicprivate key pair. If the web page configured for this test is SSL-enabled – i.e., if an HTTPS URL is specified against URL – and the contents of this web page can only be accessed using a **private key**, then the full path to the private key file will have to be provided against **Private key file path** and the password of the private key file should be specified against **Password**. If no such private key protects the contents of the configured **URL**, then set the **Private key file path** and its **Password** to *none*.

- TIMEOUT Here, specify the maximum duration (in seconds) for which the test will wait for a response from the server. The default TIMEOUT period is 30 seconds.
- ENCODING Sometimes the eG agent has to parse the URL content with specific encoding other than the default (ISO-8859-1) encoding. In such a case, specify the type of encoding using which the eG agent can parse the URL content in the ENCODING text box. By default, this value is none.

| The parameters to be compared for 192.10 | 192.168.10.61                                                                                |
|------------------------------------------|----------------------------------------------------------------------------------------------|
| TEST PERIOD                              | : 5 mins 💌                                                                                   |
| URL                                      | : HomePage:http://192.1 View                                                                 |
| HOST                                     | : 192.168.10.61                                                                              |
| PORT                                     | : 80                                                                                         |
| ENCODING                                 | : none                                                                                       |
| COOKIEFILE                               | : none                                                                                       |
| PROXYHOST                                | : none                                                                                       |
| PROXYPORT                                | : none                                                                                       |
| PROXYUSERNAME                            | : none                                                                                       |
| PROXYPASSWORD                            | : ••••                                                                                       |
| CONFIRM PASSWORD                         | : ••••                                                                                       |
| CONTENT                                  | : none:none                                                                                  |
| CREDENTIALS                              | HomePage Username : admin Password : ••••• Private Key File Path : none File Password : •••• |
| TIMEOUT                                  | : 30                                                                                         |
| APPLY TO OTHER COMPONENTS                | :                                                                                            |
|                                          | Update                                                                                       |

Figure 1.17: Configuring the HTTP test

34. Now, all your web server related tests are configured and the target server is ready to report measures to the eG server.

### 1.4 Monitoring the Apache/IBM HTTP Web Server

The next step is to log in to eG Enterprise's monitor interface to check the measures reported about the Apache/IBM HTTP web server. For this, login to the eG monitor interface as a supermonitor/monitor user, click on the **Components** option in the menu bar, and select the **Servers** option from the **Components** menu. By default, a managed web server will show up as an independent server in the eG Enterprise's monitor interface.

To view the measurements pertaining to your Apache/IBM HTTP web server, just click on it. On clicking, a screen displaying the various layers that constitute the Apache/IBM HTTP web server will appear .

Similarly, from the **SERVICES HEALTH** page that appears on clicking the **Services** menu option, web sites, transactions and other services can be monitored.

## **1.5 Troubleshooting**

If the Apache server tests are in an **UNKNOWN** state, then proceed to check whether the web adapter has been configured properly. While configuring an Apache server, setup will request for the full path to the root directory of the server. Ensure that this path is the same as the value displayed against the **ServerRoot** parameter in the **httpd.conf** file in the **<APACHE\_SERVER\_HOME <\conf** directory (see Figure 1.18).

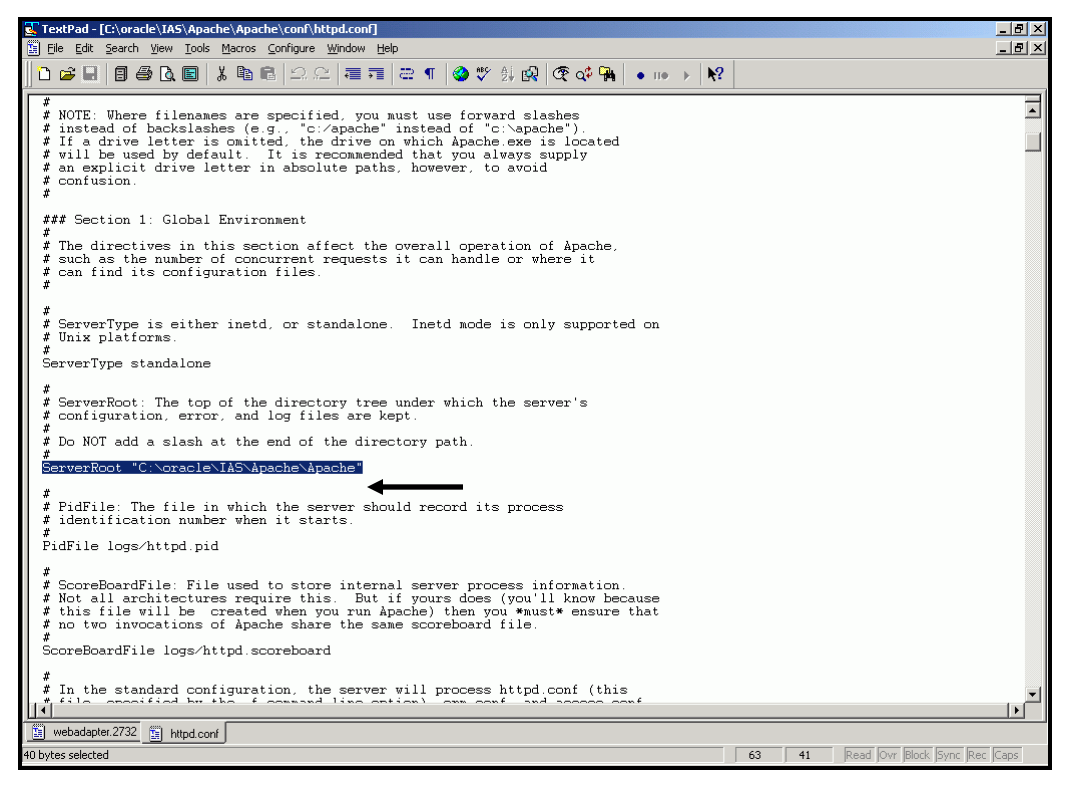

Figure 1.18: The ServerRoot parameter in the httpd.conf file

Next, check whether a file named **webadapter.<PID>** is created in the **<EG\_HOME\_DIR>\agent\config** directory. This is a clear indicator of the successful deployment of the web adapter. Now, verify whether the **PID** in **webadapter.<PID>** matches with the **PID** of any one of the **Apache.exe** processes in the **Windows Task Manager** (see Figure 1.19). If it does not match, then the web adapter may not work. Under such circumstances, delete the **webadapter.<PID>** file and restart the Oracle Http Server. Sometimes, an additional **webadapter** file will be created with a PID that does not match any of the **Apache.exe** PIDs listed in the **Windows Task Manager**. In such a case, delete the additional **webadapter.<PID>** file and restart the eG agent.

| 🔍 C:\eGurkha\agent\config      | C:\eGurkha\agent\config |               |             |     |             |                  |                           |          |              |                    |
|--------------------------------|-------------------------|---------------|-------------|-----|-------------|------------------|---------------------------|----------|--------------|--------------------|
| File Edit View Favorites T     | ools Helj               |               |             |     |             |                  |                           |          |              | 100 A              |
| 🖨 Back 🔹 🔿 🔹 🔯 Searc           | :h 🔁 Fo                 | lders 🎯 🦉     | R X 6       |     |             |                  |                           |          |              |                    |
| Address 🗀 C:\eGurkha\agent\con | fig                     |               |             |     |             |                  |                           |          |              | • @@               |
| Folders                        |                         |               | ×           |     |             | -                | Name 🔺                    |          | Size         | Туре               |
| 🚮 Desktop                      | 📕 Wind                  | ows Task Mar  | nager       |     |             |                  | apache_root.txt           |          | 0 KB         | Text Document      |
| 🖻 🔄 My Documents               | File Op                 | tions View H  | elp         |     |             |                  | clusteroutput             |          | 30 KB        | File               |
| E 🛄 My Computer                | Applical                | ions Processe | Performanc  | e   |             |                  | CorrectiveScriptsList.ini |          | 0 KB         | Configuration Sett |
| 🗄 🛃 3½ Floppy (A:)             |                         |               |             |     |             | [                | B eg_agents.ini           |          | 16 KB        | Configuration Sett |
| E - Windows 2000 (C:)          | Ima                     | ge Name       | PID         | CPU | CPU Time    | Mem Usa 🔺        | Blea dhini                |          | 37 KB        | Configuration Sett |
| E Copy or Extend               | Apa                     | che.exe       | 2644        | 00  | 0:00:05     | 17,200           | i eg maintenance.ini      |          | 1 KB         | Configuration Sett |
| E Gurkha                       | Apa                     | che.exe       | 2732        | 00  | 0:00:03     | 10,656           | 🖉 eg_managers.ini         |          | 0 KB         | Configuration Sett |
| 🗄 🗀 .snmp                      | CME                     | D.EXE         | 2912        | 00  | 0:02:22     | 1,068            | eg_newtests.ini           |          | 1 KB         | Configuration Sett |
| 🖻 🧰 agent                      | csrs                    | s.exe         | 184         | 00  | 1:03:30     | 2,024            | 👸 eg_nick.ini             |          | 0 KB         | Configuration Sett |
| 🕀 🧰 config                     | dfss                    | Watch.exe     | 68U<br>1512 | 00  | 0:00:06     | 2,376            | 📓 eg_recover.ini          |          | 1 KB         | Configuration Sett |
| 🕀 🧰 data                       | dlho                    | st.exe        | 1868        | 00  | 0:04:09     | 3,492            | s eg_remote.ini           |          | 1 KB         | Configuration Sett |
| 🗷 🛄 logs                       | exp                     | orer.exe      | 656         | 02  | 0:09:04     | 10,820           | eg_setup.ini              |          | U KB         | Configuration Sett |
| 🗄 🔛 threshold                  | ifwe                    | b60.EXE       | 2292        | 00  | 0:05:43     | 13,476           | Blea tectiofo ini         |          | 1 KD<br>2 VB | Configuration Sett |
|                                | IKer                    | nel.exe       | 1400        | 00  | 0:00:01     | 9,112            | S en tests ini            |          | 5 KB         | Configuration Sett |
| E LE                           | ineti                   | nfo.exe       | 1532        | 00  | 1:49:15     | 5,692            | leg thresholds.ini        |          | 89 KB        | Configuration Sett |
| T napager                      | java                    | exe           | 2900        | 00  | 0:00:01     | 11.156           | eg_topology.ini           |          | 5 KB         | Configuration Sett |
|                                | js.e:                   | xe            | 2648        | 00  | 32:05:35    | 55,008           | webadapter.2732           |          | 1 KB         | 2732 File          |
| 🗄 🧰 Extend                     | llssr                   | v.exe         | 764         | 00  | 0:00:16     | 1,864            |                           |          |              |                    |
| 🖲 🧰 Inetpub                    | 1 LSA:                  | DD-EAE        | 299         | 00  | 0:26:28     | 3,45             |                           |          |              |                    |
| 🗄 🧰 jdk1.3.1_08                |                         |               |             |     |             |                  |                           |          |              |                    |
| 🖲 🧰 micros                     |                         |               |             |     | Er          | d Process        |                           |          |              |                    |
| 🕀 🛄 MicrosiN                   |                         |               |             |     |             |                  |                           |          |              |                    |
| e oracle                       | Processes               | : 51 CPU      | Usage: 37%  | Mem | Usage: 1187 | 780K / 2519856 🍌 |                           |          |              |                    |
| H-C admin                      |                         |               |             |     |             |                  |                           |          |              |                    |
| 🗄 🧰 dev6i                      |                         |               |             |     |             |                  |                           |          |              |                    |
| 🕀 🧰 IAS                        |                         |               |             |     |             |                  |                           |          |              |                    |
| 😑 🧰 Apache                     |                         |               |             |     |             |                  |                           |          |              |                    |
| 🖻 🛄 Apache                     |                         |               |             |     |             |                  |                           |          |              |                    |
| 🗄 🛄 bin                        |                         |               |             |     |             |                  |                           |          |              |                    |
| ter cgi-bi                     | in                      |               |             |     |             |                  |                           |          |              |                    |
| E Conr                         | nin                     |               |             |     |             |                  |                           |          |              |                    |
|                                |                         |               | <u> </u>    | 1)  |             |                  | <u> </u>                  | lent i   |              | <u> </u>           |
| Type: 2732 File Size: 45 bytes |                         |               |             |     |             |                  |                           | 45 bytes | Hy Corr      | puter              |

Figure 1.19: PID in the file name matching with the PID of one of the Apache.exe processes

Also, ensure that the **Listen** ports configured in the **webadpater**.<**PID**> file (see Figure 1.20) are the same as those which are listed in the httpd.conf file in the **<APACHE\_SERVER\_HOME>**\conf directory (see Figure 1.20).

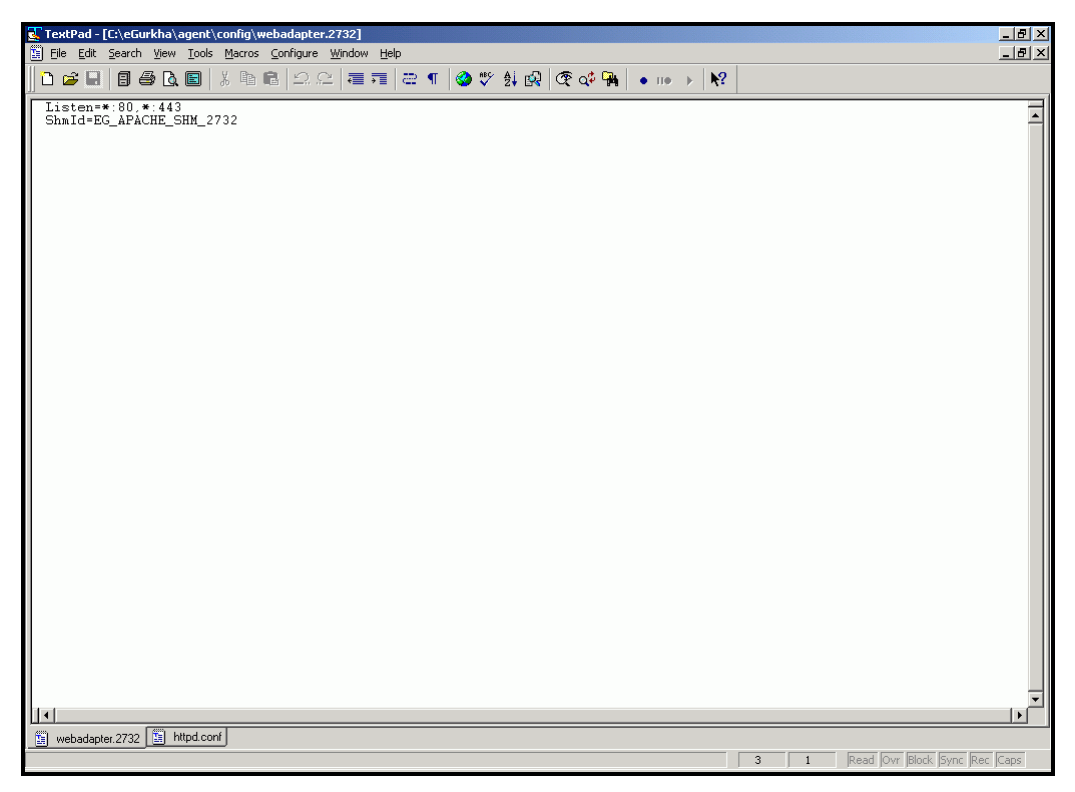

Figure 1.20: Listen ports displayed in the webadpater.<PID> file

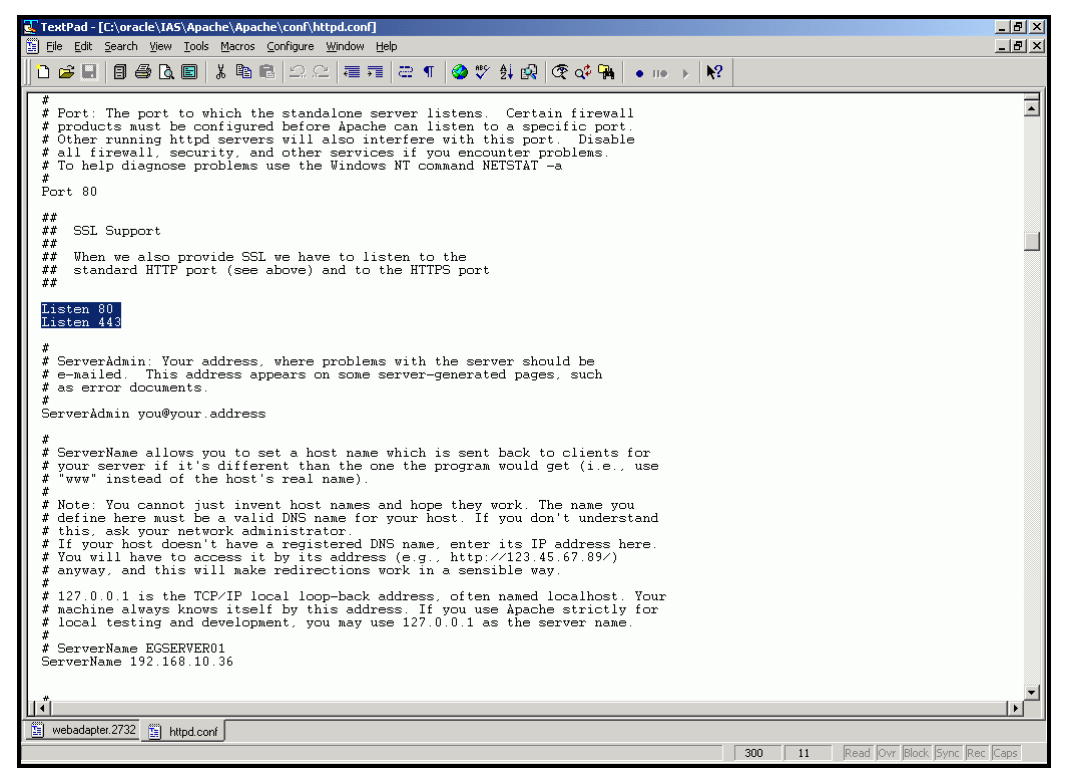

Figure 1.21: Listen ports displayed in the httpd.conf file

Note that the **Listen** ports displayed in the **webadapter.<PID>** file are prefixed by a `\*', which typically represents an IP address. However, if a specific IP address substitutes the `\*' in the **webadapter.<PID>** file, then, in the eG administrative interface, the Oracle Http server must be managed using that IP address only.

Finally, check whether the directives indicated by Figure 1.22 exist in the httpd.conf file in the <APACHE\_SERVER\_HOME>\conf directory.

| 💽 TextPad - [C:\oracle\IAS\Apache\Apache\conf\httpd.conf]                                                                                                    | _ 8 ×    |
|----------------------------------------------------------------------------------------------------|----------|
| Elle Edit Search Yiew Icols Macros Configure Window Help                                                                                                    | _ 8 ×    |
| 」 D 😂 🖬 🗧 🚭 🖪 📓 🖏 📾 의 오 🖉 🚎 🚝 ୩ 😂 ザ 🏟 🐼 🐼 🚱 👁 💀 🕨 🕅                                                                                                    |          |
| LoadHodule perc.pr., module     modules/ApscheModulePerl.DLL       LoadHodule oprocnyr.module     modules/ApscheModuleProcnyr.dll       #LoadModule ssl_module     modules/ApscheModulePatCGI.dll       LoadHodule ssl_module     modules/ApscheModulePatCGI.dll       LoadHodule ssl_module     modules/ApscheModulePatCGI.dll       LoadHodule ssl_module     modules/ApscheModulePatCGI.dll       LoadHodule ssl_module     modules/ApscheModulePatCGI.dll       LoadHodule ssl_module     modules/ApscheModulePatCGI.dll       AddHodule ssl_module     modules/ApscheModulePatCGI.dll                                                                                                    | •        |
| ClearModuleList<br>AddRodule mod_snoc c<br>AddRodule mod_snoc c<br>AddRodule mod_snice_squor c<br>AddRodule mod_nike c<br>AddRodule mod_nepcilation.c<br>AddRodule mod_nolude.c<br>AddRodule mod_stoindex.c<br>AddRodule mod_strict<br>AddRodule mod_strict<br>AddRodule mod_size<br>AddRodule mod_size.c<br>AddRodule mod_size.c |          |
| #AddModule mod_fastoj.c<br>AddModule mod_ssl.c<br>AddModule mod_egurkha.c                                                                                                    | =        |
|                                                                                                    |          |
| webadapter.2732 🛐 httpd conf                                                                                                    |          |
| 227 22 Read Ovr Block Sync                                                                                                    | Rec Caps |

Figure 1.22: eG-specific directives in the httpd.conf file
# Chapter 2

# **Configuring and Monitoring an IIS Web Server**

The eG agent is capable of monitoring IIS web servers (ver. 4, 5, 6, and 7) in an agent-based and an agentless manner; however, note that, in the agentless mode, the solution cannot monitor web transactions to web sites configured on the target IIS web server.

To enable eG to monitor an IIS web server, the following activities need to be performed:

- > Configuring an IIS web server to work with the eG agent
- > Administering the eG manager through its user interface to monitor the IIS web server

# 2.1 Configuring an IIS Web Server to work with the eG Agent on Windows Environments

## 2.1.1 Configuring the eG Agent to Monitor Web Transactions to Web Sites on an IIS Web Server Operating on Windows 2000/2003

To enable the eG agent to monitor an IIS web server on Windows 2000/2003, follow the steps below:

- First, make sure 'logging' is enabled on these platforms;
- Next, make sure that the eG agent configuration is modified to support web transaction monitoring.

The sub-sections that follow will discuss each of these steps elaborately.

#### 2.1.1.1 Enabling Logging on the IIS Web Server

Logging triggers the creation of log files that track the URLs accessed on the IIS web server. The eG Enterprise suite requires these log files for monitoring the transactions to the web sites hosted on the IIS web server. In the absence of these log files, an eG agent will not be able to monitor web site transactions for Microsoft IIS web servers. Therefore, in order to enable the eG Enterprise suite to perform effective web transaction monitoring, logging must be enabled for the managed web sites.

# 2.1.1.1.1 Enabling Logging for Web Sites on Windows 2003

In the case of an IIS web server on Windows 2003, logging can be enabled using the procedure discussed below:

1. Open the Internet Information Services (IIS) Manager on the IIS web server host using the menu sequence Start -> Programs -> Administrative Tools -> Internet Information Services (IIS) Manager. Figure 2.1 will then appear.

| 🐌 Internet Information Services (IIS) Ma                                                                                                    | nager    |     |                     |        | _ B ×                           |
|----------------------------------------------------------------------------------------------------|----------|-----|---------------------|--------|---------------------------------|
| 🛐 Eile Action Yiew Window Help                                                                                                    |          |     |                     |        | _ <del>-</del> - <del>-</del> × |
|                                                                                                    |          |     |                     |        |                                 |
| Internet Information Services Internet Information Services Image: Construction Point Construction Image: Construction Point Construction Image: Construction Point Constructi | Computer | Yes | Version<br>IIS V6.0 | Status |                                 |

Figure 2.1: The IIS console

2. If all the web sites on the IIS web server are being monitored by eG, then you will have to enable logging for all. To achieve this, right-click on the **Web Sites** node in the tree structure on the left pane of Figure 2.1, and select **Properties** (see Figure 2.2) from the shortcut menu that appears.

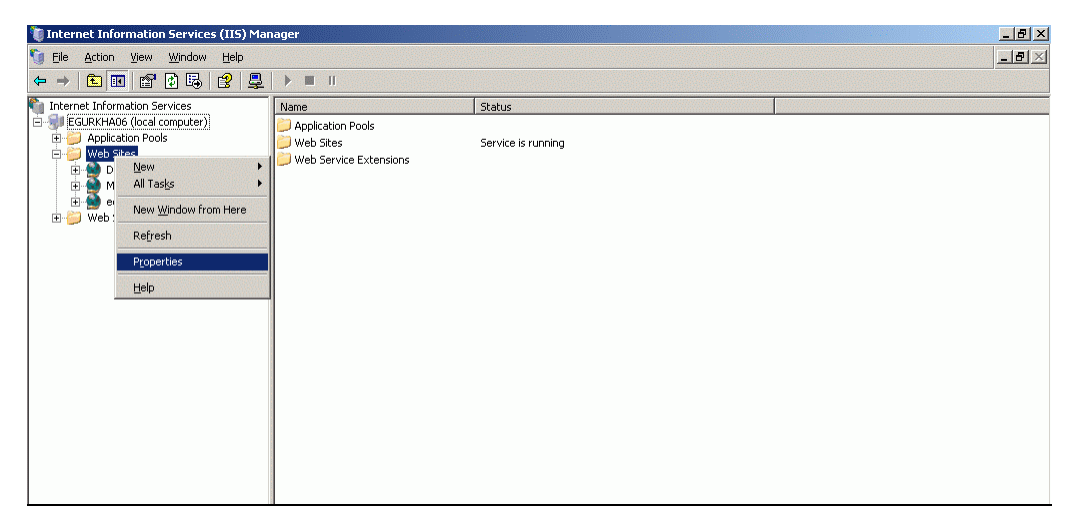

Figure 2.2: Selecting the Properties option from the shortcut menu of the Web Sites node (Windows 2003)

3. Next, click the **Web Site** tab of the **Properties** dialog box (see Figure 2.3) that appears, and ensure that the **Enable logging** check box is selected.

| Directory Se                                                                       | ecurity                                                                      | HTTP       | Headers      | Custon          | n Errors  | Service   |
|------------------------------------------------------------------------------------|------------------------------------------------------------------------------|------------|--------------|-----------------|-----------|-----------|
| Web Site                                                                           | Performa                                                                     | nce I I    | SAPI Filters | Home [          | Directory | Document: |
| -Web site ide                                                                      | entification                                                                 |            |              |                 |           |           |
| Description                                                                        |                                                                              |            |              |                 |           |           |
| IP address                                                                         |                                                                              | (All Unass | igned)       |                 | -         | Advanced  |
| TCP port;                                                                          |                                                                              |            | 55           | nort:           |           |           |
|                                                                                    |                                                                              |            |              |                 |           |           |
|                                                                                    |                                                                              |            |              |                 |           |           |
| -Connection:                                                                       | ş                                                                            |            |              |                 |           |           |
| Connection:<br>Co <u>n</u> nectior                                                 | ;<br>n timeout:                                                              |            | 120 secon    | ds              |           |           |
| Connection:<br>Connectior                                                          | ;<br>i timeout:<br>HTTP Keer                                                 | -Alives    | 120 secon    | ds              |           |           |
| Connection:<br>Connectior                                                          | ;<br>i timeout:<br>HTTP <u>K</u> eep                                         | -Alives    | 120 secon    | ds              |           |           |
| Connection:<br>Connection<br>Connection<br>Enable                                  | s<br>1 timeout:<br>HTTP <u>K</u> eep                                         | -Alives    | 120 secon    | ds              |           |           |
| Connection:<br>Connection<br>Connection<br>Enable                                  | s<br>1 timeout:<br>HTTP <u>K</u> eep<br>logging -                            | -Alives    | 120 secon    | ds              |           |           |
| Connection:<br>Connection<br>Connection<br>Enable                                  | s<br>h timeout:<br>HTTP <u>K</u> eep<br>logging –<br>g format:               | -Alives    | 120 secon    | ds              |           | 1         |
| Connection:<br>Connection<br>Connection<br>Enable<br>Enable<br>Active lo           | s<br>h timeout:<br>HTTP <u>K</u> eep<br>logging<br>g format:<br>tended Log   | -Alives    | 120 secon    | ds              | operties  |           |
| Connection:<br>Connection<br>Connection<br>Enable<br>Enable<br>Active lo<br>W3C Ex | s<br>h timeout:<br>HTTP <u>K</u> eep<br>logging –<br>g format:<br>tended Log | -Alives    | 120 secon    | ds              | operties  |           |
| Connection:<br>Connection<br>Connection<br>Enable<br>Enable<br>Active lo           | s<br>htimeout:<br>HTTP <u>K</u> eep<br>logging –<br>g format:<br>tended Log  | -Alives    | 120 secon    | ds<br><u>Pr</u> | operties  | ]         |
| Connection:<br>Cognection<br>Cognection<br>Enable<br>Enable<br>Active lo<br>W3C Ex | s<br>h timeout:<br>HTTP Keep<br>logging<br>g format:<br>tended Log           | -Alives    | izo secon    | ds              | operties  | ]         |
| Connection:<br>Connection<br>F Enable<br>G Enable<br>Active lo<br>W3C Ex           | s<br>h timeout:<br>HTTP <u>K</u> eep<br>logging –<br>g format:<br>tended Log | -Alives    | i 20 secon   | ds              | operties  | ]         |

Figure 2.3: Enabling logging for all the web sites

- 4. Finally, click on the **Apply** and **OK** buttons to register the changes.
- 5. If only a few selected web sites on the IIS web server are being monitored by the eG Enterprise suite, then logging needs to be enabled for those specific sites only. To achieve this, right-click on the web site being monitored from the tree-structure in the left pane the IIS Manager, and select **Properties** from the shortcut menu (see Figure 2.4).

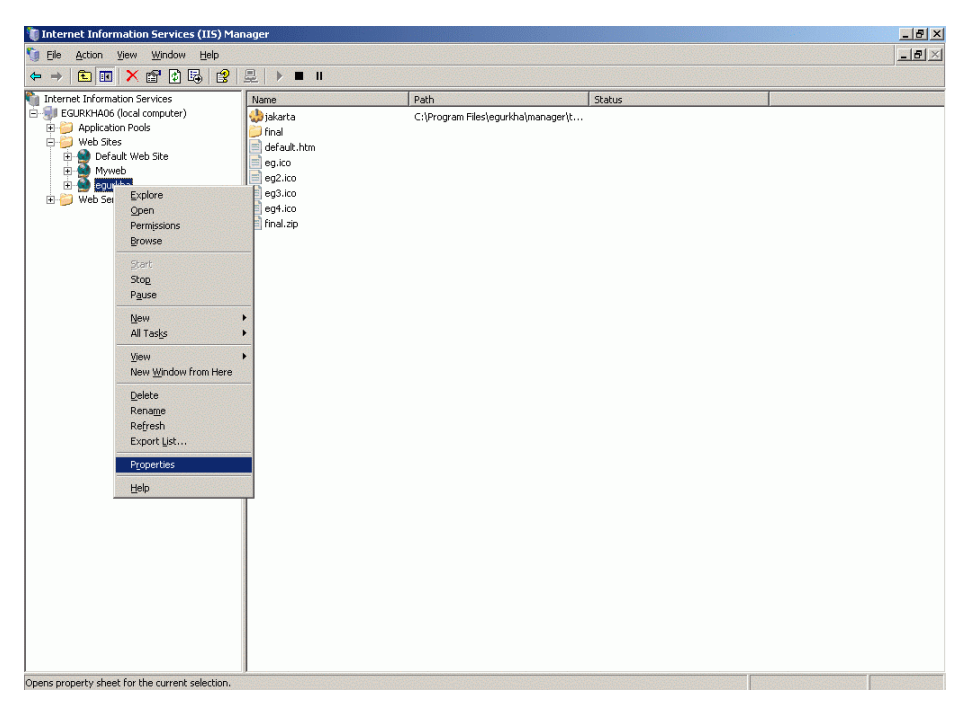

Figure 2.4: Selecting the Properties option for the egurkha web site

6. Next, select the Web Site tab from the Properties dialog box, and select the Enable Logging check box

| Directory Security      | HTTP Headers       | Custom Errors  | Service          |
|-------------------------|--------------------|----------------|------------------|
| Web Site Performa       | ince ISAPI Filters | Home Directory | Documents        |
| Web site identification | 0                  |                |                  |
| Description:            |                    |                |                  |
| TP address:             | (All Upassigned)   |                | tiduanced        |
|                         | (In Charangerous)  |                | ulliver receiver |
| ICP port:               | 55                 | _port:         |                  |
| Connections             |                    |                |                  |
| Connection timeout:     | III secon          | ds             |                  |
|                         | All                |                |                  |
| I≪ Enable HTTP Keet     | )-AIIVES           |                |                  |
| Enable logging          |                    |                |                  |
| Active les formation    |                    |                |                  |
| W2C Extended Lo         | - Ele Exmat        | Properties     | ſ                |
| Twoc extended to        | g rile Formac      |                |                  |
|                         |                    |                |                  |
|                         |                    |                |                  |
|                         |                    |                |                  |
|                         |                    |                |                  |

as depicted by Figure 2.5. Finally, click on the **Apply** button and then the **OK** button.

Figure 2.5: Enabling access logging for the egurkha web site

#### 2.1.1.1.2 Enabling Logging for Web Sites on Windows 2000

In the case of an IIS web server on a Windows 2000 host, follow the steps below to enable logging for the web sites.

- 1. Open the **Internet Information Services** console on the IIS host using the menu sequence Start -> Programs -> Administrative Tools -> Internet Services Manager.
- 2. If all the web sites on the IIS web server are being monitored by eG, you will have to enable logging for all. To achieve this, right-click on the node representing the IIS host in the tree structure in the left pane of the IIS console (see Figure 2.6), and select **Properties** from the shortcut menu that appears.

|                                           |                               | Description   |                  | State   | Host Header Name | IP Address         | Port | Status       |      |
|-------------------------------------------|-------------------------------|---------------|------------------|---------|------------------|--------------------|------|--------------|------|
| ternet Informa                            | tion Services                 | Default F     | IP Site          | Running |                  | * All Unassigned * | 21   | 10 II 594044 | 5100 |
| 🔍 * egurkha24                             |                               | Default W     | eb Site          | Running |                  | * All Unassigned * | 80   |              |      |
| Default                                   | Connect                       |               | on Web Site      | Running |                  | * All Unassigned * | 6394 |              |      |
| E 🔬 Default                               | Disconnect                    |               | P Virtual Server | Running |                  | * All Unassigned * | 25   |              |      |
| E 🤣 Adminis<br>E 🌭 Default<br>E 🕸 Default | Backup/Restore<br>Restart IIS | Configuration | P Wrtual Server  | Running |                  | * All Unassigned * | 119  |              |      |
| Cy room                                   | New<br>All Tasks              | 1             | •                |         |                  |                    |      |              |      |
|                                           | View                          | 1             |                  |         |                  |                    |      |              |      |
|                                           | Refresh<br>Export List        |               |                  |         |                  |                    |      |              |      |
|                                           | Properties                    |               |                  |         |                  |                    |      |              |      |
|                                           | Help                          |               |                  |         |                  |                    |      |              |      |

Figure 2.6: Selecting the Properties option from the shortcut menu of the IIS host node

3. Click on the **Edit** button in Figure 2.7 to modify the **Properties** of the IIS web server.

|               | Edit the properties inherited by all sites created on this<br>computer. |
|---------------|-------------------------------------------------------------------------|
|               | Master Properties:<br>WWW Service                                       |
| Ena           | ble Bandwidth Throttling                                                |
| Limit n       | etwork bandwidth available for all Web and FTP sites on this            |
| compi         | rer.                                                                    |
| Ma <u>x</u> m | um network use: 11,024 kb/s                                             |
| Comput        | er MIME Map                                                             |
|               | Configure the MIME types for all web                                    |
| à             |                                                                         |
| -             |                                                                         |

Figure 2.7: Clicking on the Edit button

4. Next, click the **Web Site** tab of the **Properties** dialog box (see Figure 2.8) that appears, and ensure that the **Enable Logging** check box is selected.

| Documents  <br>Web Site | Directory Securi<br>Operators | ty HTTPH<br>Performance | leaders  | Custom<br>Filters | Errors  <br>Home | Service<br>Directory |
|-------------------------|-------------------------------|-------------------------|----------|-------------------|------------------|----------------------|
| ∣<br>-Web Site Ide      | ntification                   | r enomina iso           | 1        |                   |                  |                      |
| Description:            |                               |                         |          |                   | ŕ                |                      |
| IP Address              | (All Uni                      | assigned)               |          |                   | Adva             | nced.                |
| TCP Port                | 80                            | -                       | CI Part  |                   |                  |                      |
| Time of                 | 1                             | _1. °                   | SEVER.   | 1                 | 11               |                      |
| Connections             |                               |                         |          |                   |                  |                      |
| • Unlimite              | d                             |                         |          |                   |                  |                      |
| C Limited               | To:                           | 1.000 con               | nections |                   |                  |                      |
| Connection              | Timeout                       | 900 sec                 | onds     |                   |                  |                      |
|                         | eep-Alives Enable             | d                       |          |                   |                  |                      |
| Enable I                | ogging                        |                         |          |                   |                  |                      |
| Anthon Inc              | - farmet                      |                         |          |                   |                  |                      |
| White aug               | romac<br>lended Log File Fo   | rrant                   | -        | Propertie         | e. [             |                      |
| 1.00 EN                 | consist and the re            | ningi.                  |          |                   |                  |                      |
|                         |                               |                         |          |                   |                  |                      |
|                         |                               |                         |          |                   |                  |                      |

Figure 2.8: Selecting the 'Enable Logging' checkbox

- 5. Finally, click on the **Apply** and **OK** buttons to register the changes.
- 6. If only a few selected web sites on the IIS web server are being monitored by the eG Enterprise suite, then logging needs to be enabled for those specific sites only. To achieve this, right-click on the web site being monitored from the tree-structure in the left pane of the IIS console, and select **Properties** from the shortcut menu (see Figure 2.9).

|                                                                                                    |                                       | Description                                                                                                    | State                                               | Host Header Name | IP Address                                                                                                 | Port                          | Status |  |
|----------------------------------------------------------------------------------------------------|---------------------------------------|----------------------------------------------------------------------------------------------------|-----------------------------------------------------|------------------|----------------------------------------------------------------------------------------------------|-------------------------------|--------|--|
| hternet Information Serv<br>Fegurkha26<br>Default FTP Site<br>Default Web Sit<br>Administration V<br>Control of the Site<br>Control of the Site<br>Co | Explore<br>Open<br>Browse             | Default FTP Site<br>Default Web Site<br>A Administration Web Site<br>Sam Default SMTP Wituel Server<br>Default NNTP Wituel Server | Running<br>Running<br>Running<br>Running<br>Running |                  | * All Unassigned *<br>* All Unassigned *<br>* All Unassigned *<br>* All Unassigned *<br>* All Unassigned * | 21<br>80<br>6394<br>25<br>119 |        |  |
|                                                                                                    | Start<br>Stop<br>Pause                |                                                                                                    |                                                     |                  |                                                                                                    |                               |        |  |
| New<br>All Tasl<br>Delete<br>Refres                                                                                                    | New<br>All Tasks<br>Delete<br>Refresh |                                                                                                    |                                                     |                  |                                                                                                    |                               |        |  |
|                                                                                                    | Properties<br>Help                    |                                                                                                    |                                                     |                  |                                                                                                    |                               |        |  |

Figure 2.9: Selecting the Properties option for the Default web site

7. Next, select the **Web Site** tab from the **Properties** dialog box, and select the **Enable Logging** check box as depicted by Figure 2.10. Finally, click on the **Apply** button and then the **OK** button.

| /eb Site Operators      | Performance   I  | SAPI Filters   1 | Iome Directo | ry Documen |
|-------------------------|------------------|------------------|--------------|------------|
| Web Site Identification |                  |                  |              |            |
| Description:            | Default Web Site |                  |              |            |
| IP Address:             | [All Unassigned] |                  |              | Advanced   |
| ICP Port:               | 80               | SSL Port         |              |            |
| Connections             |                  |                  |              |            |
| Unlimited               |                  |                  |              |            |
| C Limited To:           | 1,000            | connections      |              |            |
| Connection Timeout      | 900              | seconds          |              |            |
| HTTP Keep-Alive         | s Enabled        |                  |              |            |
| Enable Logging          |                  |                  |              |            |
| Active log format       |                  |                  |              |            |
| W3C Extended Lo         | g File Format    | *                | Properties   | . [        |
|                         | Terrana and a    |                  |              | _          |
|                         |                  |                  |              |            |

Figure 2.10: Enabling access logging for the Default web site

#### 2.1.1.2 Modifying the eG Agent Configuration to Enable Web Transaction Monitoring

In order to monitor the web transactions to the web sites on an IIS web server, a specific filter needs to be installed on the IIS web server to track all requests to and from the web server. To achieve this, the eG agent on the IIS web server has to be modified. To do so, perform the steps given below:

 Select Uninstall Agent from the options available under the eG Monitoring Suite -> eG Agent menu. The screen depicted by Figure 2.11 will appear. Here, select the Modify option and click the Next > button.

| eG Agent Setu                  | p X                                                                                                    |
|--------------------------------|----------------------------------------------------------------------------------------------------|
| <b>Welcome</b><br>Modify, repa | ir, or remove the program.                                                                                           |
| Welcome to<br>current insta    | the eG Agent Setup Maintenance program. This program lets you modify the<br>llation. Click one of the options below. |
| Modify                         |                                                                                                    |
| <b>B</b>                       | Select new program features to add or select currently installed features to<br>remove.                              |
| C Repair                       | Reinstall all program features installed by the previous setup.                                                      |
|                                | Remove all installed features.                                                                                       |
| InstallShield                  | < Back Next > Cancel                                                                                                 |
|                                |                                                                                                    |

Figure 2.11: Modifying the agent configuration

2. If the eG agent setup program identifies an IIS server in the user environment, it expects the user to state if he/she wants to monitor this IIS server as depicted by Figure 2.12. If the user chooses **Yes**, the Setup installs a specific filter that will be used to track all requests to and from a web server. The default option is **No**.

| Question |                                                                                                    |
|----------|----------------------------------------------------------------------------------------------------|
| ?        | An IIS web server is installed on your system. The eG agent can instrument your web server<br>to monitor critical transactions in real-time. To do this, the agent will install an ISAPI<br>filter for your web server and you will need to restart the World Wide Web Publishing<br>Service (W3SVC). Would you like to configure this enhanced IIS web server monitoring capability? |
|          | Yes No                                                                                                    |

Figure 2.12: IIS web server monitoring

3. Then, restart the World Wide Web Publishing Service.

#### 2.1.2 Configuring the eG Agent to Monitor an IIS Web Server Operating on Windows 2008

The eG agent can monitor an IIS web server operating on Windows 2008 only if the **Web Server** role is configured on the target Windows 2008 server.

Typically, for an IIS web server to function on a Windows 2008 server, a **Web Server Role** should be configured on the server. The **Web Server** role in Windows Server® 2008 lets you share information with users on the Internet, an intranet, or an extranet. If such a role does not exist on a Windows 2008 server, then, you cannot monitor the transactions to the IIS web server on that host; this is because, the ISAPI filter required for transaction monitoring cannot be installed on a Windows 2008 server without the **Web Server** role.

To configure this **Web Server** role on a Windows 2008 server, follow the steps detailed below:

- 1. Login to the Windows 2008 server as a local/domain administrator.
- 2. Open the **Server Manager** console by following the menu sequence, Start -> Programs -> Administrative Tools -> Server Manager (see Figure 2.13).

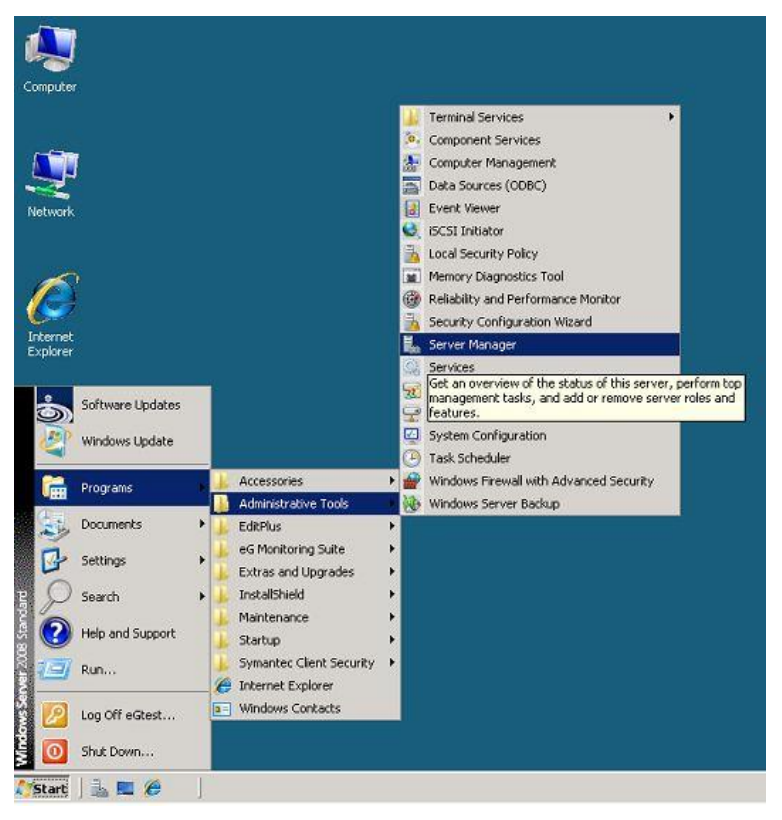

Figure 2.13: Opening the Server Manager

3. The **Server Manager** console then appears (see Figure 2.14).

| ie Accion view Help                               |                                                                                                    |                                                                                                    |                                                                                                    |   |
|---------------------------------------------------|----------------------------------------------------------------------------------------------------|----------------------------------------------------------------------------------------------------|----------------------------------------------------------------------------------------------------|---|
| Server Manager (EGLRKHA20                         | Server Manager (EGURKHA2008LIC)                                                                                                    |                                                                                                    |                                                                                                    |   |
| Roles<br>Features<br>Diagnostics<br>Configuration | Get an overview of the status of                                                                                                    | this server, perform top management tasks, and add or remov                                                                                  | e server roles and features.                                                                                                  |   |
| Ca storage                                        | Server Summary                                                                                                    |                                                                                                    | Server Summary Help                                                                                                    | Ĩ |
|                                                   | Computer Information Full Computer Name: Domain: Local Area Connection: Remote Desktop: Product ID: Do not show me this console at log | eguiHha2008lic.CHN.EGURKHA.COM<br>CHN.EGURKHA.COM<br>IPv4 address assigned by DHCP, IPv6 enabled<br>Enabled<br>55041-339-3906613-76477<br>on | <ul> <li>Change System Properties</li> <li>Wew Network Connections</li> <li>Configure Remote Desktop</li> </ul>               |   |
|                                                   | Security Information     Windows Prewal:     Windows Updates:     Last checked for updates:                                            | Off<br>Install updates automatically using Microsoft Update<br>11/2/2008 6:22 PM                                                             | Go to Windows Firewal     Configure Updates     Check for New Roles     Ron Security Configuration Waard     Configure IE ESC |   |
|                                                   | Last installed updates:<br>IE Enhanced Security Configuration<br>(ESC):                                                                | 10/30/2008 3:00 AM<br>On for Administrators<br>On for Users                                                                                  |                                                                                                    |   |
|                                                   | Roles Summary                                                                                                    |                                                                                                    | Roles Summary Help                                                                                                    |   |
|                                                   | Roles: 1 of 16 installed                                                                                                    |                                                                                                    | 🗿 Go to Roles                                                                                                    |   |

Figure 2.14: The Server Manager console

4. In the **Server Manager** console, click on the **Roles** node in the tree-structure in the left panel of the console. The information in the right-panel will change to display a **Roles Summary** and related details. To add a new role, click on the **Add Roles** option in the right panel of Figure 2.15.

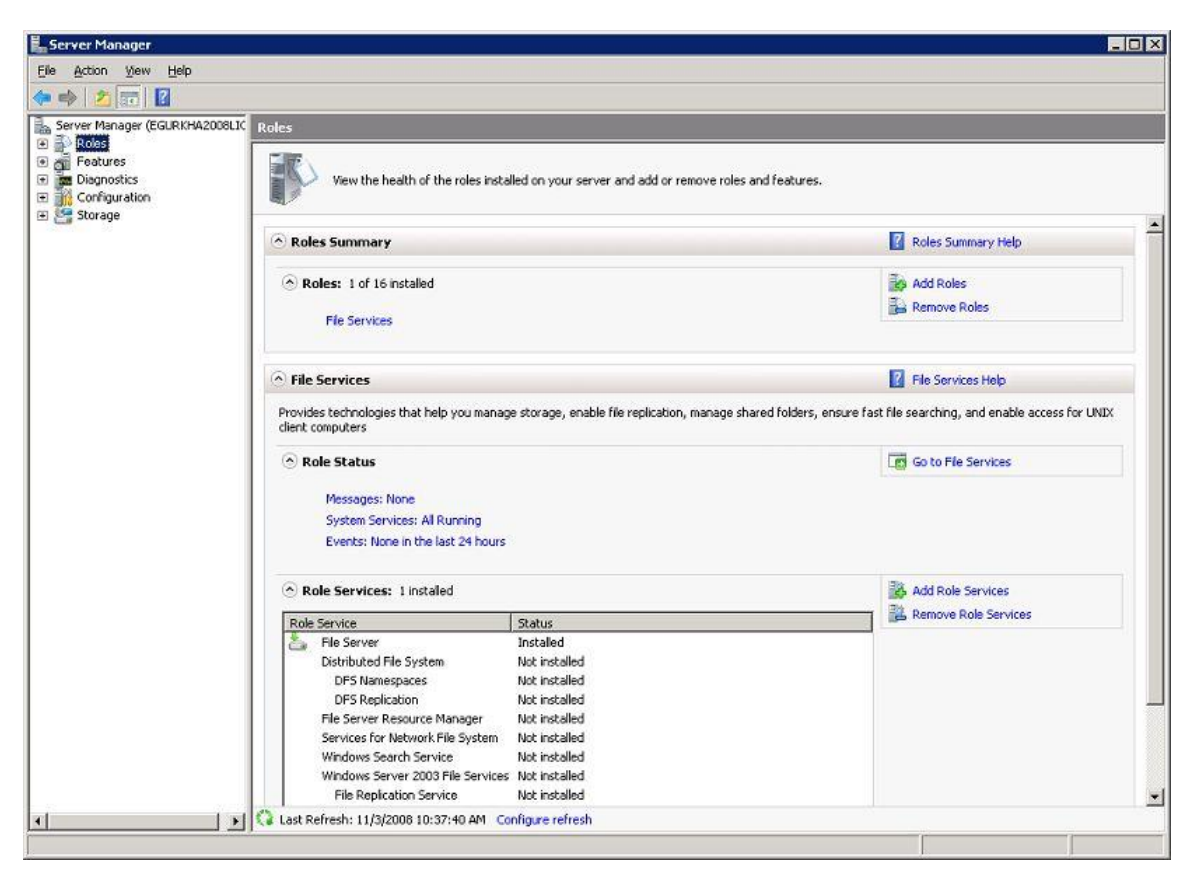

Figure 2.15: Clicking on the Roles node in the tree-structure

5. This will invoke the **Add Roles Wizard**. Click on the **Next** button in the welcome screen of Figure 2.16 to proceed with the role creation.

| Add Roles Wizard                                                        | X                                                                                                    |
|-------------------------------------------------------------------------|----------------------------------------------------------------------------------------------------|
| Before You B                                                            | Begin                                                                                                    |
| Before You Begin<br>Server Roles<br>Confirmation<br>Progress<br>Results | This wizard helps you install roles on this server. You determine which roles to install based on the tasks you want this server to perform, such as sharing documents or hosting a Web site.<br>Before you continue, verify that:<br>• The Administrator account has a strong password<br>• Network settings, such as static IP addresses, are configured<br>• The latest security updates from Windows Update are instaled<br>If you have to complete any of the preceding steps, cancel the wizard, complete the steps, and then run the<br>wizard again.<br>To continue, click Next.<br>Step this page by default |
|                                                                         | < Previous Next > Instal Cancel                                                                                                    |

Figure 2.16: Clicking on the Next button in the welcome screen of the Add Roles Wizard

6. The next step of the wizard prompts you to pick one/more roles to install on the Windows 2008 server. Select the **Web Server (IIS)** role depicted by Figure 2.17 to install it. Then, click the **Next** button to proceed.

| Before You Begin                                                         | Select one or more roles to install on this server.                                                                                                    | Description                                                                                          |
|--------------------------------------------------------------------------|----------------------------------------------------------------------------------------------------|----------------------------------------------------------------------------------------------------|
| Web Server (115)<br>Role Services<br>Confirmation<br>Progress<br>Results | Active Directory Certificate Services     Active Directory Domain Services     Active Directory Federation Services     Active Directory Rights Management Services     Active Directory Rights Management Services     Directory Rights Management Services     UDI Services     UDDI Services     Wieb Server (115)     Windows Deployment Services | Web Server (IIS) provides a reliable,<br>manageable, and scalable Web<br>application infrastructure. |

Figure 2.17: Selecting the Web Server (IIS) role

7. Then, when Figure 2.18 appears, click on the **Next** button to switch to the next step of the role installation.

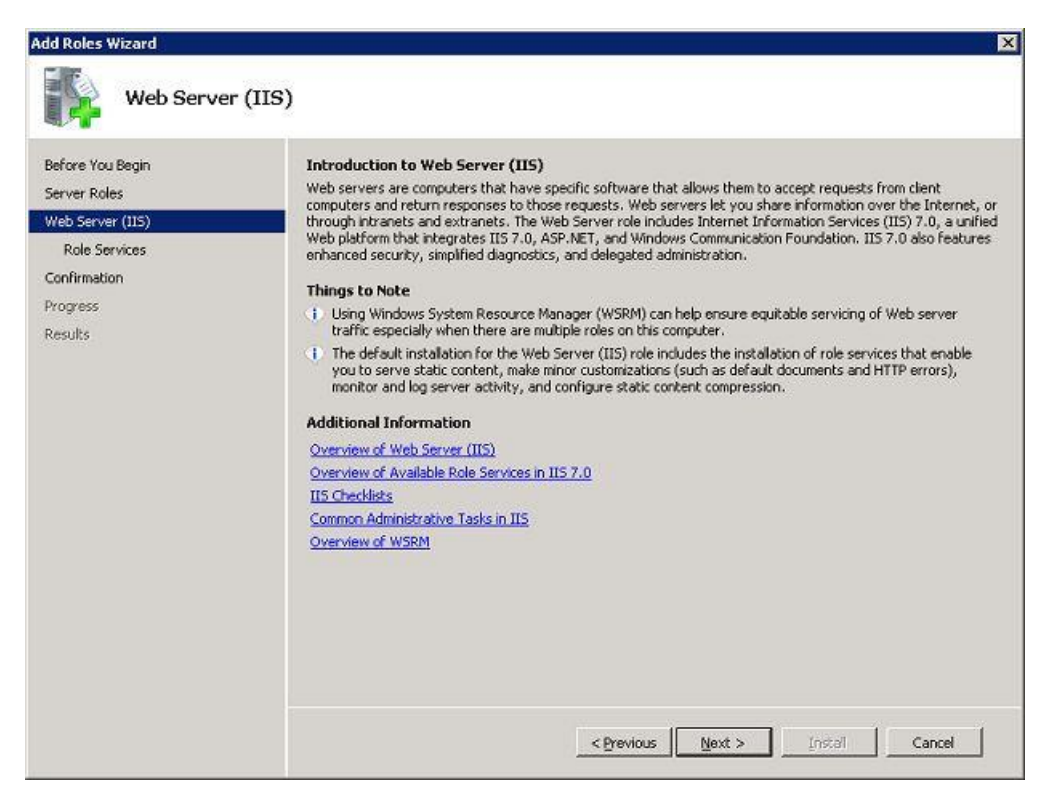

Figure 2.18: An introduction to the web server role

8. The next step will prompt you to choose the role services. Select all the listed services and click the Next button to proceed. Make sure that the IIS Management Scripts and Tools feature in particular is installed and enabled for the 'Web Server' role.

| Add Roles Wizard Select Role                                                                                 | e Services                                                                  | X                                                                                                    |
|----------------------------------------------------------------------------------------------------|-----------------------------------------------------------------------------|----------------------------------------------------------------------------------------------------|
| Before You Begin<br>Server Roles<br>Web Server (IIS)<br>Role Services<br>Confirmation<br>Progress<br>Results | Select the role services to install for Web Server (IIS):<br>Role services: | Description:<br>FTP Publishing Service includes the<br>File Transfer Protocol (FTP) Server<br>and the FTP management console.<br>You might setup an FTP publishing<br>service to allow users to upload and<br>download files. |
|                                                                                                    | < <u>P</u> revious                                                          | Next > Install Cancel                                                                                                    |

Figure 2.19: Selecting the required role services

9. The screen that appears subsequently provides a summary of your specifications. After reviewing your selections, you can confirm installation of the chosen web server role by clicking on the **Install** button in Figure 2.20.

| Add Roles Wizard                                                                      |                                                                                                    | ×        |
|---------------------------------------------------------------------------------------|----------------------------------------------------------------------------------------------------|----------|
| Confirm Instal                                                                        | lation Selections                                                                                                    |          |
| Before You Begin<br>Server Roles<br>Web Server (IIS)<br>Role Services<br>Confirmation | To install the following roles, role services, or features, click Install.                                                                                                    | <b>_</b> |
| Progress<br>Results                                                                   | <ul> <li>Find out more about Windows System Resource Manager (WSRM) and how it can help optimize CPU usage</li> <li>Web Server</li> <li>Common HTTP Features</li> <li>Static Content</li> <li>Default Document</li> <li>Directory Browsing</li> <li>HTTP Errors</li> <li>HTTP Redirection</li> <li>Application Development</li> <li>ASP.</li> <li>CGI</li> <li>ISAPI Extensions</li> <li>ISAPI Extensions</li> <li>ISAPI Filters</li> <li>Server Side Includes</li> </ul> |          |
|                                                                                       | < <u>Previous</u> <u>Install</u> Cancel                                                                                                    |          |

Figure 2.20: Installing the web server role

10. Once installation completes successfully, Figure 2.21 will appear confirming the success of the installation.

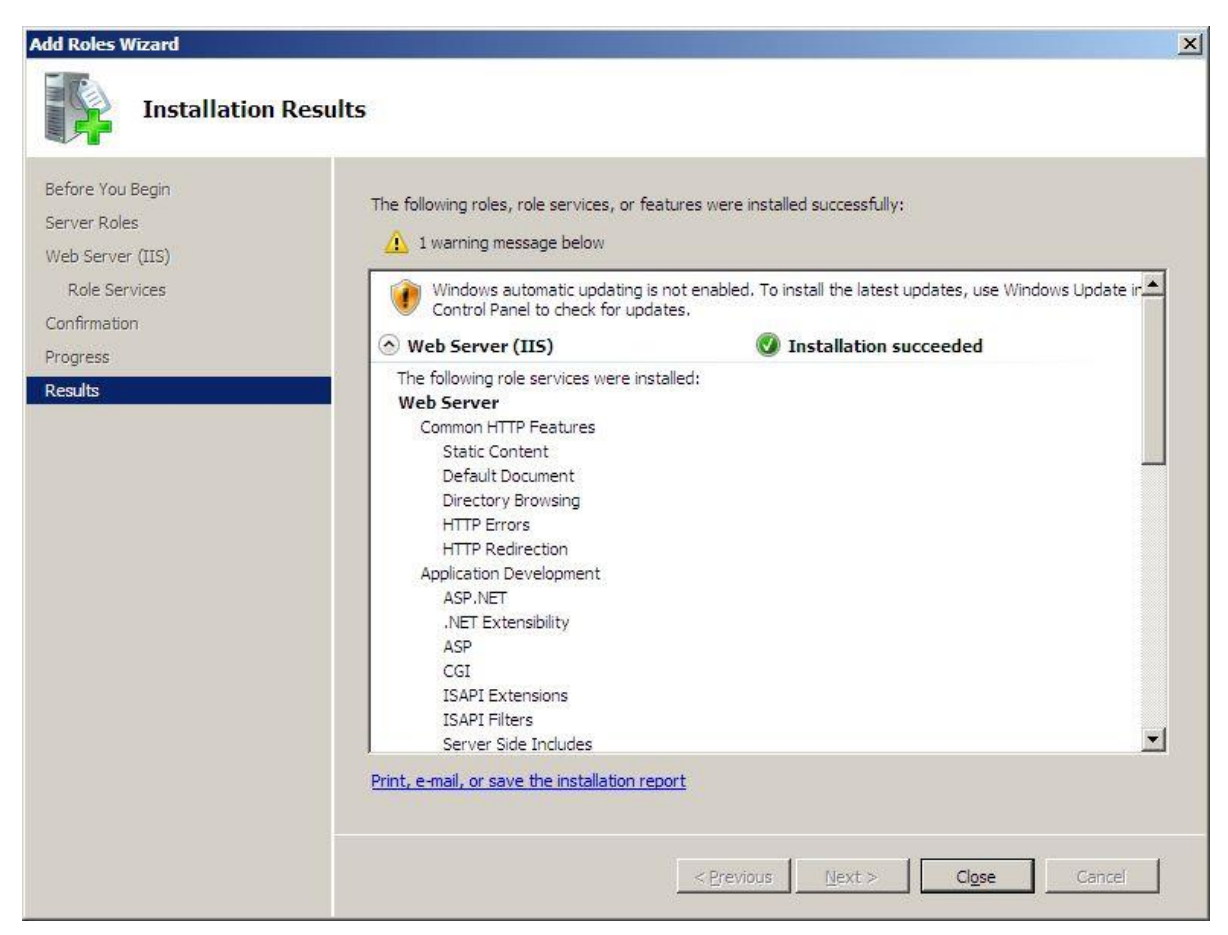

Figure 2.21: A message indicating that installation was successful

11. Click on the **Close** button in Figure 2.21 to close the wizard. Figure 2.22 will then appear displaying the newly installed role.

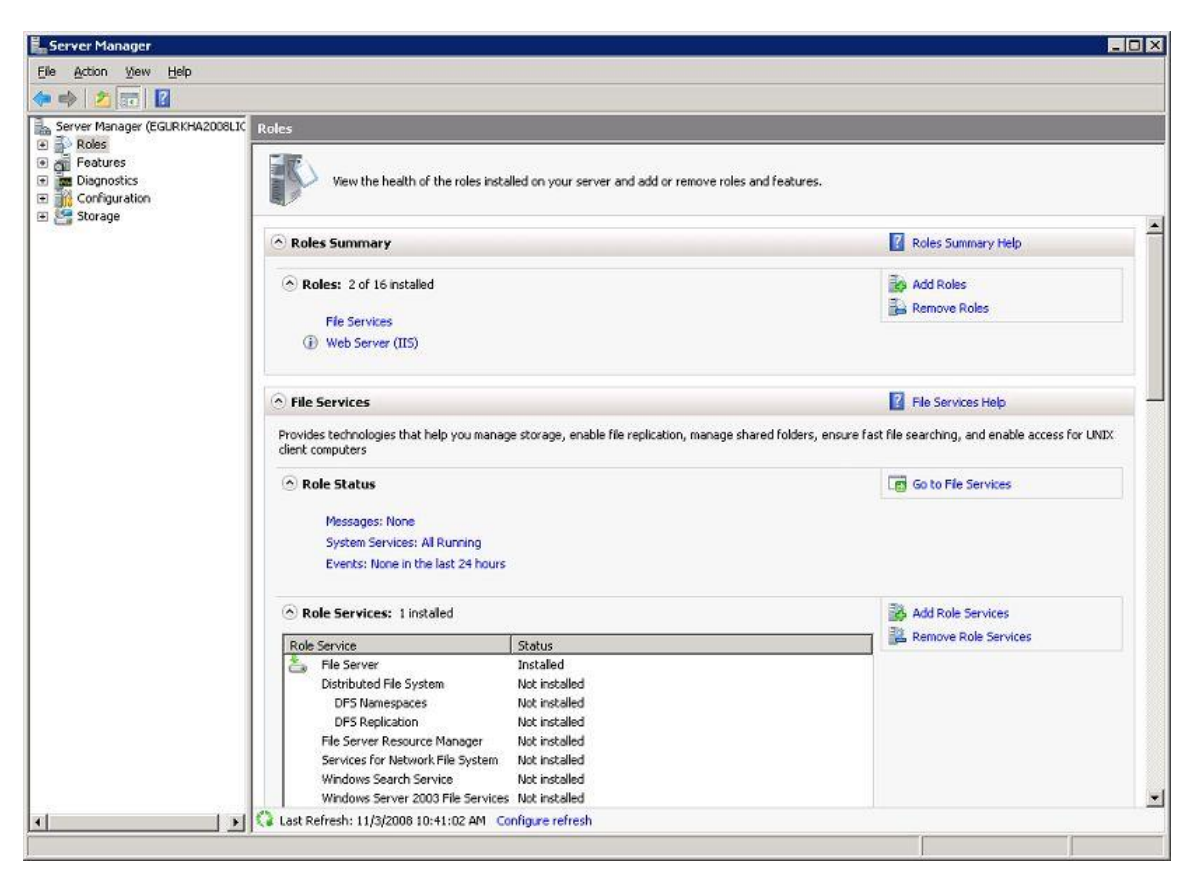

Figure 2.22: The Roles page in the right panel displaying the Web Server (IIS) role that was just installed

## 2.1.3 Configuring the eG Agent to Monitor the Web Transactions to Web Sites on an IIS Web Server Operating on Windows 2008

To perform web site transaction monitoring on an IIS web server executing on Windows 2008, you need to install and configure **Advanced Logging** on the target IIS web server, soon after you create the **Web Server** role on the Windows 2008 server.

IIS Advanced Logging is an extension for Internet Information Services (IIS) 7 that provides enhanced data collection and real-time server and client-side logging capabilities. It can be managed by using IIS Manager and other tools that can work with the IIS 7 configuration system.

The Advanced Logging feature supports complex Web and media delivery scenarios that demand flexibility and control. These scenarios may require custom logging fields, real-time access to data, greater control over what gets logged and when, extensibility for new sources of data, the ability to consolidate log data posted by clients and correlate it to server data, the option of sharing data from various sources and storing it in multiple logs, capturing system-state information, inclusion of canceled requests in logs, and even logging multiple times per request.

In order to monitor the web transactions to IIS 7 (that is bundled with the Windows 2008 server), the eG agent requires that the **Advanced Logging** be installed and configured on IIS 7. The steps in this regard have been discussed below:

1. Login to the IIS host.

2. Download the executable that installs the **Advanced Logging** feature from any of the following URLs, depending upon whether the IIS 7 installation is a 32-bit one or a 64-bit one:

| 32-bt/64-bit | URL                                                                                                    |
|--------------|----------------------------------------------------------------------------------------------------|
| 32-bit       | http://www.microsoft.com/downloads/en/details.aspx?FamilyID=4d110e78-95cb-<br>4764-959c-b8afc33df496&displaylang=en |
| 64-bit       | http://www.microsoft.com/downloads/en/details.aspx?FamilyID=793051A8-36A0-<br>4342-BDFE-47A6B0E3488F                |

- 3. Once the download is complete, go to the directory to which the executable was downloaded and double-click on it.
- 4. Figure 2.23 will then appear. Accept the license by selecting the **I accept the terms in the License Agreement** check box, and click on the **Install** button to proceed with the installation.

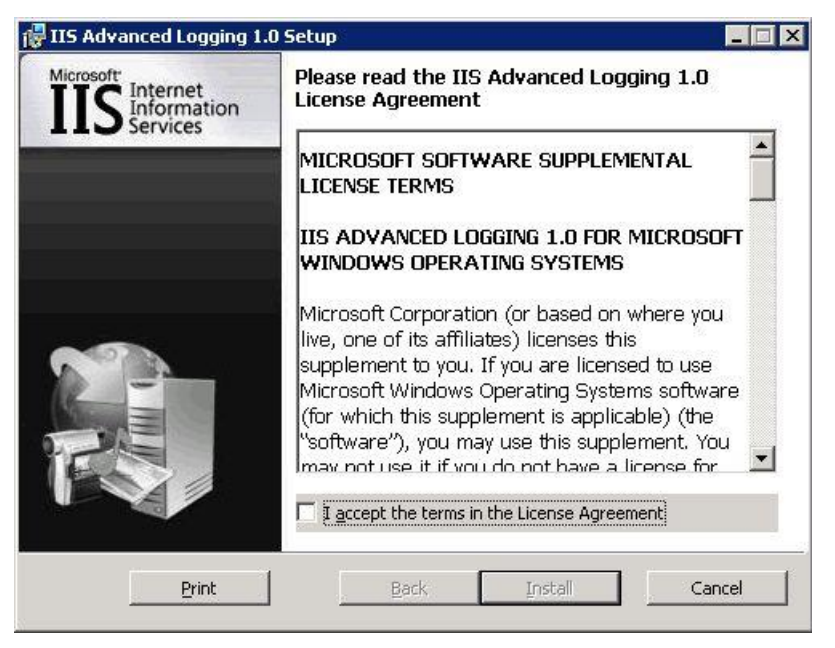

Figure 2.23: Accepting the license agreement

5. Once the installation ends, Figure 2.24 will appear indicating the successful installation of the **Advanced Logging** feature. Click the **Finish** button to exit the wizard.

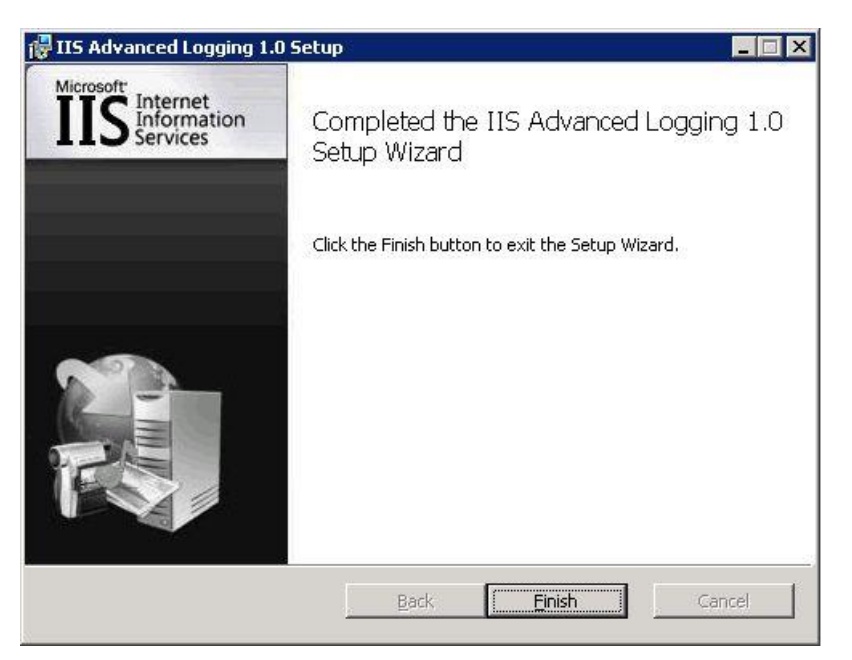

Figure 2.24: Finishing the installation

 Next, proceed to configure the Advanced Logs. For that, first, open the Internet Information Services (IIS) Manager console using the menu sequence: Start -> Programs -> Administrative Tools -> Internet Information Services (IIS) Manager. Figure 2.25 will then appear.

| Internet Information Services (IIS) Manager                                                                                                    | _ 8 ×                                                                                              |
|----------------------------------------------------------------------------------------------------|----------------------------------------------------------------------------------------------------|
|                                                                                                    | ) 🖾 🖄 I 🔞 👻                                                                                        |
| Ele View Help                                                                                                    | 10                                                                                                 |
| Connections         WIN-DXME8FXB0N3 Home         Group by: Area         Start Page         Start Page         MUN-DXME8FXB0N3 (WIN-DXME         Start Page         MET         MET       MET       MET       Method       Connection       Machine Key       Pages and Controls         MET       Session State       SITP E-mail       Strings       Machine Key       Pages and Controls                                                | Actions Manage Server Restart Start Start Stop View Application Pools View Sites Pieup Online Help |
| IIS         Advanced       ASP       AsP       Corr       Solution       Default       Browsing         Advanced       ASP       Authentication       CGI       Corr       Solution       Default       Browsing         Error Pages       Failed Request       Handler       Handler       Heriting       Hit       Filter       Solution         Handler       Handlers       Hit       Respon       IPv4 Address       ISAPI and Coria |                                                                                                    |
| ISAPI Filters Logging MIME Types Modules Output Server Worker<br>Caching Certificates Processes                                                                                                    |                                                                                                    |
| Content View                                                                                                    |                                                                                                    |
| Ready                                                                                                    |                                                                                                    |

Figure 2.25: The Internet Information Services (IIS) Manager console

7. Click on the node representing the IIS web server host in the tree-structure in the left panel of the console. The right panel will change to display a variety of options. In the **IIS** section of the right panel, click on the **Advanced Logging** option. Figure 2.26 will then appear. In the **Actions** list in the right panel, click on the **Add Log Definition** option (as indicated by Figure 2.26) to add a new log definition.

| We beb         Set: Page         Set: Page         With Application Page         With Application Pagee         With Application Pagee         With Application Pa                                                                                                    | WIN-DXME8FXBON                 | 13 🕨                                                                                     |                                                                    |                                             | M 🖄 🖄 🖤 🗸                                                                                                    |
|----------------------------------------------------------------------------------------------------|--------------------------------|------------------------------------------------------------------------------------------|--------------------------------------------------------------------|---------------------------------------------|----------------------------------------------------------------------------------------------------|
| Image: State Fage   Image: State Fage   Image: State Fage <th>jile <u>V</u>iew <u>H</u>elp</th> <th></th> <th></th> <th></th> <th></th>                                                                                                    | jile <u>V</u> iew <u>H</u> elp |                                                                                          |                                                                    |                                             |                                                                                                    |
| Contract Version     Contract Version     Cont | rections                       | Advanced Logging                                                                         |                                                                    |                                             | Alerts           Image: Image: Advanced Logging feature is disabled.                                            |
| Group by: No Grouping     Name     Name     Nome     No                                                                                                    | MIN-DXME8FXBON3 (WIN-DXME)     | Use this feature to create and manage log<br>log, and to configure additional logging se | <ul> <li>definitions, which specify which se<br/>tings.</li> </ul> | rver-side and client-side logging fields to | Actions                                                                                                    |
| Name A       Enabled       Enabled                                                                                                    | FTP Sites                      | Group by: No Grouping                                                                    |                                                                    |                                             | Add Log Definition                                                                                              |
| Petures View     Content View                                                                                                    | æ- oo Sites                    | Name  %COMPUTERNAME%-Server                                                              | Enabled<br>Enabled                                                 |                                             | Enable Advanced Logging<br>Enable Client Logging<br>Edit Logging Fields<br>Edit Log Directory<br>View Log Files |
| Difectures View 🖧 Content View                                                                                                    |                                |                                                                                          |                                                                    |                                             | Help<br>Online Help                                                                                             |
|                                                                                                    |                                | Features View                                                                            |                                                                    |                                             |                                                                                                    |

Figure 2.26: Viewing the list of log definitons that pre-exist

8. In the Log Definition page that appears, specify WebAdapterFile as the Base file name. Check the Enabled option, the Publish real-time events option, and the Write to disk sub-option.

| Eie Vew Lielp         Connections         Start Page         Start Page         MaphibioWsEXEXENS (Winkbowse         E babled         E babled         E babled         E babled         E babled         E babled         Start new tigg file when configuration changes         Maximum direction (r seconds)         Start new tigg file when configuration changes         Maximum direction (r seconds)         Start new tigg file when configuration changes         Maximum direction (r seconds)         Selected Fields         Move Light         Move Light |                                                                                                    |                                                                                                    |         |
|----------------------------------------------------------------------------------------------------|----------------------------------------------------------------------------------------------------|----------------------------------------------------------------------------------------------------|---------|
| Somections       Log Definition         Start Page       Application Pools         YmterDowneerscenos (WINN-Downeers)       West Log Files         YmterDowneerscenos (WINN-Downeers)       West Log Files         YmterDowneerscenos (WINN-Downeers)       West Log Files         YmterDowneerscenos (Winn-Downeers)       West Log Files         YmterDowneerscenos (Winn-Downeers)       West Log Files         YmterDowneerscenos (Winn-Downeerscenos)       West Log Files         YmterDowneerscenos (Winn-Downeerscenos)       Help         Orall File Rollover       © Sphedule         Doaly       Start new log file when configuration changes         Maximum file size (n klobytes)       Move Einst         Selected Fields       Edl(         ID       Header Name         Move Log       Move Last         Move Log       Move Last                                                                                                    | <u>File Yiew H</u> elp                                                                                                    |                                                                                                    |         |
| Features View                                                                                                    | Lie Wew Help<br>Cannections<br>Start Page<br>Start Page<br>Shart Page<br>Comparison Pools<br>Comparison Pools<br>Com | Selected Fields         Selected Fields         Selected Fields         Maximum file size (in kilobytes)         Selected Fields         Edition         Selected Fields         Move Einst         Move Last | Actions |

Figure 2.27: Adding a new log file definition

- 9. Then, click on the **Select Fields** button at the bottom of the **Log Definition** page to select he server-side and client-side logging fields to be logged in the specified log file. Doing so will invoke Figure 2.28, from which you wil have to select the following fields:
  - > UserName
  - ➢ URI-Stem
  - URI-QueryString
  - Time-Local
  - > Time Taken
  - > Status
  - Server-IP
  - Server Port
  - Server Name
  - > Site Name
  - > CPU-utilization
  - Bytes Sent
  - Bytes Received
  - ≻ Host
  - > Client Ip
  - > Date-local

| ID                | Source Name        | Source Type    | Category | Header Name     |
|-------------------|--------------------|----------------|----------|-----------------|
| Win325tatus       | Win32Status        | Built-In       | Default  | sc-win32-status |
| W3WP-PrivateBytes | \Process(w3wp)\Pri | Performance C  | Default  | W3WP-PrivateB   |
| 🗹 UserName        | UserName           | Request Header | Default  | cs-username     |
| User Agent        | User-Agent         | Request Header | Default  | cs(User-Agent)  |
| URI-Stem          | URI-Stem           | Built-In       | Default  | cs-uri-stem     |
| URI-Querystring   | URI-Querystring    | Built-In       | Default  | cs-uri-query    |
| Time-UTC          | Time-UTC           | Built-In       | Default  | time            |
| 🗹 Time-Local      | Time-Local         | Built-In       | Default  | time-local      |
| 🗹 Time Taken      | Time-Taken         | Built-In       | Default  | TimeTakenMS     |
| Substatus         | Substatus          | Built-In       | Default  | sc-substatus    |
| 🗹 Status          | Status             | Built-In       | Default  | sc-status       |
| 🗹 Site Name       | SiteName           | Built-In       | Default  | s-sitename      |
| Server-IP         | Server-IP          | Built-In       | Default  | s-ip            |
| Server Port       | ServerPort         | Built-In       | Default  | s-port          |
| 7                 |                    | 7. dt 7        |          | 1.1             |

Figure 2.28: Selecting the logging fields to be logged

- 10. Click on the **OK** button in Figure 2.28 to confirm the selection. When this is done, the **Selected Fields** section of the **Log Definition** page will get updated with your selection (see Figure 2.29). Use the **Move First, Move Up, Move Down**, and **Move Last** buttons adjacent to your selection to re-arrange the sequence of the logging fields. The desired sequence is as follows:
  - > Time-Local
  - > Host
  - Server-IP
  - Server Port
  - Status
  - > URI-stem
  - URI-QueryString
  - CPU-utilization
  - Bytes Sent
  - Bytes Received
  - Time Taken
  - Server Name
  - Site Name
  - User Name
  - Client Ip
  - Date-local

| ections                   |                                                                                                    |                                                                                                    |                                                                                 |                                                       | Actions                    |
|---------------------------|----------------------------------------------------------------------------------------------------|----------------------------------------------------------------------------------------------------|---------------------------------------------------------------------------------|-------------------------------------------------------|----------------------------|
| 31218                     | Log Den                                                                                                    | nition                                                                                                    |                                                                                 |                                                       | EV Apply                   |
| Start Page                | Wab@dantarEila                                                                                                    |                                                                                                    |                                                                                 | -                                                     | Ex Cancel                  |
| WIN-DXME8FXBON3 (WIN-DXME | [webHoopten ie                                                                                                    |                                                                                                    |                                                                                 |                                                       | View Log Files             |
| Application Pools         | I∕ E <u>n</u> abled                                                                                                    |                                                                                                    |                                                                                 |                                                       |                            |
| Sites                     | Publish real-time ev                                                                                                    | rents                                                                                                    |                                                                                 |                                                       | Return To Advanced Logging |
| H-e Sites                 | Write to disk                                                                                                    |                                                                                                    |                                                                                 |                                                       | 🕢 Help                     |
|                           | Log File Rollover                                                                                                    |                                                                                                    |                                                                                 |                                                       | Online Help                |
|                           | Schedule                                                                                                    |                                                                                                    |                                                                                 |                                                       |                            |
|                           | Date                                                                                                    |                                                                                                    |                                                                                 |                                                       |                            |
|                           | - India                                                                                                    | <u> </u>                                                                                                    |                                                                                 |                                                       |                            |
|                           | Start new log f                                                                                                    | file when configuration o                                                                                                | hanges                                                                          |                                                       |                            |
|                           | C Maximum duration                                                                                                    | (in seconds)                                                                                                    |                                                                                 |                                                       |                            |
|                           | 86400                                                                                                    | -                                                                                                    |                                                                                 |                                                       |                            |
|                           | C. Harrison Ola chard                                                                                                    | Se Eduka Anal                                                                                                    |                                                                                 |                                                       |                            |
|                           | C Maximum file sige (                                                                                                    | in kilobytes)                                                                                                    |                                                                                 |                                                       |                            |
|                           | 1024                                                                                                    |                                                                                                    |                                                                                 |                                                       |                            |
|                           |                                                                                                    |                                                                                                    |                                                                                 |                                                       |                            |
|                           | Selected Fields                                                                                                    |                                                                                                    |                                                                                 |                                                       |                            |
|                           | ID                                                                                                    | Header Name                                                                                                    | Required Default Value                                                          |                                                       |                            |
|                           | Time-Local                                                                                                    | time-local                                                                                                    | No                                                                              | Edit                                                  |                            |
|                           | Time-cocar                                                                                                    |                                                                                                    |                                                                                 |                                                       |                            |
|                           | Host                                                                                                    | cs(Host)                                                                                                    | No                                                                              |                                                       |                            |
|                           | Host<br>Server-IP                                                                                                    | cs(Host)<br>s-lp                                                                                                    | No                                                                              |                                                       |                            |
|                           | Host<br>Server-IP<br>Server Port                                                                                                    | cs(Host)<br>s-lp<br>s-port                                                                                               | No No                                                                           | -                                                     |                            |
|                           | Host<br>Server-IP<br>Server Port<br>Status                                                                                                    | cs(Host)<br>s-ip<br>s-port<br>sc-status                                                                                  | No                                                                              | we First                                              |                            |
|                           | Host<br>Server-IP<br>Server Port<br>Skatus<br>URI-Stern                                                                                          | cs(Host)<br>s-ip<br>s-port<br>sc-status<br>cs-uri-stem                                                                   | No No <u>Mo</u><br>No No <u>Mo</u>                                              | ove First                                             |                            |
|                           | Hinte-Cocan<br>Host<br>Server-IP<br>Server Port<br>Status<br>URI-Stem<br>URI-Querystring                                                         | cs(Host)<br>s-lp<br>s-port<br>sc-status<br>cs-uri-stem<br>cs-uri-stem<br>cs-uri-query                                    | No No <u>Mt</u>                                                                 | ove First                                             |                            |
|                           | Hind-Octa<br>Server-IP<br>Server Port<br>Status<br>URI-Stem<br>URI-Querystring<br>CPU-Ublization                                                 | cs(Host)<br>s-lp<br>s-port<br>sc-status<br>cs-uri-stem<br>cs-uri-query<br>CPU-Utilization                                | No<br>No<br>No<br>No<br>No<br>No<br>No<br>No                                    | ove First                                             |                            |
|                           | Host<br>Server-IP<br>Server Port<br>Status<br>URI-Stem<br>URI-Querystring<br>CPU-Ublization<br>Bytes Sent                                        | cs(Host)<br>s-ip<br>s-port<br>sc-status<br>cs-uri-stem<br>cs-uri-query<br>CPU-Utilization<br>sc-bytes                    | No                                                                              | ove First                                             |                            |
|                           | Hist<br>Server-IP<br>Server-Port<br>Status<br>URI-Stem<br>URI-Querystring<br>CPU-Utilization<br>Bytes Sent<br>Bytes Received                     | cs(Host)<br>s-ip<br>s-port<br>sc-status<br>cs-uri-stem<br>cs-uri-query<br>CPU-Utilization<br>sc-bytes<br>cs-bytes        | No                                                                              | ove First<br>love Lip<br>we Doggn                     |                            |
|                           | Hist<br>Server-IP<br>Server Port<br>Status<br>URI-Querystring<br>CPU-Ublization<br>Bytes Sent<br>Bytes Received                                  | cs(Host)<br>s-ip<br>s-port<br>sc-status<br>cs-uri-stem<br>cs-uri-query<br>CPU-Utilization<br>sc-bytes<br>cs-bytes        |                                                                                 | ove First<br>love Lp<br>ve Do <u>vn</u><br>ove Last   |                            |
|                           | Hist<br>Hist<br>Server-IP<br>Server-IP<br>Server Port<br>Status<br>URI-Stem<br>URI-Querystring<br>CPU-Ublization<br>Bytes Sent<br>Bytes Received | cs(Host)<br>s-port<br>sc-status<br>cs-uri-stem<br>cs-uri-stem<br>cs-uri-query<br>CPU-Utilization<br>sc-bytes<br>cs-bytes | No<br>No<br>No<br>No<br>No<br>No<br>No<br>No<br>No<br>No<br>No<br>No<br>No<br>N | ove First<br>love Lp<br>ve Do <u>vr</u> n<br>ove Last |                            |

Figure 2.29: Re-arranging the sequence of the logging fields

11. Then, apply the changes by clicking on the **Apply** button indicated by Figure 2.29 above. Once the changes are saved, click on the **Return to Advanced Logging** option indicated by Figure 2.29 above. Figure 2.30 will then appear. In the right panel of Figure 2.30, you will find that the newly added **WebAdapterFile** is appended to the list of log file definitions that pre-exist.

| ⊻iew <u>H</u> elp          |                                                                                           |                                                                                          |                                         |
|----------------------------|-------------------------------------------------------------------------------------------|------------------------------------------------------------------------------------------|-----------------------------------------|
| ections                    |                                                                                           |                                                                                          | Alerts                                  |
| Start Page                 |                                                                                           |                                                                                          | The Advanced Logging featuris disabled. |
| WIN-DXME8FXB0N3 (WIN-DXME) | Use this feature to create and manage log<br>log, and to configure additional logging set | definitions, which specify which server-side and client-side logging fields to<br>tings. | Actions                                 |
| K FTP Sites                | Group by: No Grouping -                                                                   |                                                                                          | Add Log Definition                      |
| - Sites                    | Name 🔺                                                                                    | Enabled                                                                                  | Edit Log Definition                     |
|                            | %COMPUTERNAME%-Server                                                                     | Enabled                                                                                  | X Remove Log Definition                 |
|                            | WebAdapterFile                                                                            | Enabled                                                                                  | Disable Log Definition                  |
|                            |                                                                                           |                                                                                          | Clone Log Definition                    |
|                            |                                                                                           |                                                                                          | Enable Advanced Logging                 |
|                            |                                                                                           |                                                                                          | Enable Client Logging                   |
|                            |                                                                                           |                                                                                          | Edit Logging Fields                     |
|                            |                                                                                           |                                                                                          |                                         |
|                            |                                                                                           |                                                                                          | Edit Log Directory                      |
|                            |                                                                                           |                                                                                          | View Log Files                          |
|                            |                                                                                           |                                                                                          | 🕢 Help                                  |
|                            |                                                                                           |                                                                                          | Online Help                             |
|                            |                                                                                           |                                                                                          | Common ricip                            |
|                            |                                                                                           |                                                                                          |                                         |
|                            |                                                                                           |                                                                                          |                                         |
|                            |                                                                                           |                                                                                          |                                         |
|                            |                                                                                           |                                                                                          |                                         |
|                            |                                                                                           |                                                                                          |                                         |
|                            |                                                                                           |                                                                                          |                                         |
|                            |                                                                                           |                                                                                          |                                         |
|                            |                                                                                           |                                                                                          |                                         |
|                            |                                                                                           |                                                                                          |                                         |
|                            |                                                                                           |                                                                                          |                                         |
|                            |                                                                                           |                                                                                          |                                         |
|                            |                                                                                           |                                                                                          |                                         |
|                            |                                                                                           |                                                                                          |                                         |
|                            |                                                                                           |                                                                                          |                                         |
|                            |                                                                                           |                                                                                          |                                         |

Figure 2.30: The newly added log definition displayed in the list of log files that pre-exist

12. Now, select the **WebAdapterFile** entry in Figure 2.30 and click on the **Edit Log Directory** option in the **Actions** list, as indicated by Figure 2.30. When Figure 2.31 appears, change the default values of the **Server log directory** and **Default site log directory** text boxes to <**EG\_INSTALL\_DIR>\agent\logs\llSAdvlogs** directory. Then, click the **OK** button therein.

| dit Log Directory                | ?      |
|----------------------------------|--------|
| Server log directory:            |        |
| C:\eGurkha\agent\logs\IISAdvlogs |        |
| Default site log directory:      |        |
| C:\eGurkha\agent\logs\IISAdvlogs |        |
| ОК                               | Cancel |

Figure 2.31: Changing the server log and default site log directories

13. You will then return to Figure 2.30. Select the **WebAdapterFile** entry yet again, and this time, click on the **View Log Files** option in the **Actions** list. This will invoke Figure 2.32, where all the log files saved to the **<EG\_INSTALL\_DIR>\agent\logs\IISAdvlogs** directory will be displayed.

| Ele Edit View Tools Help  Organize V Wiews V  Favorite Links Documents Pictures Music More >  Folders Folders Folders Grapher Gurkha Grapher Gorg Gorg Gorg Gorg Gorg Gorg Gorg Gor                           | G 🕖 🕨 🔹 Computer 🔹 Local Disk                         | (C:) 🔹 eGurkha 👻 agent 👻 logs 👻 IISAdvlogs | ▼ 🌇 Search        |                       |        |
|----------------------------------------------------------------------------------------------------|-------------------------------------------------------|--------------------------------------------|-------------------|-----------------------|--------|
| Favorite Links   Documents   Pictures   Music   More >   Folders   Floppy Disk Drive (A:)   Floppy Disk Drive (A:)   AdvancedLogs   eg_adapter   eGurkha   .smmp   agent   locaflig   listAdvlogs   snmptrapd | Eile Edit View Iools Help<br>○ Organize ▼ III Views ▼ |                                            |                   |                       |        |
| Documents   Pictures   Music   More      Folders Folders Enologis eg_adapter eg_adapter eGurkha .snmp agent config data logs IISAdvlogs smptrapd                                                              | Favorite Links                                        | Name  WebAdapterFile D20110616-110119988   | Date modified     | Type<br>Text Document | Size 1 |
| Pictures Music More >> Folders Folders Guadapter eguadapter eguadapter eGurkha isnmp agent config data ilSAdvlogs smptrapd                                                                                    | Documents                                             | WebAdapterFile D20110617-000000143         | 6/16/2011 9:53 PM | Text Document         |        |
| Music   More      Folders Floppy Disk Drive (A:) AdvancedLogs eg_adapter eguakha .snmp agent Locafig data IsSAdvlogs ISAdvlogs snmptrapd                                                                      | E Pictures                                            | WIN-DXME8FXB0N3-Server_D20110616-11012     | 6/16/2011 5:00 PM | Text Document         | 1      |
| More »<br>Folders  Floppy Disk Drive (A:) Floppy Disk Drive (A:) AdvancedLogs eg_adapter eGurkha snmp agent config data logs IISAdvlogs snmptrapd                                                             | Music                                                 | WIN-DXME8FXB0N3-Server_D20110617-00000     | 6/16/2011 9:53 PM | Text Document         |        |
|                                                                                                    | Folders                                               |                                            |                   |                       |        |

Figure 2.32: List of log files saved to the AdvancedLogs directory

14. To view a log file, click on any of the log files in the list of Figure 2.32. The chosen log file will then open in Notepad as depicted by Figure 2.33.

| 📕 WebAdapterFile_D20110405-062614106 - Notepad                                                                                                    |                                          |
|----------------------------------------------------------------------------------------------------|------------------------------------------|
| <u>File Edit Format View Help</u>                                                                                                    |                                          |
| #Software: IIS Advanced Logging Module<br>#Version: 1.0                                                                                                    |                                          |
| #Start-Date: 2011-04-05 06:26:14.107<br>#Fields: time-local cs(Host) s-ip s-port sc-status cs-uri-stem cs-uri-qu<br>sc-bytes cs-bytes TimeTakenMS s-computername s-sitename cs-username<br>23:26:13.615 "192.168.8.185" 192.168.8.185 80 200 /iisstart.htm - 100 934 | ery CPU-Utilization                      |
| DXME8FXBUN3 DEFAULT WEB SITE -<br>23:26:13.615 "192.168.8.185" 192.168.8.185 80 200 / - 100 934 152 5 "WIN-                                                                                                    | -DXME8FXB0N3"                            |
| 23:30:49.272 "192.168.8.185" 192.168.8.185 80 200 /iisstart.htm - 0.1885                                                                                                    | 934 152 0 "WIN-                          |
| 23:30:49.272 "192.168.8.185" 192.168.8.185 80 200 / - 0.1885 934 152 1 "w                                                                                                    | /IN-DXME8FXB0N3"                         |
| 23:32:29.521 - 192.168.8.185 80 200 /iisstart.htm - 22.02 953 18 16 "WIN-<br>"DEFAULT WEB SITE" -                                                                                                    | -DXME8FXB0N3"                            |
| 23:32:29.521 - 192.168.8.185 80 200 / - 22.02 953 18 18 "WIN-DXME8F×BON3"<br>-                                                                                                    | "DEFAULT WEB SITE"                       |
| #Software: IIS Advanced Logging Module<br>#version: 1.0                                                                                                    |                                          |
| #Start-Date: 2011-04-05 06:33:30.386<br>#Fields: time-local cs(Host) s-ip s-port sc-status cs-uri-stem cs-uri-qu<br>sc-bytes cs-bytes TimeTakenMS s-computername s-sitename cs-username<br>23:33:30.094 "localhost:1977" ::1 1977 200 /Test.html - 100 386 246 181 " | wery CPU-Utilization<br>WIN-DXME8FXB0N3" |
| 23:33:30.268 "localhost:1977" ::1 1977 404 /favicon.ico - 100 5352 224 49<br>"TESTING" -                                                                                                    | WIN-DXME8FXB0N3"                         |
| 23:36:11.597 - 192.168.8.185 80 200 /iisstart.htm - 3.211 953 18 0 "WIN-C<br>"DEFAULT WEB SITE" -                                                                                                    | XME8FXBON3"                              |
| 23:36:11.597 - 192.168.8.185 80 200 / - 3.211 953 18 0 "WIN-DXME8FXBON3"                                                                                                    | "DEFAULT WEB SITE"                       |
| 23:36:18.297 192.168.8.185 192.168.8.185 80 200 /115start.ntm - 0 934<br>DXME8FXB0N3" "DEFAULT WEB SITE" -<br>23:36:18.297 "192.168.8.185" 192.168.8.185 80 200 / - 0 934 152 0 "WIN-C                                                                               | 152 0 WIN-<br>XME8FXBON3"                |
| 23:40:20.302 "localhost:1977" ::1 1977 304 /Test.html - 3.119 211 332 2 "<br>"TESTING" -                                                                                                    | WIN-DXME8FXB0N3"                         |
| 23:40:20.450 "localhost:1977" ::1 1977 304 /Test.html - 3.119 211 332 1 "                                                                                                    | WIN-DXME8FXB0N3"                         |

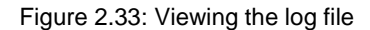

# 2.2 Administering the eG Manager to monitor the IIS Web Server

After installation of eG agent, please follow the following steps to configure eG to monitor an IIS web server.

- 1. Login to eG user interface as an administrator.
- 2. If the IIS Web Server is already discovered, navigate to the **COMPONENTS- MANAGE/UNMANAGE** page following the menu Infrastructure -> Components -> Manage/Unmanage, to manage it.
- 3. On the other hand, if the IIS Web Server is yet to be discovered, then run the discovery procedure to get IIS Web servers discovered, or manually add the IIS Web server. To run the discovery, open the **START DISCOVERY** page using the Infrastructure -> Components -> Discover menu sequence, and click the **Start Discovery** button.
- To manually add the IIS Web Server, go to the ADD/MODIFY COMPONENTS page through the Infrastructure -> Components -> Add/Modify menu sequence and then add the server as indicated by Figure 2.34.

| 2                         |               |            | -                  | Apr 22, 2010 13:56:38 IST              | Profile | Help | 😃 Signo |
|---------------------------|---------------|------------|--------------------|----------------------------------------|---------|------|---------|
| Admin                     | Monitor       | Acosto     | Reporter           |                                        |         |      |         |
| TS                        | Inastructure  | Agents     | Audits             |                                        |         |      | ≪ Bac   |
|                           | 🚺 This page e | nables the | administrator to p | provide the details of a new component |         |      |         |
|                           |               |            |                    |                                        |         |      |         |
|                           |               |            | NEW COMPONEN       | IT DETAILS                             |         | l.   |         |
| Component type            |               | : IIS Web  |                    |                                        |         |      |         |
| Host IP                   |               | : 192.168  | .10.61             |                                        |         |      |         |
| Nick name                 |               | : 192.168  | .10.61             |                                        |         |      |         |
| Port number               |               | : 80       |                    |                                        |         |      |         |
| MTS enabled               |               | : C Yes    | No                 |                                        |         |      |         |
| Agentless                 |               | : C Yes    | No                 |                                        |         |      |         |
| Internal agent assignment |               | : 何 Aut    | o C Manu           | al                                     |         |      |         |
| External agents           |               | 192.16     | 3.10.144           |                                        |         |      |         |
|                           |               |            |                    |                                        |         |      |         |
|                           |               |            |                    |                                        |         |      |         |
|                           |               |            | 2010               |                                        |         |      |         |
|                           |               |            | Add                |                                        |         |      |         |

Figure 2.34: Adding an IIS web server

5. If a Microsoft Transaction server (MTS) is available on the target IIS web server, then, you can manage the MTS server along with your IIS web server by setting the **MTS enabled** flag to **Yes**. This will automatically add a **Microsoft Transaction** server component, with the same IP-nickname as the IIS web server (see Figure 2.35)

|                           | MODIFY COMPONENT DETAILS |  |
|---------------------------|--------------------------|--|
| Component type            | : Microsoft Transaction  |  |
| Host IP                   | : 192.168.10.61          |  |
| Nick name                 | : 192.168.10.61          |  |
| Agentless                 | : C Yes 🕞 No             |  |
| Internal agent assignment | : 🕶 Auto 🔿 Manual        |  |
| External agents           | 192.168.10.144           |  |

Figure 2.35: An MTS server being automatically added

6. Components added using the ADD/MODIFY COMPONENTS page will automatically appear in the MANAGED COMPONENTS list of the COMPONENTS - MANAGE/UNMANAGE page (see Figure 2.36). Discovered servers, on the other hand, need to be managed manually using the COMPONENTS - MANAGE/UNMANAGE page (see Figure 2.36). For accessing this page, use the menu sequence Infrastructure -> Components -> Manage/Unmanage. The screen below shows all the IIS Web Servers discovered in a given range but not managed. Select the component-type that requires monitoring from the Component type list. To manage a particular component of the selected type, select the component from the UNMANAGED COMPONENTS list and click on the << Manage button and finally, the Update button.</p>

| COMPONENTS - MANAGE / UNMANAGE |                         |                                |
|--------------------------------|-------------------------|--------------------------------|
| I This page enables the admi   | nistrator to manage/uni | manage the discovered servers. |
|                                |                         |                                |
|                                |                         |                                |
| Component type                 | e ; Web                 | ·                              |
|                                |                         |                                |
|                                |                         |                                |
| MANAGED COMPONENTS             |                         | UNMANAGED COMPONENTS           |
|                                |                         | 192.168.10.51:80               |
|                                |                         | webserver-3012:3012            |
|                                |                         | webserver-9001:9001            |
|                                |                         | webserver-9005;9002            |
|                                |                         |                                |
|                                |                         |                                |
|                                |                         |                                |
|                                |                         |                                |
|                                | Unmanage>>              |                                |
|                                |                         |                                |
|                                |                         |                                |
|                                | << Manage               |                                |
|                                |                         |                                |
|                                |                         |                                |
|                                |                         |                                |
|                                |                         |                                |
|                                |                         |                                |
|                                |                         |                                |
|                                |                         |                                |
|                                |                         |                                |
|                                |                         |                                |
| Delete Components              |                         | Delete Components              |
|                                |                         |                                |
|                                | Update                  |                                |

Figure 2.36: Viewing the list of unmanaged IIS web servers

7. After managing the web server, the screen would appear as shown below:

| COMPONENTS .   | ANACE /INMANACE             |                        |                                            |
|----------------|-----------------------------|------------------------|--------------------------------------------|
| COMPONENTS - P | AANAGE / UNIMANAGE          |                        |                                            |
|                | This page enables the admir | istrator to manage/unr | manage the discovered servers.             |
|                |                             |                        |                                            |
|                |                             |                        |                                            |
|                | Component type              | : Web                  | ×                                          |
|                |                             |                        |                                            |
|                | MANAGED COMPONENTS          |                        | UNMANAGED COMPONENTS                       |
|                | 192.168.10.61:80            |                        | 192,168,10,51:80                           |
|                |                             |                        | webserver-3012:3012                        |
|                |                             |                        | webserver-9001:9001<br>webserver-9002:9002 |
|                |                             |                        | webserver-9005:9005                        |
|                |                             |                        |                                            |
|                |                             |                        |                                            |
|                |                             |                        |                                            |
|                |                             |                        |                                            |
|                |                             | llomanage))            |                                            |
|                |                             | unnanage"              |                                            |
|                |                             |                        |                                            |
|                |                             |                        |                                            |
|                |                             | ** Manage              |                                            |
|                |                             |                        |                                            |
|                |                             |                        |                                            |
|                |                             |                        |                                            |
|                |                             |                        |                                            |
|                |                             |                        |                                            |
|                |                             |                        |                                            |
|                |                             |                        |                                            |
|                |                             |                        |                                            |
|                | Delete Components           |                        | Delete Components                          |
|                |                             |                        |                                            |
|                |                             | Update                 |                                            |
|                |                             |                        |                                            |

Figure 2.37: Managing an IIS web server

8. Then, proceed to configure web sites and related transactions for the IIS web server in the same manner as done for the Apache web server.

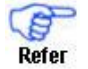

T Please refer to Section 1.3 above for a more elaborate discussion on how to configure web sites and transactions.

9. Once this is done, sign out of the administrative interface.

# **2.3 Monitoring the IIS Web Server**

To view the measurements reported by the eG agent, log in as the monitor / supermonitor user. Click on the **Components** option in the menu bar, and select the **Servers** option from the **Components** menu. By default, the IIS web server will appear as an independent server. To view the measurements pertaining to your IIS web server, just click on the symbol representing the same in the **COMPONENT LIST** page. On clicking, a screen displaying the layer model, tests, and measurements of the web server will appear .

If you wish to have eG plot a graph of the measurements, click on the **Graph** button against the corresponding measurement. To view the history of a measurement, click on the **History** button. Clicking on the **Feedback** button will enable you to provide details of action taken to fix errors (if any).

Once you are through with viewing measurements, exit the monitor user interface by selecting the **SIGNOUT** option.

# **2.4 Troubleshooting**

If the eG agent does not report any measures pertaining to the transactions that have been configured for an IIS web server, then restart the World Wide Web (WWW) Publishing service. To achieve this, do the following:

1. Select the Services option from the Start -> Programs -> Administrative Tools menu (see Figure 2.38).

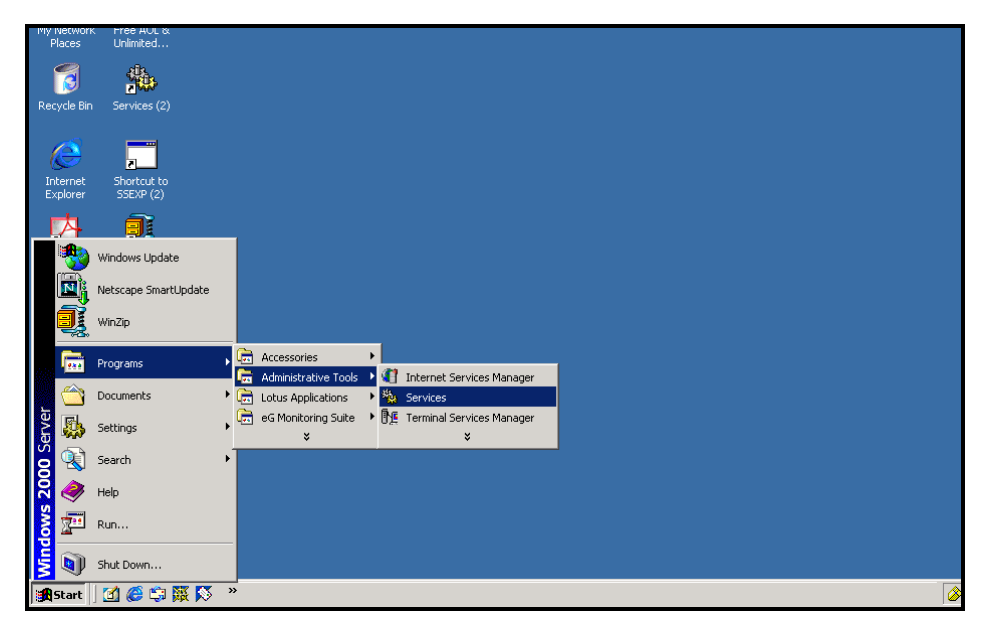

Figure 2.38: Selecting the Services option from the Administrative Tools menu

| Services                      |                                                                                                    |               |         |              |             | _ 8 ×    |
|-------------------------------|----------------------------------------------------------------------------------------------------|---------------|---------|--------------|-------------|----------|
| Action ⊻iew ← →               | ) 🛍 🖬 🖆 🗗 🗟 🔒 😫 🕨 💻                                                                                                    | ■>            |         |              |             |          |
| Tree                          | Name                                                                                                    | Description S | tatus 🛆 | Startup Type | Log On As   | <b>▲</b> |
| Services (Local)              | 🖏 eGurkhaAgent                                                                                                    |               |         | Automatic    | LocalSystem |          |
| 9 <b>1</b> 3                  | Rax Service                                                                                                    | Helps you     |         | Manual       | LocalSystem |          |
|                               | Replication                                                                                                    | Maintains fi  |         | Manual       | LocalSystem |          |
|                               | Kanal Service                                                                                                    |               |         | Manual       | LocalSystem |          |
|                               | Salaring Connection Sharing                                                                                                    | Provides n    |         | Manual       | LocalSystem |          |
|                               | Kan a start a start a | Allows sen    |         | Disabled     | LocalSystem |          |
|                               | Kerberos Key Distribution Center                                                                                                    | Generates     |         | Disabled     | LocalSystem |          |
|                               | Cogical Disk Manager Administrative Service                                                                                                    | Administrat   |         | Manual       | LocalSystem |          |
|                               | NetMeeting Remote Desktop Sharing                                                                                                    | Allows aut    |         | Manual       | LocalSystem |          |
|                               | Network DDE                                                                                                    | Provides n    |         | Manual       | LocalSystem |          |
|                               | Network DDE DSDM                                                                                                    | Manages s     |         | Manual       | LocalSystem |          |
|                               | NT LM Security Support Provider                                                                                                    | Provides s    |         | Manual       | LocalSystem |          |
|                               | Performance Logs and Alerts                                                                                                    | Configures    |         | Manual       | LocalSystem |          |
|                               | QoS RSVP                                                                                                    | Provides n    |         | Manual       | LocalSystem |          |
|                               | Remote Access Auto Connection Manager                                                                                                    | Creates a     |         | Manual       | LocalSystem |          |
|                               | Remote Procedure Call (RPC) Locator                                                                                                    | Manages t     |         | Manual       | LocalSystem |          |
|                               | Routing and Remote Access                                                                                                    | Offers rout   |         | Disabled     | LocalSystem |          |
|                               | Smart Card                                                                                                    | Manages a     |         | Manual       | LocalSystem |          |
|                               | Smart Card Helper                                                                                                    | Provides s    |         | Manual       | LocalSystem |          |
|                               | SNMP Trap Service                                                                                                    | Receives tr   |         | Manual       | LocalSystem |          |
|                               | 🐝 Telnet                                                                                                    | Allows a re   |         | Manual       | LocalSystem |          |
|                               | Terminal Services                                                                                                    | Provides a    |         | Disabled     | LocalSystem | -        |
|                               | Uninterruptible Power Supply                                                                                                    | Manages a     |         | Manual       | LocalSystem |          |
|                               | W Utility Manager                                                                                                    | Starts and    |         | Manual       | LocalSystem |          |
|                               | Windows Installer                                                                                                    | Installs, re  |         | Manual       | LocalSystem |          |
|                               | World Wide Web Publishing Service                                                                                                    | Stort         | ted     | Automatic    | LocalSystem |          |
|                               | Application Management                                                                                                    | Stop          | ted     | Manual       | LocalSystem | -        |
|                               | Alerter                                                                                                    | Pause         | ted     | Automatic    | LocalSystem |          |
|                               | COM+ Event System                                                                                                    | Pesime        | ted     | Manual       | LocalSystem |          |
|                               | Computer Browser                                                                                                    | Pectart       | ted     | Automatic    | LocalSystem |          |
|                               | CefWatch                                                                                                    | Restart       | ted     | Automatic    | LocalSystem |          |
|                               | BHCP Client                                                                                                    | All Tasks 🛛   | ted     | Automatic    | LocalSystem |          |
|                               | Bistributed File System                                                                                                    | Defrech       | ted     | Automatic    | LocalSystem |          |
|                               | Bistributed Link Tracking Client                                                                                                    | Refresh       | ted     | Automatic    | LocalSystem |          |
|                               | Bistributed Transaction Coordinator                                                                                                    | Properties    | ted     | Automatic    | LocalSystem |          |
|                               | BONS Client                                                                                                    |               | ted     | Automatic    | LocalSystem |          |
|                               | 🐝 eGmon                                                                                                    | Неір          | ted     | Manual       | LocalSystem |          |
|                               | eGurkhaTomcat                                                                                                    | S             | tarted  | Manual       | LocalSystem | -        |
| Stop service World Wide Web ! | Publishing Service on Local Computer                                                                                                    |               |         |              |             |          |

2. From the right pane of the window that appears, select **World Wide Web Publishing Service**, right-click on it, and then, select **Stop** from the shortcut menu that appears to stop the service (see Figure 2.39).

Figure 2.39: Stopping the World Wide Web Publishing Service

3. Now, to start the service, select it and right-click on it again. Then, from the shortcut menu, select **Start** (see Figure 2.40).

| No. Services                 |                                                                                                    |                      |              |             |
|------------------------------|----------------------------------------------------------------------------------------------------|----------------------|--------------|-------------|
| ] <u>A</u> ction ⊻iew ] ← →  | ) 🛍 🖬 🗗 🗗 🗛 🔮 ] 🕨 💷                                                                                                    | ==>                  |              |             |
| Tree                         | Name                                                                                                    | Description Status A | Startup Type | Log On As   |
| Services (Local)             | 🍓 eGurkhaAgent                                                                                                    |                      | Automatic    | LocalSystem |
|                              | Rax Service                                                                                                    | Helps you            | Manual       | LocalSystem |
|                              | File Replication                                                                                                    | Maintains fi         | Manual       | LocalSystem |
|                              | Revice Indexing Service                                                                                                    |                      | Manual       | LocalSystem |
|                              | Sinternet Connection Sharing                                                                                                    | Provides n           | Manual       | LocalSystem |
|                              | Notersite Messaging                                                                                                    | Allows sen           | Disabled     | LocalSystem |
|                              | Kerberos Key Distribution Center                                                                                                    | Generates            | Disabled     | LocalSystem |
|                              | Service Service                                                                                                    | Administrat          | Manual       | LocalSystem |
|                              | NetMeeting Remote Desktop Sharing                                                                                                    | Allows aut           | Manual       | LocalSystem |
|                              | Network DDE                                                                                                    | Provides n           | Manual       | LocalSystem |
|                              | Network DDE DSDM                                                                                                    | Manages s            | Manual       | LocalSystem |
|                              | NT LM Security Support Provider                                                                                                    | Provides s           | Manual       | LocalSystem |
|                              | Reformance Logs and Alerts                                                                                                    | Configures           | Manual       | LocalSystem |
|                              | Second Second Se | Provides n           | Manual       | LocalSystem |
|                              | Remote Access Auto Connection Manager                                                                                                    | Creates a            | Manual       | LocalSystem |
|                              | Remote Procedure Call (RPC) Locator                                                                                                    | Manages t            | Manual       | LocalSystem |
|                              | Routing and Remote Access                                                                                                    | Offers rout          | Disabled     | LocalSystem |
|                              | Smart Card                                                                                                    | Manages a            | Manual       | LocalSystem |
|                              | Smart Card Helper                                                                                                    | Provides s           | Manual       | LocalSystem |
|                              | SNMP Trap Service                                                                                                    | Receives tr          | Manual       | LocalSystem |
|                              | 🖏 Telnet                                                                                                    | Allows a re          | Manual       | LocalSystem |
|                              | Terminal Services                                                                                                    | Provides a           | Disabled     | LocalSystem |
|                              | W Uninterruptible Power Supply                                                                                                    | Manages a            | Manual       | LocalSystem |
|                              | 🖏 Utility Manager                                                                                                    | Starts and           | Manual       | LocalSystem |
|                              | Windows Installer                                                                                                    | Installs, re         | Manual       | LocalSystem |
|                              | World Wide Web Pub                                                                                                    | Provides W           | Automatic    | LocalSystem |
|                              | Application Managem                                                                                                    | Provides s Started   | Manual       | LocalSystem |
|                              | Alerter Stop                                                                                                    | Notifies sel Started | Automatic    | LocalSystem |
|                              | COM+ Event System                                                                                                    | Provides a Started   | Manual       | LocalSystem |
|                              | Computer Browser                                                                                                    | Maintains a Started  | Automatic    | LocalSystem |
|                              | BefWatch Restart                                                                                                    | Started              | Automatic    | LocalSystem |
|                              | DHCP Client All Tasks                                                                                                    | Manages n Started    | Automatic    | LocalSystem |
|                              | Distributed File Syste                                                                                                    | Manages Io Started   | Automatic    | LocalSystem |
|                              | Distributed Link Track                                                                                                    | Sends notif Started  | Automatic    | LocalSystem |
|                              | Distributed Transacti Properties                                                                                                    | Coordinate Started   | Automatic    | LocalSystem |
|                              | DNS Client                                                                                                    | Resolves a Started   | Automatic    | LocalSystem |
|                              | eGmon Help                                                                                                    | Started              | Manual       | LocalSystem |
|                              | 🖏 eGurkhaTomcat                                                                                                    | Started              | Manual       | LocalSystem |
| Start service World Wide Web | Publishing Service on Local Computer                                                                                                    |                      |              |             |

Figure 2.40: Starting the service

Now, log into the monitor interface to check whether the transactions are being monitored. If measures are still not been reported, then, do the following:

1. Select the **Internet Services Manager** option from the Start -> Programs -> Administrative Tools menu (see Figure 2.41).

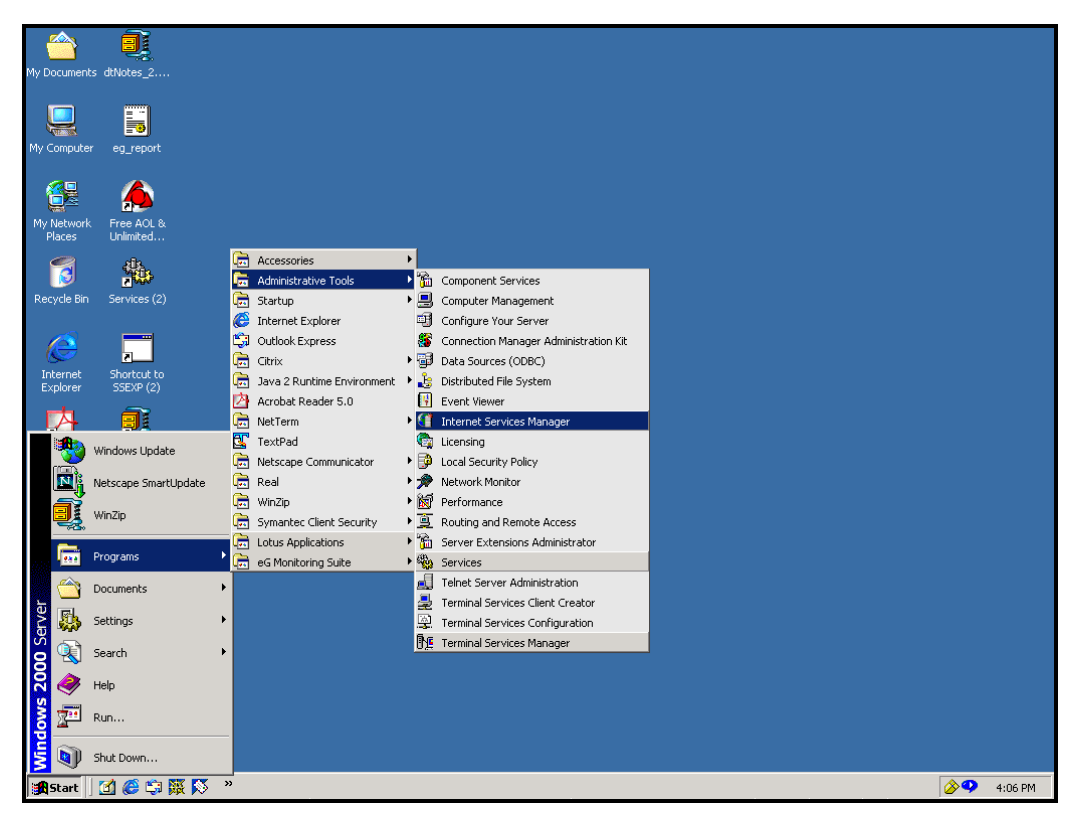

Figure 2.41: Selecting the Internet Services Manager option on Windows 2000

2. If the IIS web server executes on a Windows 2000 host, then, from the left pane of the Internet Information Services window that appears, select the IIS web server's host, right-click on it and choose the Properties option (see Figure 2.42). In case of the Windows 2003 host on the other hand, expand the node representing the IIS web server's host in the left pane, right-click on the Web Sites sub-node within, and pick the Properties option (see Figure 2.43).

| 😋 Internet Inf   | formation Services        |                   |               |         |                 |                            |
|------------------|---------------------------|-------------------|---------------|---------|-----------------|----------------------------|
| Action View      |                           | 🖻 🔮 🗟             | 3   📮   🕨     |         |                 |                            |
| Tree             |                           | Description       |               | State   | Host Header Nam | e IP Address               |
| 🝓 Internet Info  | rmation Services          | Default FTP Site  |               | Running |                 | * All Unas:                |
|                  | Connect                   | iic web sic       | e<br>Veb Site | Running |                 | * All Unass<br>* All Unass |
|                  | Disconnect                | ha                |               | Running |                 | * All Unas:                |
| E                | Backup/Restore Configur   | ation IIt SMTP Vi | rtual Server  | Running |                 | * All Unas:                |
|                  | Restart IIS               |                   |               |         |                 |                            |
| r                | New                       | •                 |               |         |                 |                            |
|                  | All Tasks                 | • •               |               |         |                 |                            |
|                  | View                      | •                 |               |         |                 |                            |
| F                | Refresh                   |                   |               |         |                 |                            |
| E                | Export List               |                   |               |         |                 |                            |
| F                | Properties                |                   |               |         |                 |                            |
| H                | Help                      |                   |               |         |                 |                            |
|                  |                           |                   |               |         | -               |                            |
|                  |                           | •                 |               |         |                 | <u> </u>                   |
| Opens property s | heet for the current sele | ction.            |               |         |                 |                            |

Figure 2.42: Editing the properties of the IIS web server's host (in IIS console on Windows 2000)

| 🐌 Internet Inform                                                                                                    | mation Servic                 | es (IIS) Manager       |       |          |        |
|----------------------------------------------------------------------------------------------------|-------------------------------|------------------------|-------|----------|--------|
| ile Action                                                                                                    | View Windov                   | v Help                 |       |          | _B×    |
|                                                                                                    | 3 😰 🔟                         |                        |       |          |        |
| internet Inform                                                                                                    | ation Services                | Computer               | Local | Version  | Status |
| EG183 (loca                                                                                                    | l computer)<br>s<br>ion Pools | EG183 (local computer) | Yes   | IIS V6.0 |        |
| ter s<br>ter s<br>ter s | New<br>All Tasks              | 4                      |       |          |        |
|                                                                                                    | New Window                    | from Here              |       |          |        |
|                                                                                                    | Refresh                       |                        |       |          |        |
|                                                                                                    | Properties                    |                        |       |          |        |
|                                                                                                    | Help                          |                        |       |          |        |
| 4                                                                                                    |                               | ٩                      |       |          | •      |
| Opens the properties                                                                                                    | dialog box for                | the current selection. |       |          |        |

Figure 2.43: Picking the Properties option from the Web Sites tab (in the IIS console on Windows 2003)

3. On a Windows 2000 host, selecting the web server host's **Properties** will lead you to Figure 2.44.

| * egtest02 Properties                                                                                                    | <u>? ×</u> |
|----------------------------------------------------------------------------------------------------|------------|
| Internet Information Services Server Extensions                                                                                                    |            |
| Master Properties<br>Edit the properties inherited by all sites created on this<br>computer.<br>Master Properties:<br>WWW Service                             |            |
| Enable Bandwidth Throttling     Limit network bandwidth available for all Web and FTP sites on this     computer.     Magimum network use:     1,024     kb/s |            |
| Computer MIME Map<br>Configure the MIME types for all web<br>sites on this computer.                                                                          |            |
|                                                                                                    |            |
| OK Cancel Apply                                                                                                    | Help       |

Figure 2.44: The Properties dialog box

As indicated by Figure 2.44, select **WWW Service** from the **Master Properties** list and click the **Edit** button to edit the properties of the selected service. Doing so will result in the display of a dialog box containing many tab pages. Click on the **ISAPI Filters** tab page (see Figure 2.45).

|                                   | WWW Service<br>Documents<br>Web Site<br>Filters ins<br>executed | Master Pr<br>Director<br>Operato<br>talled here a | roperties for egtest<br>ry Security   HTTP F<br>rs   Performance<br>re active for all web site<br>listed below. These filt | D2<br>Ieaders Custom<br>ISAPI Filters<br>s on this computer ar<br>ers are not displayed | Errors Service Home Directory                            |
|-----------------------------------|-----------------------------------------------------------------|---------------------------------------------------|----------------------------------------------------------------------------------------------------|-----------------------------------------------------------------------------------------|----------------------------------------------------------|
| eG Enterprise's<br>WebTransFilter | t                                                               | Status                                            | Filter Name<br>sspifilt<br>Compression<br>Web TransFilter<br>md5filt<br>fpexedll.dll                                       | Priority<br>High<br>High<br>Low<br>Low                                                  | Agd<br><u>B</u> emove<br>Edit<br>Disabl <u>e</u><br>Help |

Figure 2.45: Viewing the status of the ISAPI filters

4. On a Windows 2003 host, selecting the **Properties** option of the **Web Sites** node will lead you to a **Web Sites Properties** dialog box. Click on the **ISAPI Filters** tab page in that dialog box, and look for the **WebTransFilter** therein.

| rectory Security                                        | / HTTP Headers                                                                            | Custom Errors                                                | Service                                       | ASP.NET               |
|---------------------------------------------------------|-------------------------------------------------------------------------------------------|--------------------------------------------------------------|-----------------------------------------------|-----------------------|
| /eb Site P                                              | erformance ISAPI Filt                                                                     | ers Home                                                     | Directory                                     | Documents             |
| The following fil<br>the order listed<br>cannot be view | ters are active for all Web<br>below. These filters are vis<br>ed on the property pages o | sites on this con<br>sible only from th<br>of individual Web | nputer and exe<br>his property pa<br>p sites, | ecuted in<br>age, and |
| Status                                                  | Filter Name                                                                               | Priority                                                     | Ac                                            | Id                    |
| 1                                                       | WebTransFilter                                                                            | High                                                         |                                               |                       |
| 1                                                       | ASP.NET_2.0.50727.0                                                                       | Low                                                          | <u>R</u> ei                                   | nove                  |
|                                                         |                                                                                           |                                                              | Ed                                            | įt                    |
|                                                         |                                                                                           |                                                              | En                                            | able                  |
|                                                         |                                                                                           |                                                              | Mo                                            | /e yp                 |
| Details                                                 |                                                                                           |                                                              | Mose                                          | down                  |
| Filter Name:                                            | WebTransFilter                                                                            |                                                              |                                               | a ugwii               |
| Status:                                                 | Loaded                                                                                    |                                                              |                                               |                       |
| Executable:                                             | D:\eGur\WebTransFill                                                                      | ter, dll                                                     |                                               |                       |
| Priority:                                               | High                                                                                      |                                                              |                                               |                       |
|                                                         |                                                                                           |                                                              |                                               |                       |

Figure 2.46: The Web Site Properties dialog box

5. Check the status of the WebTransFilter listed in the tab. Transaction monitoring in web servers is governed by this filter. The status of this filter has to be GOOD (indicated by an up arrow in green color) (see Figure 2.46), for the eG agent to perform transaction monitoring effectively. If the status of the filter is BAD (represented by a down arrow in red color) or UNKNOWN (indicated by a down arrow in blue color), then, you might have to reload the filter. For that, first, select the filter in Figure 2.46 and click the Remove button alongside it to remove it. Then, click the Add button. Doing so will result in the display of a screen wherein the Filter Name and the path to the filter Executable has to be specified (see Figure 2.47).

| Filter Proper                                 | ties           | ×              |
|-----------------------------------------------|----------------|----------------|
| <u>F</u> ilter Name:                          | WebTransFilter |                |
| Executable: d:\eGurkha\lib\WebTransFilter.dll |                |                |
|                                               |                | <u>B</u> rowse |
|                                               | OK Cancel      | <u>H</u> elp   |

Figure 2.47: Adding the filter

- 6. The WebTrans filter will be available in the **<EG\_HOME\_DIR>/lib** directory. Specify the same against the **Executable** text box and then, click the **OK** button to register the changes.
- 7. Clicking on the **OK** button will take you back to the dialog box depicted by Figure 2.45. Click on the **OK** button in the dialog box and then, on the **OK** button in Figure 2.44.

8. Once the filter is loaded, restart the WWW service once again by following the procedure discussed previously.
# 3

## **Configuring and Monitoring an iPlanet/SunONE Web Server**

The eG Enterprise suite supports internal monitoring of an iPlanet/SunONE web server only on Solaris environment. The process of configuring and monitoring the Netscape / iPlanet Enterprise Server using eG, involves three simple steps:

- > Configuring a iPlanet/SunONE Enterprise Server to work with the eG agent
- > Administering the eG manager to monitor the iPlanet/SunONE Enterprise Server
- > Monitoring the iPlanet/SunONE Enterprise Server

# **3.1 Configuring a iPlanet/SunONE Web Server to work** with the eG Agent

The eG web adapter on an iPlanet/SunONE Enterprise Server can be configured manually, or using the **setup\_webadapter** script provided by eG. When setting up the agent (using the **setup\_agent** script), the **setup\_webadapter** script is called if you choose to configure monitoring for a web server.

Before configuring the web adapter, ensure the following:

- eG expects 2 directories namely "logs" and "config" under the iPlanet root directory (iPlanet Home dir). If these directories do not exist, the web adapter configuration will fail.
- The setup\_webadapter script assumes that the webserver start and stop scripts are called start and stop respectively. These scripts should be available in the server root directory itself. After the web adapter configuration is completed, the original versions are backed up as start.pre\_egurkha and stop.pre\_egurkha, respectively.
- the iPlanet/SunONE ≻ If directories not in the above structure, you are may need to set up a directory structure in this format (using symbolic links) for the setup\_webadapter script to work.
- During setup, the web adapter configuration prompts you to confirm whether the server is configured to support SSL or not. Check the magnus.conf file in the config directory of the iPlanet/SunONE web server. Look for the specification "Security on". This directive indicates that SSL is enabled. Otherwise, SSL is not enabled.

### 3.1.1 Configuring the eG Web Adapter for an iPlanet/SunONE Web Server (before Version 6.0)

eG Enterprise's unique web adapter technology enables individual transactions performed by users of a web site to be tracked in real-time without the need for explicit, expensive logging.

The web adapter is part of the eG agent package for Solaris. When the agent on Solaris is configured, it is enabled to communicate with the web adapter to report statistics in real-time to the eG manager.

For configuring the eG web adapter for an iPlanet/SunONE web server (before version 6.0), you can use the **setup\_webadapter** script in the **/opt/egurkha/bin** directory. The steps involved in configuring the iPlanet/SunONE web server to use the web adapter technology are:

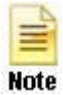

A user can install the eG web adapter capability only for the web servers that he/she has the permission to administer.

- 1. First, run the command on the iPlanet / SunONE web server host: /opt/egurkha/bin/setup\_webadapter
- 2. The **setup\_agent** script on Solaris executes this command automatically. Hence, if you get here from step 9 of Section 3.1.1 above, you do not have to explicitly run this command.
- 3. Upon executing the above command, the following message will appear. Type **n** to continue with the setup.

```
Only a SunONE/iPlanet web server can be configured for monitoring using
this script.
For monitoring an Apache or IBM web server, please refer to the eG
Installation Manual.
Do you want to continue y/n? [y]: y
```

4. Upon confirming, you will view the following message. Type **y** here to continue.

```
Note: Only a web server administrator has permissions to configure the eG web adapter capability for a web server.
Do you want to continue y/n? [y]: y
```

5. Next, setup will want to know whether the current user is the web server's administrator or not.

Are you the administrator of this web server? y/n [y]:

6. Entering **y** or **n** here will bring up the following query:

```
Please enter the user name of the web server's administrator:
Next, you will need to enter the web server administrator's
password...
```

Password:

7. Next, enter the root directory of the web server to be configured. Also, indicate whether the web server is SSL-enabled.

```
Enter the root directory of the SunONE / iPlanet web server: /usr/local/web
Is this web server enabled for SSL support? y/n [n]:
```

- 8. Based on the server type and the root directory, the **setup\_webadapter** script proceeds to modify the web server startup scripts to use the eG web adapter when the web server starts up.
- 9. Then the user has to specify whether this web server is enabled for SSL support. If the user chooses y, the setup process configures the web adapter for SSL support. The following error message appears if the web server is not configured with Dynamic Shared Object (DSO) support.

- 10. Next, the configuration process prompts the user to determine if the user is the administrator of the web server that is to be configured for monitoring by an eG agent. If the user is not the web server administrator, the configuration process prompts the user for the web server administrator's login name and password.
- 11. The configuration process attempts to update the web server's startup file(s) to include eG-specific start-up information. The configuration process terminates with the following message:

12. In the case of an iPlanet web server (prior to version 6.0), the start and stop files are modified after

retaining a copy of them called **start.pre\_egurkha** and **stop.pre\_egurkha**. To uninstall the web adapter capability, replace the existing **start** and **stop** files with **start.pre\_egurkha** and **stop.pre\_egurkha** respectively.

#### 3.1.2 Configuring the eG Web Adapter for a SunONE Web Server Version 6.x on Solaris

To configure the eG web adapter for a SunONE web server version 6.x on Solaris, follow the steps given below:

- 1. Login as a SunONE install user.
- 2. Open **magnus.conf** file in the **<SERVER\_ROOT>/<SERVERNAME>/config/magnus.conf** file, and append the following lines.

```
Init fn="load-modules" shlib="/opt/egurkha/lib/sun1webadapter_6.so"
funcs="onServerInit,onChildInit,onLog"
Init fn="onServerInit" WEB_SERVER_ROOT=<ServerRoot>\<ServerName>
```

- 3. Save the file.
- 4. Next, open the **obj.conf** file from the same location, and insert the following lines.

```
NameTransfn=document-root root="$docroot"
```

```
PathCheck fn="onChildInit"
```

AddLog fn=flex-log name="access"

AddLog fn="onLog"

- 5. Save the file.
- 6. Finally, restart the webserver.

#### 3.1.3 Manually Configuring the Web Adapter

While manually configuring the web adapter on an iPlanet/SunONE Enterprise server, you need to explicitly modify the following script files:

- > start
- > stop

These files will be available in the **SERVER\_ROOT>** directory.

Make the following changes to the start script.

```
#!/bin/sh
```

#### Configuring and Monitoring an iPlanet/SunONE Web Server

| CLASSPATH=/opt/egurkha/lil | o/eg_agent.jar:/opt/egur | kha/lib/classes111.zip:\$0 | CLASSPATH         |
|----------------------------|--------------------------|----------------------------|-------------------|
| export                     |                          |                            | CLASSPATH         |
| /opt/egurkha/jre/bin/java  | IplanetConfig            | -serverRoot                | /data3/iplanet4.1 |
| NUM_SEMAPHORES=2           |                          |                            |                   |
| export                     |                          |                            | NUM_SEMAPHORES    |
| WEB_SERVER=netscape        |                          |                            |                   |
| WEB_SERVER_ROOT=/data3     | /iplanet4.1              |                            |                   |
| LD_LIBRARY_PATH=/opt/egu   | ırkha/lib:\$LD_LIBRARY   | _PATH                      |                   |
| export                     |                          |                            | WEB_SERVER        |
| export                     |                          |                            | WEB_SERVER_ROOT   |
|                            |                          |                            |                   |
| LD_PRELOAD=/opt/egurkha/   | ib/libnes_eg_wa.so:\$LI  | D_PRELOAD                  |                   |
| export LD_PRELOAD LD_LIB   | RARY_PATH                |                            |                   |
|                            |                          |                            |                   |
|                            |                          |                            |                   |
| The Remaining lines        | of the start s           | cript.                     |                   |
|                            |                          |                            |                   |
|                            |                          |                            |                   |
|                            |                          |                            |                   |

The lines in **Bold** are the ones that need to be manually specified in the **start** script file. If the **setup\_webadapter** script were used, then these are the lines which will be automatically written by eG into the **start** script.

The line in white has to be additionally specified for iPlanet server version 6.0 alone. The server root directory reference in this line will have to be changed accordingly.

Next, make the following changes to the **stop** script.

```
!/bin/sh
WEB_SERVER_ROOT=/data3/iplanet4.1
export WEB_SERVER_ROOT
/usr/bin/ps -aef -o pid,args | grep "$WEB_SERVER_ROOT" | grep
"eg_nes_mon" | /usr/bin/awk '{ print $1 }' | xargs kill -9 > /dev/null
2>&1
-----
The Remaining lines of the start script.
-----
```

Note:

If the iPlanet/SunONE Enterprise server (version less than 6.0) is SSL-enabled, then the **obj.conf**, available in the **<SERVER\_ROOT>/config** directory, will have to be modified. Make the following changes to this file:

Init fn=flex-init access="/data3/iplanet4.1/https-sun07.chn.equrkha.com/logs/access" format.access="%Ses->client.ip% -%Req->vars.auth-user% [%SYSDATE%] \"%Req->reqpb.clf-request%\" %Reg->srvhdrs.clf-status% %Reg->srvhdrs.contentlength%" Init fn=load-types mime-types=mime.types fn=load-modules Init shlib="/opt/egurkha/lib/lib\_eg\_ssl.so" funcs=getRequest,getResponse fn="load-Init modules" shlib="/data3/iplanet4.1/bin/https/lib/libNSServletPlugin.so" funcs="NSServletEarlyInit,NSServletLateInit,NSServletNameTrans,NSServ letService" shlib flags="(global|now)" Init fn="NSServletEarlyInit" EarlyInit=yes Init fn="NSServletLateInit" LateInit=yes <Object name=default> NameTrans fn="NSServletNameTrans" name="servlet" NameTrans fn="pfx2dir" from="/servlet" dir="/data3/iplanet4.1/docs/servlet" name="ServletByExt" NameTrans fn=pfx2dir from=/ns-icons dir="/data3/iplanet4.1/ns-icons" name="es-internal"

| PathCheck fn=getRequest      |                              |
|------------------------------|------------------------------|
| PathCheck                    | fn=unix-uri-                 |
| clean                        |                              |
| PathCheck                    | fn="check-acl"               |
| acl="default"                |                              |
| PathCheck                    | fn=find-                     |
| pathinfo                     |                              |
| PathCheck fn=find-index      | index-                       |
| names="index.html,home.html" |                              |
| ObjectType                   | fn=type-by-                  |
| extension                    |                              |
| ObjectType fn=force-typ      | be                           |
| type=text/plain              |                              |
| Service method=(GET HEAD) t  | ype=magnus-internal/imagemap |

## **3.2 Administering the eG Manager to monitor the iPlanet/SunONE Web Server**

To administer eG so that it monitors the iPlanet/SunONE web server, do the following:

- 1. Login as an administrator to the eG administrative interface
- If the Netscape / iPlanet Enterprise Server is not discovered automatically, then either run discovery to get them discovered (Infrastructure -> Components -> Discover) or add them using the ADD/MODIFY COMPONENTS page (Infrastructure -> Components -> Add/Modify) (see Figure 3.1). Components manually added will be automatically managed by the eG Enterprise system (see Figure 3.1).

#### Configuring and Monitoring an iPlanet/SunONE Web Server

|                         | ( January 10 - 10 - 10 - 10 - 10 - 10 - 10 - 10         |  |
|-------------------------|---------------------------------------------------------|--|
| omponent type           | : Web                                                   |  |
| ost IP/Name             | : 192.168.10.61                                         |  |
| ck name                 | : 192.168.10.61                                         |  |
| ort number              | : 80                                                    |  |
| gentless                | : C Yes 🕫 No                                            |  |
| ternal agent assignment | : 🕫 Auto 🔿 Manual                                       |  |
| ternal agents           | : 192.168.8.72<br>ext_209<br>ext_25<br>ext_67<br>ext_72 |  |

Figure 3.1: Adding an iPlanet/SunONE web server

- On the other hand, if the iPlanet/SunONE web server is discovered automatically, proceed to manage them manually using the COMPONENTS - MANAGE/UNMANAGE page (Infrastructure -> Components -> Manage/Unmanage).
- 4. Then, proceed to configure the web sites and transactions.

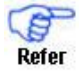

Refer to Section 1.3 of Chapter 1 above for the procedure for configuring web sites and transactions

5. Now, when you try to sign out, the following screen will appear, prompting you to configure the Processes test.

|             | List of unconfigured tes | its for Web      |
|-------------|--------------------------|------------------|
| Performance |                          | 192.168.10.61:80 |
| Processes   |                          |                  |

Figure 3.2: A page listing the unconfigured tests for the iPlanet/SunONE web server

6. Click on the test name in this page to configure it. While configuring, remember to provide the **PROCESSPATTERN**.

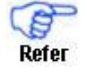

Refer to Section 1.3 of Chapter 1 above for details on configuring the Processes test and specifying the **PROCESSPATTERN**.

#### Configuring and Monitoring an iPlanet/SunONE Web Server

- 7. After configuring, sign out of the administrative interface.
- 8. Start the agent running on the system hosting the iPlanet/SunONE web server.

#### **3.3 Monitoring the iPlanet/SunONE Server**

- 1. Login as a monitor / supermonitor to the eG monitor user interface
- 2. Click on the **Components** option in the menu bar, and select the **Servers** option from the **Components** menu.
- 3. Click on the iPlanet/SunONE Server to view its measurements.

## **Configuring and Monitoring Oracle HTTP Servers**

This chapter will discuss how to administer and monitor Oracle HTTP servers.

#### 4.1 Administering the eG Manager to work with an Oracle HTTP Server

- 1. Ensure that the web adapter is configured.
- 2. Next, login to the administrative interface of eG as an administrator (admin).
- 3. Manually add the Oracle HTTP server to be monitored using the ADD/MODIFY COMPONENTS page (see Figure 4.1). To navigate to the ADD/MODIFY COMPONENTS page, follow the menu sequence: Infrastructure -> Components -> Add/Modify.

| COMPONENT | S                         |                                                                      |
|-----------|---------------------------|----------------------------------------------------------------------|
|           | 🚺 This page               | enables the administrator to provide the details of a new component. |
|           |                           |                                                                      |
|           |                           | NEW COMPONENT DETAILS                                                |
|           | Component type            | : Oracle Web                                                         |
|           | Host IP                   | : 192.168.10.51                                                      |
|           | Host/Nick name            | : 192.168.10.51                                                      |
|           | Port number               | : 7777                                                               |
|           | Agentless                 | : C Yes 📀 No                                                         |
|           | Internal agent assignment | : 🕫 Auto C Manual                                                    |
|           | External agents           | : 192.168.10.20<br>aix-10.3<br>Linux-10.12                           |
|           |                           | Add                                                                  |

Figure 4.1: Adding the details of a new Oracle Http server

4. The Oracle HTTP Server so added will be managed automatically by eG. Now, try to sign out of the user interface. Doing so, will bring up a page, which prompts you to configure the tests for the Oracle Http server. Click on the OraHttpServer test in the page to configure it. Upon clicking, the test parameters will be displayed (see Figure 4.2).

|             | 192.168.10.51   |  |
|-------------|-----------------|--|
| TEST PERIOD | : 5 mins 🗸      |  |
| HOST        | : 192.168.10.51 |  |
| PORT        | : 7777          |  |
| HOMEDIR     | : D:\Ora\Infra  |  |

Figure 4.2: Configuring the Oracle HTTP Server test

- 5. Specify the following in Figure 4.2:
  - > **TEST PERIOD** How often should the test be executed
  - > **HOST -** The host for which the test is to be configured
  - > **PORT -** The port to which the specified **HOST** listens
  - > HOMEDIR The path to the directory in which the Oracle 9i application server has been installed
- 6. Click the **Update** button in Figure 4.2, and then, log out of the administrative interface.

#### **4.2 Monitoring the Oracle HTTP Server**

- 1. Login as a monitor / supermonitor user.
- 2. Click on the **Components** option in the menu bar, and select the **Servers** option from the **Components** menu.
- 3. Click on the Oracle Http server being monitored to view its measurements .

#### 4.3 Troubleshooting Oracle HTTP Server Monitoring

If all the tests associated with the Oracle HTTP server are in an **UNKNOWN** state, it could indicate any/all of the following:

The eG agent is not running

In such a case, start the eG agent by following the procedure described in the *eG Installation Manual*.

> The Oracle HTTP server is not running

To verify this, open the **Services** window (Programs -> Administrative Tools -> Services), and view the **Status** of the **OracleHttpServer** service. If the **Status** column corresponding to the **OracleHttpServer** service is blank, it indicates that the service has not been started (see Figure 4.3). Therefore, start the service by right-clicking on the **OracleHttpServer** service and selecting the **Start** option from the shortcut menu (see Figure 4.4).

| Services              |                                             |              |         |              |             | _ 8 ×      |
|-----------------------|---------------------------------------------|--------------|---------|--------------|-------------|------------|
| Action View           |                                             |              |         |              |             | اسر استاسی |
| Tree                  | Name /                                      | Description  | Status  | Startun Tyne | Log On As   |            |
| (B). Complete (Local) | Water Policy Agent                          | Manages I    | Started | Automatic    | LocalSystem |            |
| Services (Local)      | Kerberos Key Distribution Center            | Generates    | blartoa | Disabled     | LocalSystem |            |
|                       | Wallicense Logging Service                  |              | Started | Automatic    | LocalSystem |            |
|                       | Wal opical Disk Mapager                     | Logical Disk | Started | Automatic    | LocalSystem |            |
|                       | Cogical Disk Manager Administrative Service | Administrat  | 5141104 | Manual       | LocalSystem |            |
|                       | Messenger                                   | Sends and    | Started | Automatic    | LocalSystem |            |
|                       | Net Logon                                   | Supports p   | Started | Automatic    | LocalSystem |            |
|                       | NetMeeting Remote Desktop Sharing           | Allows aut   |         | Manual       | LocalSystem |            |
|                       | Network Connections                         | Manages o    | Stated  | Manual       | LocalSystem |            |
|                       | Network DDE                                 | Provides n   |         | Manual       | LocalSystem |            |
|                       | Network DDE DSDM                            | Manages s    |         | Manual       | LocalSystem |            |
|                       | NT LM Security Support Provider             | Provides s   |         | Manual       | LocalSystem |            |
|                       | Oracle Reports Server [Rep60 opera]         |              | Stated  | Automatic    | LocalSystem | _          |
|                       | CracleHTTPServer                            |              |         | Automatic    | LocalSystem |            |
|                       | Oracleora92TN5Listener                      |              | Started | Automatic    | LocalSystem |            |
|                       | OracleServiceOPERA                          |              | Started | Automatic    | LocalSystem |            |
|                       | Performance Logs and Alerts                 | Configures   |         | Manual       | LocalSystem |            |
|                       | Plug and Play                               | Manages d    | Started | Automatic    | LocalSystem |            |
|                       | Print Spooler                               | Loads files  | Started | Automatic    | LocalSystem |            |
|                       | Protected Storage                           | Provides pr  | Started | Automatic    | LocalSystem |            |
|                       | QoS RSVP                                    | Provides n   |         | Manual       | LocalSystem |            |
|                       | Remote Access Auto Connection Manager       | Creates a    |         | Manual       | LocalSystem |            |
|                       | Remote Access Connection Manager            | Creates a    | Started | Manual       | LocalSystem |            |
|                       | Remote Procedure Call (RPC)                 | Provides th  | Started | Automatic    | LocalSystem |            |
|                       | Remote Procedure Call (RPC) Locator         | Manages t    |         | Manual       | LocalSystem |            |
|                       | Remote Registry Service                     | Allows rem   | Started | Automatic    | LocalSystem |            |
|                       | Removable Storage                           | Manages r    | Started | Automatic    | LocalSystem |            |
|                       | Routing and Remote Access                   | Offers rout  |         | Disabled     | LocalSystem |            |
|                       | RunAs Service                               | Enables st   | Started | Automatic    | LocalSystem |            |
|                       | Security Accounts Manager                   | Stores sec   | Started | Automatic    | LocalSystem |            |
|                       | Server .                                    | Provides R   | Started | Automatic    | LocalSystem |            |
|                       | Simple Mail Transport Protocol (SMTP)       | Transports   | Started | Automatic    | LocalSystem |            |
|                       | Smart Card                                  | Manages a    |         | Manual       | LocalSystem |            |
|                       | Smart Card Helper                           | Provides s   |         | Manual       | LocalSystem |            |
|                       | SNMP Service                                | Includes a   |         | Manual       | LocalSystem |            |
|                       | SNMP Trap Service                           | Receives tr  |         | Manual       | LocalSystem |            |
|                       | Symantec AntiVirus Client                   | Provides re  | Started | Automatic    | LocalSystem |            |
|                       | System Event Notification                   | Tracks syst  | Started | Automatic    | LocalSystem | -          |
|                       | . j. on                                     |              |         |              |             |            |
|                       |                                             |              |         |              |             | J          |

Figure 4.3: OracleHttpServer not started

| Services                    |                                     |             |              |         |              |             |          |
|-----------------------------|-------------------------------------|-------------|--------------|---------|--------------|-------------|----------|
| ] <u>A</u> ction ⊻iew ] ← → | ) 🖿 🖬 😭 🚱 😫 🛛                       |             |              |         |              |             |          |
| Tree                        | Name 🛆                              |             | Description  | Status  | Startup Type | Log On As   | <b>•</b> |
| Services (Local)            | IPSEC Policy Agent                  |             | Manages I    | Started | Automatic    | LocalSystem |          |
| offer / /                   | Kerberos Key Distribution Center    |             | Generates    |         | Disabled     | LocalSystem |          |
|                             | Service Logging Service             |             |              | Started | Automatic    | LocalSystem |          |
|                             | 🖏 Logical Disk Manager              |             | Logical Disk | Started | Automatic    | LocalSystem |          |
|                             | 🖏 Logical Disk Manager Administrati | ve Service  | Administrat  |         | Manual       | LocalSystem |          |
|                             | Messenger                           |             | Sends and    | Started | Automatic    | LocalSystem |          |
|                             | 🖏 Net Logon                         |             | Supports p   | Started | Automatic    | LocalSystem |          |
|                             | NetMeeting Remote Desktop Sha       | ring        | Allows aut   |         | Manual       | LocalSystem |          |
|                             | Network Connections                 |             | Manages o    | Started | Manual       | LocalSystem |          |
|                             | Network DDE                         |             | Provides n   |         | Manual       | LocalSystem |          |
|                             | Network DDE DSDM                    |             | Manages s    |         | Manual       | LocalSystem |          |
|                             | NT LM Security Support Provider     |             | Provides s   |         | Manual       | LocalSystem |          |
|                             | Oracle Reports Server [Rep60_o      | pera]       |              | Started | Automatic    | LocalSystem |          |
|                             | OracleHTTPServer                    | Shave       |              |         | Automatic    | LocalSystem |          |
|                             | Oracleora92TNSListener              | Stop        |              | Started | Automatic    | LocalSystem |          |
|                             | OracleServiceOPERA                  | Dourse      |              | Started | Automatic    | LocalSystem |          |
|                             | Performance Logs and Alerts         | Decime      | Configures   |         | Manual       | LocalSystem |          |
|                             | No Plug and Play                    | Resulto     | Manages d    | Started | Automatic    | LocalSystem |          |
|                             | Print Spooler                       |             | Loads files  | Started | Automatic    | LocalSystem |          |
|                             | Protected Storage                   | All Tasks 🕨 | Provides pr  | Started | Automatic    | LocalSystem |          |
|                             | QoS RSVP                            | Defrech     | Provides n   |         | Manual       | LocalSystem |          |
|                             | Remote Access Auto Connectio        | Refresit    | Creates a    |         | Manual       | LocalSystem |          |
|                             | Remote Access Connection Mar        | Properties  | Creates a    | Started | Manual       | LocalSystem |          |
|                             | Remote Procedure Call (RPC)         | 1.1la       | Provides th  | Started | Automatic    | LocalSystem |          |
|                             | Remote Procedure Call (RPC) Li_     | нер         | Manages t    |         | Manual       | LocalSystem |          |
|                             | Remote Registry Service             |             | Allows rem   | Started | Automatic    | LocalSystem |          |
|                             | Removable Storage                   |             | Manages r    | Started | Automatic    | LocalSystem |          |
|                             | Routing and Remote Access           |             | Offers rout  |         | Disabled     | LocalSystem |          |
|                             | RunAs Service                       |             | Enables st   | Started | Automatic    | LocalSystem |          |
|                             | Security Accounts Manager           |             | Stores sec   | Started | Automatic    | LocalSystem |          |
|                             | Server                              |             | Provides R   | Started | Automatic    | LocalSystem |          |
|                             | Simple Mail Transport Protocol (S   | MTP)        | Transports   | Started | Automatic    | LocalSystem |          |
|                             | Smart Card                          |             | Manages a    |         | Manual       | LocalSystem |          |
|                             | Smart Card Helper                   |             | Provides s   |         | Manual       | LocalSystem |          |
|                             | SNMP Service                        |             | Includes a   |         | Manual       | LocalSystem |          |
|                             | SNMP Trap Service                   |             | Receives tr  |         | Manual       | LocalSystem |          |
|                             | Symantec AntiVirus Client           |             | Provides re  | Started | Automatic    | LocalSystem |          |
|                             | System Event Notification           |             | Tracks syst  | Started | Automatic    | LocalSystem | •        |

Figure 4.4: Starting the OracleHttpServer service

If the service has already been started, then check whether the service is running in the local system account. If the entry in the Log On As column corresponding to the OracleHttpServer service is LocalSystem, it indicates that the service is running in the local system account (see Figure 4.5). If not, then modify the Log On As entry by first selecting the service, right-clicking on it, and selecting the Properties option from its shortcut menu (see Figure 4.6).

| 🍇 Services       |                                             |              |         |              |             | _ 8  |
|------------------|---------------------------------------------|--------------|---------|--------------|-------------|------|
| Action View 🛛 📛  | → 🕮 🖬 😭 🔁 😼 😫 ] ≻ ■ 🗉 ■>                    |              |         |              |             |      |
| Tree             | Name A                                      | Description  | Status  | Startup Type | Log On As   |      |
| Services (Local) | PSEC Policy Agent                           | Manages I    | Started | Automatic    | LocalSystem |      |
| <b>1</b>         | Kerberos Key Distribution Center            | Generates    |         | Disabled     | LocalSystem |      |
|                  | License Logging Service                     |              | Started | Automatic    | LocalSystem |      |
|                  | Logical Disk Manager                        | Logical Disk | Started | Automatic    | LocalSystem |      |
|                  | Cogical Disk Manager Administrative Service | Administrat  |         | Manual       | LocalSystem |      |
|                  | Messenger .                                 | Sends and    | Started | Automatic    | LocalSystem |      |
|                  | Net Logon                                   | Supports p   | Started | Automatic    | LocalSystem |      |
|                  | NetMeeting Remote Desktop Sharing           | Allows aut   |         | Manual       | LocalSystem |      |
|                  | Network Connections                         | Manages o    | Started | Manual       | LocalSystem |      |
|                  | Network DDE                                 | Provides n   |         | Manual       | Loca System |      |
|                  | Network DDE DSDM                            | Manages s    |         | Manual       | Loca System |      |
|                  | NT LM Security Support Provider             | Provides s   |         | Manual       | Loca System |      |
|                  | Oracle Reports Server [Rep60_opera]         |              | Started | Automatic    | Localystem  |      |
|                  | OracleHTTPServer                            |              | Started | Automatic    | LocalSystem |      |
|                  | Oracleora92TN5Listener                      |              | Started | Automatic    | LocalSystem |      |
|                  | CracleServiceOPERA                          |              | Started | Automatic    | LocalSystem |      |
|                  | Performance Logs and Alerts                 | Configures   |         | Manual       | LocalSystem |      |
|                  | Plug and Play                               | Manages d    | Started | Automatic    | LocalSystem |      |
|                  | Print Spooler                               | Loads files  | Started | Automatic    | LocalSystem |      |
|                  | Protected Storage                           | Provides pr  | Started | Automatic    | LocalSystem |      |
|                  | QoS RSVP                                    | Provides n   |         | Manual       | LocalSystem |      |
|                  | Remote Access Auto Connection Manager       | Creates a    |         | Manual       | LocalSystem |      |
|                  | Remote Access Connection Manager            | Creates a    | Started | Manual       | LocalSystem |      |
|                  | Remote Procedure Call (RPC)                 | Provides th  | Started | Automatic    | LocalSystem |      |
|                  | Remote Procedure Call (RPC) Locator         | Manages t    |         | Manual       | LocalSystem |      |
|                  | Remote Registry Service                     | Allows rem   | Started | Automatic    | LocalSystem |      |
|                  | Removable Storage                           | Manages r    | Started | Automatic    | LocalSystem |      |
|                  | Routing and Remote Access                   | Offers rout  |         | Disabled     | LocalSystem |      |
|                  | RunAs Service                               | Enables st   | Started | Automatic    | LocalSystem |      |
|                  | Security Accounts Manager                   | Stores sec   | Started | Automatic    | LocalSystem |      |
|                  | Server                                      | Provides R   | Started | Automatic    | LocalSystem |      |
|                  | Simple Mail Transport Protocol (SMTP)       | Transports   | Started | Automatic    | LocalSystem |      |
|                  | Smart Card                                  | Manages a    |         | Manual       | LocalSystem |      |
|                  | Smart Card Helper                           | Provides s   |         | Manual       | LocalSystem |      |
|                  | SNMP Service                                | Includes a   |         | Manual       | LocalSystem |      |
|                  | SNMP Trap Service                           | Receives tr  |         | Manual       | LocalSystem |      |
|                  | Symantec AntiVirus Client                   | Provides re  | Started | Automatic    | LocalSystem |      |
|                  | System Event Notification                   | Tracks syst  | Started | Automatic    | LocalSystem |      |
| J                | J                                           |              |         |              |             | <br> |
|                  |                                             |              |         |              |             |      |

Figure 4.5: The OracleHttpServer service running in the LocalSystem account

| No. Services                 |                                                                                                    |             |              |         |              |             | _ <u>8</u> × |
|------------------------------|----------------------------------------------------------------------------------------------------|-------------|--------------|---------|--------------|-------------|--------------|
| Action View                  | > 🖮 🖬 🔛 🔁 😼 🔒 👔 🕨 🗉 🛛                                                                                                    | •           |              |         |              |             |              |
| Tree                         | Name A                                                                                                    |             | Description  | Status  | Startup Type | Log On As   | <b></b>      |
| Services (Local)             | Sector Agent                                                                                                    |             | Manages I    | Started | Automatic    | LocalSystem |              |
|                              | Kerberos Key Distribution Center                                                                                                    |             | Generates    |         | Disabled     | LocalSystem |              |
|                              | Service Logging Service                                                                                                    |             |              | Started | Automatic    | LocalSystem |              |
|                              | Subscription of the second second sec |             | Logical Disk | Started | Automatic    | LocalSystem |              |
|                              | Service Service Service                                                                                                    |             | Administrat  |         | Manual       | LocalSystem |              |
|                              | Messenger                                                                                                    |             | Sends and    | Started | Automatic    | LocalSystem |              |
|                              | Net Logon                                                                                                    |             | Supports p   | Started | Automatic    | LocalSystem |              |
|                              | NetMeeting Remote Desktop Sharing                                                                                                    |             | Allows aut   |         | Manual       | LocalSystem |              |
|                              | Network Connections                                                                                                    |             | Manages o    | Started | Manual       | LocalSystem |              |
|                              | Network DDE                                                                                                    |             | Provides n   |         | Manual       | LocalSystem |              |
|                              | Network DDE DSDM                                                                                                    |             | Manages s    |         | Manual       | LocalSystem |              |
|                              | NT LM Security Support Provider                                                                                                    |             | Provides s   |         | Manual       | LocalSystem |              |
|                              | Oracle Reports Server [Rep60_opera]                                                                                                    |             |              | Started | Automatic    | LocalSystem |              |
|                              | OracleHTTPServer                                                                                                    | Start       |              | Started | Automatic    | LocalSystem |              |
|                              | Cracleora92TNSListener                                                                                                    | Stop        |              | Started | Automatic    | LocalSystem |              |
|                              | CracleServiceOPERA                                                                                                    | Pause       |              | Started | Automatic    | LocalSystem |              |
|                              | Performance Logs and Alerts                                                                                                    | Resume      | Configures   |         | Manual       | LocalSystem |              |
|                              | Selection of Play                                                                                                    | Restart     | Manages d    | Started | Automatic    | LocalSystem |              |
|                              | Rint Spooler                                                                                                    |             | Loads files  | Started | Automatic    | LocalSystem |              |
|                              | Protected Storage                                                                                                    | All Tasks • | Provides pr  | Started | Automatic    | LocalSystem |              |
|                              | QoS RSVP                                                                                                    | Refresh     | Provides n   |         | Manual       | LocalSystem |              |
|                              | Remote Access Auto Connection Manager                                                                                                    |             | Creates a    |         | Manual       | LocalSystem |              |
|                              | Remote Access Connection Manager                                                                                                    | Properties  | Creates a    | Started | Manual       | LocalSystem |              |
|                              | Remote Procedure Call (RPC)                                                                                                    | Help        | Provides th  | Started | Automatic    | LocalSystem |              |
|                              | Remote Procedure Call (RPC) Locator                                                                                                    |             | Manages t    |         | Manual       | LocalSystem |              |
|                              | Remote Registry Service                                                                                                    |             | Allows rem   | Started | Automatic    | LocalSystem |              |
|                              | Removable Storage                                                                                                    |             | Manages r    | Started | Automatic    | LocalSystem |              |
|                              | Routing and Remote Access                                                                                                    |             | Offers rout  |         | Disabled     | LocalSystem |              |
|                              | RunAs Service                                                                                                    |             | Enables st   | Started | Automatic    | LocalSystem |              |
|                              | Security Accounts Manager                                                                                                    |             | Stores sec   | Started | Automatic    | LocalSystem |              |
|                              | Server .                                                                                                    |             | Provides R   | Started | Automatic    | LocalSystem |              |
|                              | Simple Mail Transport Protocol (SMTP)                                                                                                    |             | Transports   | Started | Automatic    | LocalSystem |              |
|                              | Smart Card                                                                                                    |             | Manages a    |         | Manual       | LocalSystem |              |
|                              | Smart Card Helper                                                                                                    |             | Provides s   |         | Manual       | LocalSystem |              |
|                              | SNMP Service                                                                                                    |             | Includes a   |         | Manual       | LocalSystem |              |
|                              | SNMP Trap Service                                                                                                    |             | Receives tr  |         | Manual       | LocalSystem |              |
|                              | Symantec AntiVirus Client                                                                                                    |             | Provides re  | Started | Automatic    | LocalSystem |              |
|                              | System Event Notification                                                                                                    |             | Tracks syst  | Started | Automatic    | LocalSystem | •            |
| Opens property sheet for the | e current selection.                                                                                                    |             |              |         |              |             |              |

Figure 4.6: Selecting the Properties option

Then, select the Log On tab from the Properties dialog box that appears, and choose the Local System account option from it (see Figure 4.7).

| OracleHTTPServer Prope                                               | erties (Local Computer)                                |
|----------------------------------------------------------------------|--------------------------------------------------------|
| General Log On Reco                                                  | very Dependencies                                      |
| Log on as:                                                           |                                                        |
| <ul> <li>Local System accour</li> <li>Allow service to in</li> </ul> | nt<br>iteract with desktop                             |
| C <u>I</u> his account:                                              | Browse                                                 |
| Password:                                                            |                                                        |
| Confirm password:                                                    |                                                        |
| You can enable or disabl                                             | e this service for the hardware profiles listed below: |
| Hardware Profile                                                     | Service                                                |
| Profile 1                                                            | Enabled                                                |
|                                                                      | <u>Enable</u> <u>Disable</u>                           |
|                                                                      | OK Cancel Apply                                        |

Figure 4.7: Selecting the Local System account

- > Finally, click on the **Apply** button and then the **OK** button in Figure 4.7 to register the changes.
- ➢ If Oracle 9ias Release 1 is being used, then eG will be able to monitor the Oracle HTTP server running on it, only if it is managed as a Web\_server. In such a case, if the OracleHttpServer service is running in

the Local system account only, proceed to check whether the web adapter has been configured properly. While configuring an Apache server, setup will request for the full path to the root directory of the server. Ensure that this path is the same as the value displayed against the **ServerRoot** parameter in the **httpd.conf** file in the **<ORA\_HTTP\_SERVER\_HOME>\conf** directory (see Figure 4.8).

| TextPad - [C:\oracle\IA5\Apache\Apache\conf\httpd.conf]                                                                                                    | _ 8 ×    |
|----------------------------------------------------------------------------------------------------|----------|
| Elle Edit Search View Iools Macros Configure Window Help                                                                                                    | _ 8 ×    |
| _ C 🛎 🖬 🖥 🖧 📓 👗 🖻 🖻 🔍 ♀ व 🗊 😂 ¶ 🔮 ♥ ∯ 😡 👁 🕸 🖓 • 🕪 → №                                                                                                    |          |
| <pre># NOTE: Where filenames are specified, you must use forward slashes # NOTE: Where filenames are specified, you must use forward slashes # instead of backslashes (e.g., "c:/apache" instead of "c:\apache"). # If a drive letter is omitted, the drive on which Apache.exe is located # vill be used by default. It is recommended that you always supply # an explicit drive letter in absolute paths, however, to avoid # confusion. #</pre> | •        |
| <pre>### Section 1: Global Environment # # The directives in this section affect the overall operation of Apache, # such as the number of concurrent requests it can handle or where it # can find its configuration files. #</pre>                                                                                                    |          |
| #<br># ServerType is either inetd, or standalone. Inetd mode is only supported on<br># Unix platforms.<br>#<br>ServerType standalone                                                                                                    |          |
| # ServerRoot: The top of the directory tree under which the server's<br># configuration, error, and log files are kept.<br># Do NOT add a slash at the end of the directory path.                                                                                                    |          |
| ServerRoot "C:NoracleNIASNApacheNApache"<br>#<br># PidFile: The file in which the server should record its process<br># identification number when it starts.<br>#<br>PidFile logs/httpd.pid                                                                                                    |          |
| <pre># # ScoreBoardFile: File used to store internal server process information. # Not all architectures require this. But if yours does (you'll know because # this file will be created when you run Apache) then you *must* ensure that # no two invocations of Apache share the same scoreboard file. # ScoreBoardFile logs/httpd.scoreboard</pre>                                                                                              |          |
| # In the standard configuration, the server will process httpd.conf (this "file creation by the formand line option") orm conf. and access conf                                                                                                    | •        |
| webadapter.2722 😭 httpd conf                                                                                                    |          |
| 40 bytes selected 63 41 Read (Ovr Block Sync                                                                                                    | Rec Caps |

Figure 4.8: The ServerRoot parameter in the httpd.conf file

Next, check whether a file named webadapter.<PID> is created in the <eg\_home\_dir>\agent\config directory. This is a clear indicator of the successful deployment of the web adapter. Now, verify whether the pid in webadapter.<PID> matches with the pid of any one of the Apache.exe processes in the Windows Task Manager (see Figure 4.9). If it does not match, then the web adapter may not work. Under such circumstances, delete the webadapter.<PID> file and restart the Oracle Http Server. Sometimes, an additional webadapter file will be created with a PID that does not match any of the Apache.exe PIDs listed in the Windows Task Manager. In such a case, delete the additional webadapter.<PID> file and restart the eG agent.

| 🔍 C:\eGurkha\agent\config          |                        |                                         |                |                  |                             |               | _ 8 ×              |
|------------------------------------|------------------------|-----------------------------------------|----------------|------------------|-----------------------------|---------------|--------------------|
| Fie Edit View Eavorites Tools Help |                        |                                         |                |                  |                             |               |                    |
|                                    |                        |                                         |                |                  |                             |               |                    |
|                                    |                        |                                         |                |                  |                             |               | - 20               |
| Address C:\eGurkha\agent\conf      | ig                     |                                         |                |                  |                             |               | <u>▼</u> (~ ∞      |
| Folders                            | The state              | ×                                       | and the second |                  | Name A                      | Size          | Туре               |
| 🚮 Desktop                          | Windows Task Mana      | iger                                    |                |                  | apache_root.txt             | 0 KB          | Text Document      |
| My Documents                       | File Options View Hel  | P                                       |                |                  | a clusteroutput             | 30 KB         | File               |
| E 🖳 My Computer                    | Applications Processes | Performance                             |                |                  | S CorrectiveScriptsList.ini | 0 KB          | Configuration Sett |
| 🗄 📑 3½ Floppy (A:)                 |                        | · ·                                     |                |                  | B eg_agents.ni              | 16 KB         | Configuration Sett |
| E- Windows 2000 (C:)               | Image Name             | PID CPU                                 | CPU Time       | Mem Usa 🔺        | B ag db ini                 | 1 ND<br>27 KB | Configuration Sett |
| E Copy of Extend                   | Apache.exe             | 2644 00                                 | 0:00:05        | 17,200           | B eq maintenance ini        | 37 KD         | Configuration Sett |
| Documents and Setti                | Apache.exe             | 2732 00                                 | 0:00:03        | 10,656           | B eg managers ini           | 1 KD<br>0 KB  | Configuration Sett |
|                                    | CMD.EXE                | 2432 00<br>2912 00                      | 0:02:15        | 1,068            | B en newtests.ini           | 1 KB          | Configuration Sett |
| E Simp                             | csrss.exe              | 184 00                                  | 1:03:30        | 2.024            | B en pickini                | 0.KB          | Configuration Sett |
|                                    | DefWatch.exe           | 680 00                                  | 0:00:06        | 2,376            | B eq recover.ini            | 1 KB          | Configuration Sett |
| E Coning                           | dfssvc.exe             | 1512 00                                 | 0:00:11        | 1,604            | B eq remote.ini             | 1 KB          | Configuration Sett |
|                                    | ainost.exe             | 1868 UU<br>656 D2                       | 0:09:09        | 3,492            | 🗑 eg setup.ini              | 0 KB          | Configuration Sett |
| H http://                          | ifcserv.exe            | 1172 00                                 | 0:05:43        | 3,036            | 🐻 eg_siteInfo.ini           | 1 KB          | Configuration Sett |
| F D bin                            | ifweb60.EXE            | 2292 03                                 | 0:00:00        | 13,476           | 🕫 eg_testinfo.ini           | 3 KB          | Configuration Sett |
| IRF                                | IKernel.exe            | 1400 00                                 | 0:00:01        | 9,112            | 🐻 eg_tests.ini              | 5 KB          | Configuration Sett |
| н 🗀 њ                              | inetinro.exe           | 1532 00                                 | 1:49:15        | 5,692            | eg_thresholds.ini           | 89 KB         | Configuration Sett |
| 🖲 🧰 manager                        | java.exe               | 2900 02                                 | 0:00:02        | 11,156           | eg_topology.ini             | 5 KB          | Configuration Sett |
| 🕀 🙆 tmp                            | js.exe                 | 2648 00                                 | 32:05:35       | 55,008           | webadapter.2732             | 1 KB          | 2732 File          |
| 🗄 🧰 Extend                         | lissrv.exe             | 764 00                                  | 0:00:16        | 1,864            |                             |               |                    |
| 🗉 🧰 Inetpub                        | LDADD.EXE              | 244 00                                  | 0:26:28        | 3,45             |                             |               |                    |
| 🕀 🛄 jdk1.3.1_08                    |                        |                                         |                |                  |                             |               |                    |
| 😟 🛄 micros                         |                        |                                         | En             | d Process        |                             |               |                    |
| 🗈 🛄 MicrosiN                       |                        |                                         |                |                  |                             |               |                    |
| 🖻 🧰 oracle                         | Processes: 51 CPU U    | age: 37% Mem                            | Usage: 11877   | 780K / 2519856 / |                             |               |                    |
| 9.2.0                              | )                      | ,,,,,,,,,,,,,,,,,,,,,,,,,,,,,,,,,,,,,,, |                | 111              |                             |               |                    |
| 🕀 🛄 admin                          |                        |                                         |                |                  |                             |               |                    |
| 🗷 🛄 dev6i                          |                        |                                         |                |                  |                             |               |                    |
| IAS                                |                        |                                         |                |                  |                             |               |                    |
| 🖃 🛄 Apache                         |                        |                                         |                |                  |                             |               |                    |
|                                    |                        |                                         |                |                  |                             |               |                    |
|                                    |                        |                                         |                |                  |                             |               |                    |
|                                    |                        |                                         |                |                  |                             |               |                    |
| E Gai-bi                           | n                      |                                         |                |                  |                             |               |                    |
|                                    |                        | <u> </u>                                |                |                  | •                           |               | <u> </u>           |
| Type: 2732 File Size: 45 bytes     |                        |                                         |                |                  | 45 by                       | es 📙 My Con   | iputer             |

Figure 4.9: PID in the file name matching with the PID of one of the Apache.exe processes

Also, ensure that the Listen ports configured in the webadpater.<PID> file (see Figure 4.10) are the same as those which are listed in the httpd.conf file in the <ora\_http\_server\_home>\conf directory (see Figure 4.11).

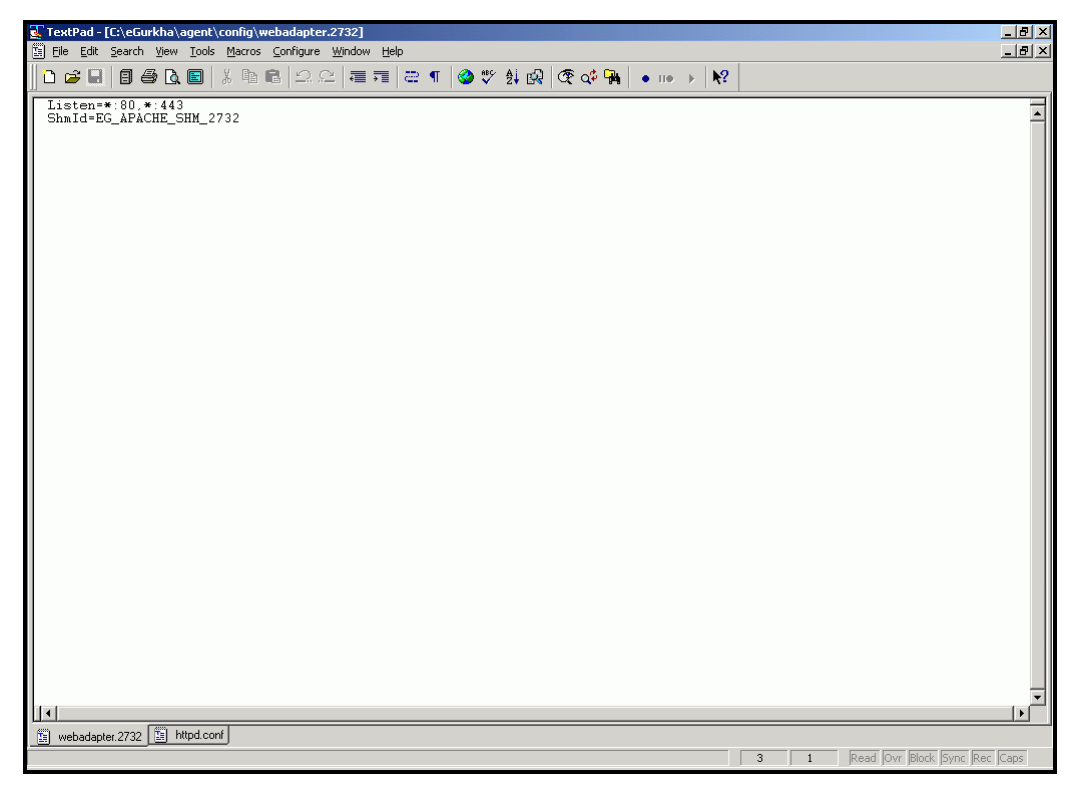

Figure 4.10: Listen ports displayed in the webadpater.<PID> file

| TextPad - [C:\oracle\IAS\Apache\Apache\conf\httpd.conf]                                                                                                    |                                     |
|----------------------------------------------------------------------------------------------------|-------------------------------------|
| 📴 Eile Edit Search View Iools Macros Configure Window Help                                                                                                    | _ <del>_</del>   <del>7</del>   ×   |
| 」D 😂 🖬 🗐 🚭 📐 🔄 👗 🛍 🗟   그 으   व 🗊   व ୩   🎱 🂖 🔱 🐼   � 🕸 🔶   • III →   🎗                                                                                                    |                                     |
| <pre># # Fort: The port to which the standalone server listens. Certain firewall # products must be configured before Apache can listen to a specific port. # Other running httpd servers will also interfere with this port. Disable # all firewall, security, and other services if you encounter problems. # To help diagnose problems use the Windows NT command NETSTAT -a # Fort 80</pre>                                                                                                    | 1                                   |
| <pre>## ## SSL Support ## ## When we also provide SSL we have to listen to the ## standard HTTP port (see above) and to the HTTPS port ##</pre>                                                                                                    | -                                   |
| Listen 80<br>Listen 443                                                                                                    |                                     |
| <pre># # ServerAdmin: Your address, where problems with the server should be # e-mailed. This address appears on some server-generated pages, such # as error documents. # ServerAdmin you@your.address</pre>                                                                                                    |                                     |
| <pre># ServerName allows you to set a host name which is sent back to clients for<br/># your server if it's different than the one the program would get (i.e., use<br/>" 'www' instead of the host's real name).<br/># Note: You cannot just invent host names and hope they work. The name you<br/># define here must be a valid DNS name for your host. If you don't understand<br/># this, ask your network administrator.<br/># If your host doesn't have a registered DNS name, enter its IP address here.<br/># You will have to access it by its address (e.g., http://123.45.67.89/)<br/># anyway, and this will make redirections work in a sensible way.<br/># 127.0.0.1 is the TCP/IP local loop-back address, often named localhost. Your<br/># machine always knows itself by this address. If you use Apache strictly for<br/># local testing and development, you may use 127.0.0.1 as the server name.<br/>#<br/>ServerName EGSERVER01<br/>ServerName 192.168.10.36</pre> |                                     |
| ۱ <u>۴</u>                                                                                                    | v.                                  |
| webadapter.2732 🛐 httpd.conf                                                                                                    |                                     |
|                                                                                                    | 300 11 Read Ovr Block Sync Rec Caps |

Figure 4.11: Listen ports displayed in the httpd.conf file

- Note that the Listen ports displayed in the webadapter.<PID> file are prefixed by a `\*', which typically represents an IP address. However, if a specific IP address substitutes the `\*' in the webadapter.<PID> file, then, in the eG administrative interface, the Oracle Http server must be managed using that IP address only.
- Finally, check whether the directives indicated by Figure 4.12 exist in the httpd.conf file in the <ORA\_HTTP\_SERVER\_HOME>\conf directory.

| 💽 TextPad - [C\oracle\IAS\Apache\Apache\conf\httpd.conf]                                                                                                    | _ 8 ×   |
|----------------------------------------------------------------------------------------------------|---------|
| Elle Edit Search View Icols Macros Configure Window Help                                                                                                    | _ # ×   |
| ] D 😂 🖬 🛢 🖨 🖪 👗 🖻 🖻 으 오   = 77   = 1   = 1     ♦ ♥ 斜 🚱 ( ♥ 🖓   • 11 → )   №                                                                                                    |         |
| LoadHodule porcease, acquie<br>LoadHodule sorte as a construction of the second second se |         |
| AddModule mod_spires c<br>AddModule mod_proxy; c<br>AddModule mod_proxy; c<br>AddModule mod_revrite c<br>AddModule mod_info.c<br>AddModule mod_info.c<br>AddModule mod_usertrack.c<br>AddModule mod_usertrack.c<br>AddModule mod_estrack.c<br>AddModule mod_procmsr.c<br>AddModule mod_procmsr.c<br>AddModule mod_esl.c<br>AddModule mod_esl.c                                                                                                    | ľ       |
| S websdater 2722 S bind over                                                                                                    |         |
| En woodooper.choc En Intercont                                                                                                    | ec Caps |

Figure 4.12: eG-specific directives in the httpd.conf file

## **Configuring and Monitoring Apache Web Servers**

The eG Enterprise suite provides a generic Web server component-type that allows administrators to effectively monitor any web server - be it an Apache web server, IBM HTTP server, or an iPlanet web server. The eG web adapter can be deployed on a Web server, so as to snoop on the real web transactions to the server and retrieve a wide range of real-time statistics pertaining to the critical transactions that are configured using the eG administrative interface.

On the other hand, some administrators might require in-depth insight into the performance of an Apache web server in particular, without enabling the web adapter capability. To cater to the requirements of such administrators, eG provides a specialized Apache\_web\_server model.

This section delineates the procedures involved in configuring and monitoring an Apache web server.

# 5.1 Configuring an Apache Web Server for Monitoring by the eG Enterprise suite

To pull out metrics related to the health of the Apache web server, the eG agent accesses a specific URL on the Apache server that contains the required metrics. To allow the eG agent to access this URL, you need to ensure that the following entries in the <a href="https://www.apacheen.comfile.comfile

LoadModule status\_module modules/mod\_status.so <IfModule mod\_status.c> ExtendedStatus On </IfModule> <Location /server-status> SetHandler server-status Order deny,allow Deny from all Allow from <domain name to give access> </Location>

#### Configuring and Monitoring Apache Web Servers

In case of the Apache web server v2.2 however, you will have to append the following entries to the **httpd.conf** file, soon after uncommenting the *LoadModule status\_module modules/mod\_status.so* entry:

<IfModule mod\_status.c> <Location /server-status> SetHandler server-status Order deny,allow Deny from all Allow from **<domain name to give access>** </Location> </IfModule>

While uncommenting or inserting (depending upon the version of Apache being monitored) the aforesaid block, make sure that the **<domain name to give access>** is configured with the fully qualified domain name that should be permitted to access the URL on the Apache web server. Alternatively, you can even specify the IP address of a particular host that should be granted access, or a space-separated list of 'allowed' IP addresses. Since it is the eG agent that should be allowed access to the URL, specify the fully qualified name of the domain to which the eG agent belongs and/or the IP address of the eG agent in **<domain name to give access>**. For example, your entry can read as follows:

Allow from mas.eginnovations.com

(OR)

Allow from mas.eginnovations.com 192.168.8.56

This will be the local host's IP/host name in case of an internal agent, or the IP/host name of a remote Windows host in case of a remote agent.

#### 5.2 Administering the eG Enterprise suite to Monitor an Apache Web Server

To achieve this, do the following:

- 1. Login to the administrative interface of eG as an administrator (admin).
- 2. If the Apache web server is automatically discovered, then use the COMPONENTS -MANAGE/UNMANAGE page to manage the server. On the other hand, if the Apache web server is not discovered automatically, then either run discovery to get them discovered (Infrastructure -> Components -> Discover) or add them using the ADD/MODIFY COMPONENTS page (Infrastructure -> Components -> Add/Modify) (see Figure 5.1). Components manually added will be automatically managed by the eG Enterprise system (see Figure 5.1).

#### Configuring and Monitoring Apache Web Servers

| COMPONENT | S                         |                 | blassing adapted                        |                                             |          |
|-----------|---------------------------|-----------------|-----------------------------------------|---------------------------------------------|----------|
|           |                           | u inis page ena | ibles the admini                        | strator to provide the details of a new col | mponent. |
|           |                           |                 | NEW (                                   | COMPONENT DETAILS                           |          |
|           | Component type            | :               | Apache Web                              |                                             |          |
|           | Host IP                   | :               | 192.168.10. 5                           | 1                                           |          |
|           | Host/Nick name            | :               | 192168.10.51                            |                                             |          |
|           | Port number               | :               | 80                                      |                                             |          |
|           | Agentless                 | :               | C Yes                                   |                                             |          |
|           | Internal agent assignment | :               | Auto                                    | O Manual                                    |          |
|           | External agents           | :               | 192.168.10.2<br>aix-10.3<br>Linux-10.12 | 0                                           |          |
|           |                           |                 |                                         | Add                                         |          |

Figure 5.1: Adding the details of a new Apache web server

3. Now, try to sign out of the user interface. Doing so, will bring up a page, which prompts you to configure the tests for the Apache web server.

| 🚺 This page enables the administrator to view | w unconfigured tests |
|-----------------------------------------------|----------------------|
|                                               | Proceed to Signout   |
| List of unconfigured tests for 'Apa           | ache Web'            |
| PERFORMANCE CONFIGURATION                     | 192.168.10.51:80     |
| Processes                                     |                      |

Figure 5.2: The list of unconfigured tests for the Apache web server

4. Click on the Processes test in Figure 5.2 to configure it. Upon clicking, the test parameters will be displayed (see Figure 5.3).

| Processes parameters to be configured for 192.168.10.51:80 (Apache Web) |                        |  |  |  |  |  |
|-------------------------------------------------------------------------|------------------------|--|--|--|--|--|
| 192.168.10.51                                                           |                        |  |  |  |  |  |
| TEST PERIOD                                                             | : S mins 💌             |  |  |  |  |  |
| HOST                                                                    | : 192.168.10.51        |  |  |  |  |  |
| PORT                                                                    | : 80                   |  |  |  |  |  |
| PROCESS                                                                 | : webserver: "httpd* * |  |  |  |  |  |
| USER                                                                    | : none                 |  |  |  |  |  |
| CORRECT                                                                 | : C True @ False       |  |  |  |  |  |
|                                                                         | Update                 |  |  |  |  |  |

Figure 5.3: Configuring the Processes test

#### Configuring and Monitoring Apache Web Servers

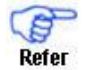

Refer to Section 1.3 of Chapter 1 above for details on configuring the Processes test and specifying the **PROCESSPATTERN**.

5. After configuring the Processes test, sign out of the eG admin interface.

#### 5.3 Monitoring the Apache Web Server

To view the measurements of the *Apache Web* server, do the following:

- 1. Login as a monitor / supermonitor user.
- 2. Click on the **Components** option in the menu bar, and select the **Servers** option from the **Components** menu.
- 3. Click on the Apache Web server being monitored to view its measurements .

## Configuring and Monitoring External Web Servers

There is no doubt that it is imperative to monitor the request processing ability of the web server, the amount of data load that a web server can handle, or the key transactions to a web site hosted by the server. In fact, eG Enterprise addresses these critical internal monitoring needs using dedicated web server monitoring models (*IIS Web, Apache Web, Web,* etc.), and its unique web adapter technology, all of which have been discussed previously. However, sometimes, administrators might only be interested in knowing whether the web server is available or not, and if so, how responsive it is to user requests. To cater to such monitoring needs, eG Enterprise offers the exclusive, *External Web* model. This model requires only an external agent, which employs native application-level protocols, to ascertain the availability and responsiveness of the web server. This section discusses the procedure involved in configuring and monitoring external web servers.

#### 6.1 Administering the eG Manager to Work with an External Web Server

To administer eG so that it monitors the External web server, do the following:

- 1. Login as an administrator to the eG administrative interface
- Next, add the external web server manually using the ADD/MODIFY COMPONENTS page (Infrastructure -> Components -> Add/Modify) (see Figure 6.1). Components manually added will be automatically managed by the eG Enterprise system (see Figure 6.1).

#### Configuring and Monitoring External Web Servers

| COMPONENT | S               |                                                                                  |
|-----------|-----------------|----------------------------------------------------------------------------------|
|           |                 | I This page enables the administrator to provide the details of a new component. |
|           |                 |                                                                                  |
|           |                 | NEW COMPONENT DETAILS                                                            |
|           | Component type  | : External Web                                                                   |
|           | Host IP         | : 192.168.10.60                                                                  |
|           | Host/Nick name  | : 192.168.10.60                                                                  |
|           | Port number     | : 80                                                                             |
|           | External agents | : 192.166.10.20<br>aix-10.3<br>hpux<br>Linux-10.12                               |
|           |                 | Add                                                                              |

Figure 6.1: Adding an External web server

3. Now, sign out of the administrative interface.

#### 6.2 Monitoring the External Web Server

- 1. Login as a monitor / supermonitor to the eG monitor user interface.
- 2. Click on the **Components** option in the menu bar, and select the **Servers** option from the **Components** menu.
- 3. Click on the External Web server to view its measurements .

# 7

### **Troubleshooting Web Servers**

- > If the Http test and Network test are reporting current measures, but none of the other tests are reporting measures, make sure that the internal agent for the web server is running.
- If only the Http test and Network test are not reporting any measures, make sure that the external agent for the web server is running. By default, an external agent executes on the same host as the eG manager.
- > If the WebServer test, WebSite test and WebSiteTransaction test are not running, check the following:
  - Did you remember to configure the target web server with the eG web adapter?
  - Did you restart the web server after configuring?
  - Is the web adapter running? On Unix systems, check for **config/webadapter**.\* files. If they do not exist, it indicates that the webadapter is not running.
  - Verify whether sufficient shared memory segments exist
  - Check the log files
- > If the Processes test is not reporting measures, check whether you have configured the web server's process via the admin interface.
- ➢ If the Http test is showing 0, while actually, the web server is running, then it means that the parameters of the Http test have not been adequately configured. In such a case, follow the steps provided in Section 1.3 to configure the parameters of this test.

We recognize that the success of any product depends on its ability to address real customer needs, and are eager to hear from you regarding requests for enhancements to the products, suggestions for modifications to the product, and feedback regarding what works and what does not. Please provide all your inputs as well as any bug reports via email to support@eginnovations.com.

### Conclusion

This document has described in detail the steps for configuring and monitoring the **Web Servers**. For details of how to administer and use the eG Enterprise suite of products, refer to the user manuals.

We will be adding new measurement capabilities into the future versions of the eG Enterprise suite. If you can identify new capabilities that you would like us to incorporate in the eG Enterprise suite of products, please contact <u>support@eginnovations.com</u>. We look forward to your support and cooperation. Any feedback regarding this manual or any other aspects of the eG Enterprise suite can be forwarded to feedback@eginnovations.com.